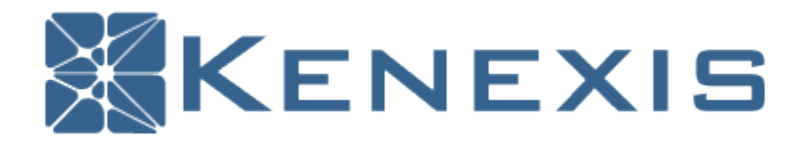

# Using Vertigo<sup>™</sup>

# Workbook and Study Guide

V 1

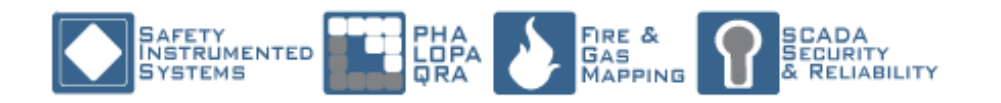

Kenexis® All Rights Reserved

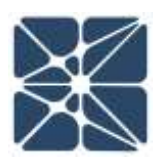

# **Copyright Notice and Disclaimer**

Copyright © 2018, Kenexis Consulting Corporation

All Rights Reserved

3366 Riverside Drive Columbus, OH 43221 e-mail: <u>info@kenexis.com</u> <u>http://www.kenexis.com</u> Phone: +1 (614) 451-7031 PREFACE

No part of this work may be reproduced, stored in a retrieval system, or transmitted in any form or by any means, electronic, mechanical, photocopying, recording, or otherwise, without the prior written permission of Kenexis Consulting Corporation.

In preparing this work Kenexis Consulting Corporation did not research or consider patents which may apply to the subject matter contained in this book. It is the responsibility of the readers and users of the material in this book to protect themselves against liability for the infringement of patents. The information and recommendations contained in this book are not intended for any specific application, or applications, and are of a general informative nature. As a result, Kenexis Consulting Corporation assumes no liability of any kind, however arising, as a result of using the information contained in this book. Any equipment that might be referenced in this work gas been selected by the authors as examples of technology. Kenexis makes no endorsement of any product, either expressed or implied. In all instances, an equipment manufacturer's guidance and procedures should prevail regarding the use of specific equipment. No representation, either expressed or implied, is made with respect to the availability of any equipment, process, formula, or other procedures contained in this book.

#### Introduction

This workbook and study guide is an integral part of the Using Vertigo<sup>™</sup> training module. The Using Vertigo<sup>™</sup> training module provides a detailed discussion of the use of the Vertigo<sup>™</sup> software for the lifecycle management of the Safety Instrumented Systems (SIS). The training course presents a discussion how Vertigo<sup>™</sup> can be used to perform analysis, design, and documentation of all phases of the SIS safety lifecycle including SIL verification calculations, safety requirements specifications, managing and

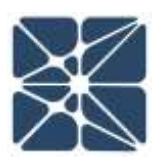

documenting SIS testing, managing and documenting bypasses, and managing, documenting, and reporting activation of the SIS.

# **About Kenexis**

Kenexis is an independent engineering consulting firm. We ensure the integrity of instrumented safeguards and industrial networks. Using skills in risk analysis, reliability engineering, and process engineering, we help establish the design and maintenance specification of instrumented safeguards, such as safety instrumented systems (SIS), alarm systems, fire and gas systems. We use the same skills for industrial control systems (ICS) network design, cyber security assessments, and industrial network performance analysis.

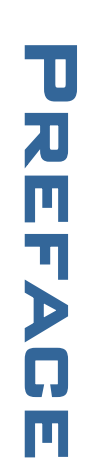

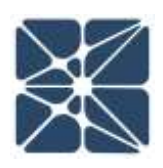

| Copyrig | ht Notice and Disclaimer                              | 2  |
|---------|-------------------------------------------------------|----|
| Introdu | ction                                                 | 2  |
| About K | Kenexis                                               | 3  |
| Course  | Objectives                                            | 8  |
| Course  | Roadmap                                               | 9  |
| Course  | Limitations and Prerequisites                         | 9  |
| Section | 1 – Getting Started                                   | 10 |
| 1.1     | Login and Account Information                         | 10 |
| 1.2     | Create New Facility and Study                         | 11 |
| 1.3     | Exercise #1 – Create a Facility and Study             | 13 |
| Section | 2 – Interface                                         | 14 |
| 2.1     | Navigation Toolbar                                    | 14 |
| 2.2     | Working with Grids – Add, Edit, Delete                | 14 |
| 2.3     | Working with Grids – Sorting                          | 15 |
| 2.4     | Working with Grids – Context Menus                    | 16 |
| 2.5     | The Document List                                     | 17 |
| 2.6     | IPF Group List                                        | 18 |
| 2.7     | Recommendations List                                  | 18 |
| 2.7     | Overview – Dashboard                                  | 19 |
| 2.7     | Exercise #2                                           | 20 |
| Section | 3 – SIL Verification                                  | 21 |
| 3.1     | The IPF List                                          | 21 |
| 3.2     | The IPF Details Form                                  | 21 |
| 3.3     | Working with Instrument Types and Failure Rate Data   | 22 |
| 3.3.1   | Selecting a Failure Rate Library                      | 23 |
| 3.3.3   | Create a Custom Instrument Type                       | 23 |
| 3.3.2   | Create an Instrument Type from a Failure Rate Library | 24 |
| 3.3.4   | Create a Block Box Model Instrument Type              | 24 |

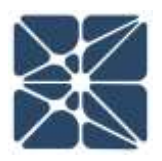

| 3.3.4   | Create a Block Box Model from Arbor Fault Tree |
|---------|------------------------------------------------|
| 3.4     | Working with SIF Components25                  |
| 3.4.1   | Component Details – Sensors                    |
| 3.4.2   | Component Details – Calculation Components     |
| 3.4.3   | Component Details – Logic Solvers27            |
| 3.4.4   | Component Details – Final Elements27           |
| 3.5     | SIL Verification Data Validation Log           |
| 3.6     | The SIL Verification Summary                   |
| 3.7     | SIL Verification Revisions Page                |
| 3.8     | Exercise #3                                    |
| Section | 4 – Safety Requirements Specifications (SRS)   |
| 4.1     | SRS Overview                                   |
| 4.2     | SRS General Requirements                       |
| 4.3     | SRS Datasheets                                 |
| 4.4     | Cause-and-Effect Diagrams                      |
| 4.5     | Exercise #4                                    |
| Section | 5 – Test Tracking                              |
| 5.1     | Test Tracking Overview                         |
| 5.2     | Testing Summary Grid                           |
| 5.3     | Testing Details                                |
| 5.4     | Exercise 5                                     |
| Section | 6 – Event Tracking                             |
| 6.1     | Event Tracking Overview                        |
| 6.2     | The Event Tracking Grid                        |
| 6.3     | The IPF Event Details Forms                    |
| 6.4     | Exercise 6                                     |
| Section | 7 – Bypass Tracking                            |
| 7.1     | Bypass Tracking Overview                       |

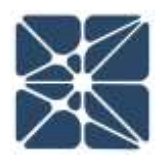

|     | 7.2     | Bypass Authorization Grid                          | ) |
|-----|---------|----------------------------------------------------|---|
|     | 7.3     | Bypass Authorization Form40                        | ) |
|     | 7.3.1   | Bypass Authorization – Identification41            | L |
|     | 7.3.2   | Bypass Authorization – Type Selection41            | L |
|     | 7.3.3   | Bypass Authorization – Alternate Protection Plan41 | L |
|     | 7.3.4   | Bypass Authorization – Bypass Risk Assessment42    | 2 |
|     | 7.3.5   | Bypass Authorization – Authorization42             | 2 |
|     | 7.4     | Exercise 7                                         | 3 |
| Se  | ction 8 | 3 – Reporting44                                    | 1 |
|     | 8.1     | Reporting Overview                                 | 1 |
|     | 8.2     | SIL Verification Reports                           | 1 |
|     | 8.3     | Safety Requirements Specifications Reports45       | 5 |
|     | 8.4     | Sensor Reports                                     | 5 |
|     | 8.5     | Final Element Reports                              | 5 |
|     | 8.6     | Testing Reports                                    | 7 |
|     | 8.7     | Failure Rate Based on Testing Reports47            | 7 |
|     | 8.8     | Failure Rates for SIL Verification Reports         | 3 |
|     | 8.9     | Exercise 8                                         | 3 |
| Se  | ction 9 | 9 – Settings                                       | ) |
| Po  | st Inst | ructional Quiz51                                   | L |
| Ba  | ckgrou  | und Information55                                  | 5 |
| Pro | ocess   | Description55                                      | 5 |
|     | Overv   | iew55                                              | 5 |
|     | High-F  | Pressure Separator (V-101)                         | 5 |
|     | Low P   | ressure Separator (V-102)                          | 5 |
|     | Export  | t Pump (P-103)57                                   | 7 |
| (   | Gas Co  | ompressor (C-104)57                                | 7 |
|     | Suppo   | ort Facilities                                     | 7 |

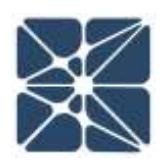

| Process Flow Diagram               |
|------------------------------------|
| Risk Matrix                        |
| Severity67                         |
| Likelihood67                       |
| Risk Ranking67                     |
| Risk Matrix - Safety68             |
| Severity - Safety68                |
| Likelihood69                       |
| Risk Matrix - Environment69        |
| Risk Matrix - Commercial70         |
| Post Instructional Quiz Solution71 |

# Section 0 – Scope and Roadmap

Safety instrumented systems (SIS) are one of the most flexible and common safeguards used in the process industries to reduce risk to a tolerable level. Design and implementation of SIS occurs using a lifecycle process that includes numerous analysis and documentation steps. Vertigo<sup>™</sup> is the best-in-class software tool that is utilized to facilitate this process. This training course will provide detailed instruction for how to utilize the Vertigo<sup>™</sup> software tool to perform SIS lifecycle activities.

# **Course Objectives**

The overall objective of this training course is to explain how to use the Vertigo<sup>™</sup> software application to perform SIS lifecycle activities.

- Logging in to the Kenexis Integrated Safety Suite (KISS), creating, and managing studies
- Understand the overall interface employed by Vertigo including the navigation ribbon that allows switching between sections of the application and interacting with grids
- Interacting with the IPF list page
- Working with the SIL Verification Details Form
- Understanding how to use failure rate data in different formats and from different locations, including failure rate databases
- Learn to apply the different terms of the probability of failure on demand calculations
- Understand the structure of SIL verification data, including instrument types, instruments, and complete IPF
- View the range of calculations results for SIL verification
- Understand the structure of SRS data, including general requirements, instrument worksheets, and cause-and effect diagrams
- Learn how to track and document SIS testing, including statistical review of testing results
- Understand how to implement event tracking and monitoring
- Learn to track and document and track the authorization of bypasses
- Learn to work with the full range of reports that are available in Vertigo™
- Understand the available study settings and their impact on calculation and reporting

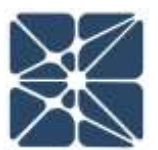

Π

U

ÞZ ∇

ROADMAF

# Section 0 – Scope and Roadmap Course Roadmap

The training course is divided into the following sections:

- Section 0 Scope and Roadmap
- Section 1 Getting Started
- Section 2 Interface
- Section 3 SIL Verification
- Section 4 Safety Requirements Specifications
- Section 5 Test Tracking
- Section 6 Event Tracking
- Section 7 Bypass Tracking
- Section 8 Reporting
- Section 9 Study Settings

## **Course Limitations and Prerequisites**

This training course only provides instruction on how to implement SIS safety lifecycle tasks, it does not provide background on the theory behind how safety lifecycle tasks are performed, including the details of risk analysis, reliability engineering for SIL verification, and statistics related to development of failure rates and confidence intervals for failure rates. For the student to develop an understanding of the theory behind SIL verification and the rationale for the SIS safety lifecycle the authors recommend that prior to taking this training course the student should first attend the following Kenexis Training Courses.

- 1. Safety Instrumented Systems Overview and Awareness
- 2. Safety Integrity Level Verification

Also, this course assumes that the user understands how to navigate around the Kenexis Integrated Safety Suite (KISS) Project Manager section. More information on the KISS Project Manager can be found in the following Kenexis Training Course.

1. Using Kenexis Integrated Safety Suite (KISS) Project Manager

# Section 1 – Getting Started

This section will provide information on logging into the Kenexis Integrated Safety Suite (KISS) of applications and how to navigate the Project Manager portion of the suite in enough detail to allow Vertigo studies to be opened and created. More detailed instruction on use of the KISS Project Manager is contained in the Using KISS Project Manager training course.

# <section-header>

KISS is accessed through a web browser connected to the internet. The user should direct the browser to <u>https://kiss.kenexis.com</u> for the public instance of KISS. Users that are to access a private instance of KISS will need to receive the URL from their software administrator. The login page provides access to the suite of software after entering your username and password. If login information is lost, either username or password, this information can be retried by clicking on the "Forgot Password?" hyperlink. Also, additional assistance can also be obtained from Kenexis support via e-

mail at <a href="mailto:support@kenexis.com">support@kenexis.com</a>.

1 R E

After logging in you will be directed the Study Manager Page where clicking on your name in the title bar will bring up your account settings. In the account settings page you will be able to change your password and check the status of your licenses.

| The service and the service of the service of the s | com/Select,                    | Defaultaspx#        |                                          |                                            |                        |
|----------------------------------------------------------------------------------------------------|--------------------------------|---------------------|------------------------------------------|--------------------------------------------|------------------------|
| S INSTRU                                                                                                    | MENT                           | ED SA               | FEGUA                                    | RD SUITE                                   | Signed in the s        |
| Account Settings                                                                                                    |                                |                     |                                          |                                            |                        |
| User Informa                                                                                                    | ation                          |                     |                                          |                                            |                        |
| Usomame: sta                                                                                                    | er .                           |                     |                                          |                                            |                        |
| First Name Ke                                                                                                    | naxys                          |                     |                                          |                                            |                        |
| Last Name Sta                                                                                                    | st                             | 8                   |                                          |                                            |                        |
| Default Print Size Le                                                                                                    | dur 🖲                          |                     |                                          |                                            |                        |
| Update                                                                                                    |                                |                     |                                          |                                            |                        |
| Change Pass                                                                                                    | word                           |                     |                                          |                                            |                        |
| Current Passwo                                                                                                    | ndt [                          |                     |                                          |                                            |                        |
|                                                                                                    |                                |                     |                                          |                                            |                        |
| New Passard                                                                                                    | rate:                          |                     |                                          |                                            |                        |
| New Passan<br>Confirm New Passwo                                                                                                    | ndt [                          |                     |                                          |                                            |                        |
| New Passeo<br>Confirm New Passeo<br>Change Persword                                                                                                    | nd [                           | )                   |                                          |                                            |                        |
| New Passwo<br>Confirm New Passwo<br>Change Persword<br>Application 1                                                                                                    | nt                             |                     |                                          |                                            |                        |
| New Passwo<br>Confirm New Passwo<br>Change Personnal<br>Application S<br>Name                                                                                                    | nt Status<br>Version           | Access Type         | Expiration<br>Date                       | Certification Number                       | Certification Exp Date |
| New Passwor<br>Controm New Passwor<br>Change Persword<br>Application S<br>Name<br>FGS Design Basis                                                                                                    | Status<br>Version<br>5.0.0.7   | Access Type<br>Edit | Expiration<br>Date<br>01 Jan 2023        | Certification Number                       | Certification Exp Date |
| New Passen<br>Control New Passeo<br>Change Perseond<br>Application S<br>Name<br>FGS Design Basis<br>KISS Menager                                                                                                    | Status Version 5.0.0.7 2.0.5.6 | Access Type<br>Edit | Expiration<br>Date<br>01 Jan 2023<br>N/A | Certification Number<br>Uncertified<br>N/A | Certification Exp Date |

#### **Create New Facility and Study** 1.2

New Facilities and studies are created in the Project Manager portion of KISS. A new facility can be created by clicking on the "+" icon at the top of the facilities list.

| S 155 ×                                              | <b>A</b> -           | 0            | ×       |
|------------------------------------------------------|----------------------|--------------|---------|
| ← → C  https://kiss.kenexis.com/5elect/Default.aspx# |                      | ₩ ☆          | 4       |
| KENEXIS INSTRUMENTED SAFEGUARD SUITE                 | Signed in As Kenedin | Staff of Ker | nexis 🗖 |
|                                                      |                      |              |         |
| Facility List                                        |                      |              |         |
| ITraining Instructor                                 |                      |              |         |

This brings up a dialog box requesting a Facility Name as shown below.

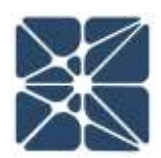

| Contraction and Contraction of the |        |
|------------------------------------|--------|
| activity protine                   |        |
|                                    |        |
|                                    |        |
| Create                             | Ganoei |

After entering the facility name the Study Manager will show a blank Study List for the new facility. A new study is created by clicking on the "Add Study" Button and selecting Vertigo.

| ISS                                               | × +                                          |
|---------------------------------------------------|----------------------------------------------|
| $\leftrightarrow \rightarrow G$                   | https://kiss.kenexis.com/Select/Default.aspx |
|                                                   | IS INTEGRATED SAFETY SUITE                   |
| Arbor<br>Effigy<br>Open PHA<br>SIS SRS<br>Vertigo | C - RU                                       |
| 196 - Atlantic LNG                                |                                              |

The new study is created and a study information page, requesting a study name and project number, is shown prior to launching into the Vertigo application with the new study.

|                    | Vertigo                        |     |             | ×            | +        |            |           |           | -       | -        |            | ×      |
|--------------------|--------------------------------|-----|-------------|--------------|----------|------------|-----------|-----------|---------|----------|------------|--------|
| ←                  | $\rightarrow$ C                |     | https://kis | s.kenexis    | s.com/Ve | ertigo/Def | ault.aspx | Q         | ☆       | 0        | E          | :      |
| KE                 | ENE)                           | KIS | VER         | TIG          |          |            |           | Signed in | as Edwa | ard Mars | zal of Ken | exis 🔁 |
| i                  |                                | + • | <u></u>     | $\checkmark$ | Ê        |            | 3         |           | Ļ       | Ŧ        | F          |        |
| Stud<br>Proj<br>Cr | iy Name<br>ect Number<br>reate |     |             |              |          |            |           |           |         |          |            |        |

Once the new study is created the Vertigo application is launched and the user is moved to the Study Dashboard page of the application where the Asset Owner can also be added to the study information.

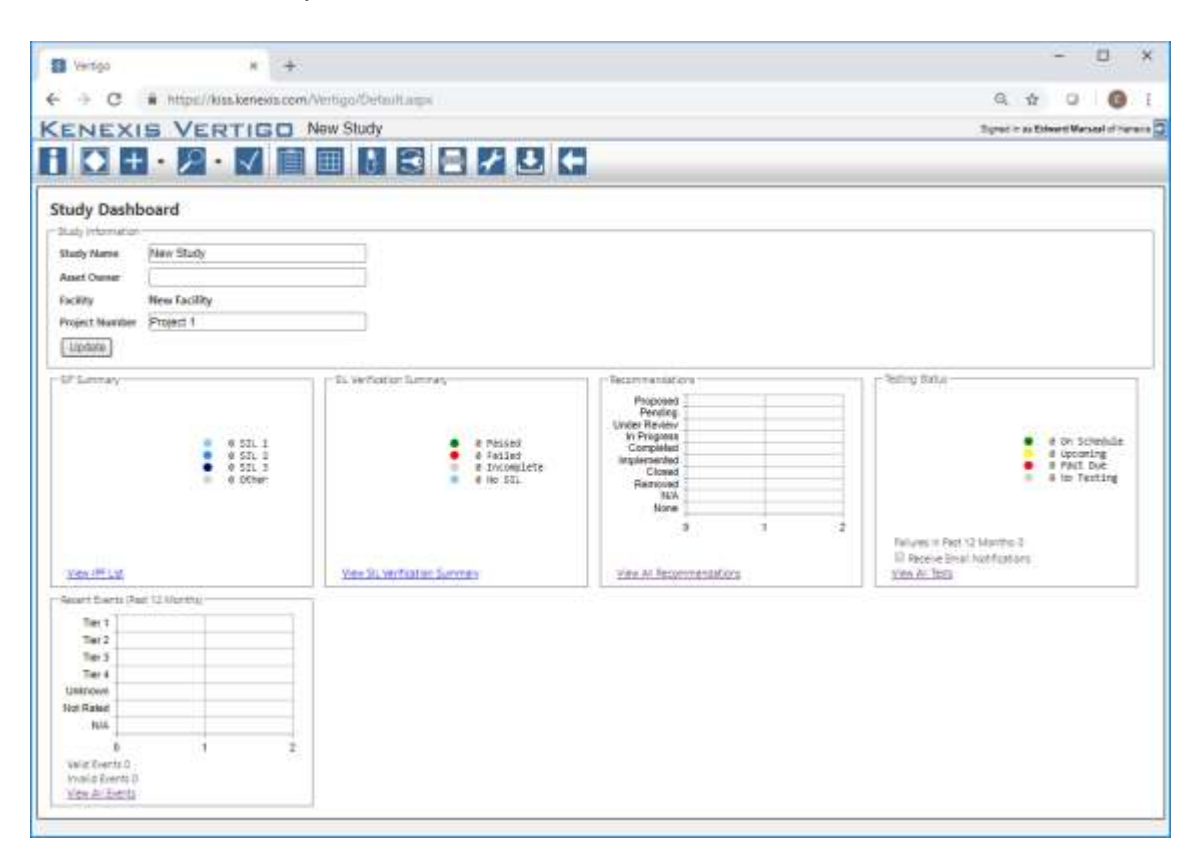

#### **1.3** Exercise #1 – Create a Facility and Study

For exercise #1, you are required to create a new facility and a new study that will be used throughout the rest of the course. *Appendix 1* of this Workbook and Study guide contains information regarding a sample process that will be the basis for this training course. You should read through *Appendix 1* to familiarize yourself with the sample plant and the log into Vertigo and create a facility and study.

Facility Name – General Oil and Gas Operating Company – Texas City

Study Name – Gas Production Facility

Project Number – P-2004

# Section 2 – Interface

This section will provide a detailed explanation of the interface employed by Vertigo including a discussion of the navigation bar for switching between application sections and the grid controls that are prevalent throughout the application.

#### 2.1 Navigation Toolbar

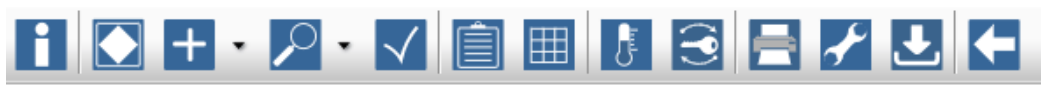

The navigation toolbar is the primary means for navigating between application sections and tools.

#### 2.2 Working with Grids – Add, Edit, Delete

| B Writer     |                                                      |                                                                                                   |        |                             |                    | A - D                  | - 14 |
|--------------|------------------------------------------------------|---------------------------------------------------------------------------------------------------|--------|-----------------------------|--------------------|------------------------|------|
| + c          | · https://kita.kenesis.com/Vertigs/Instruments.sigs/ | ieli .                                                                                            |        |                             |                    | \$                     | E E  |
| KENEX        | IS-VERTIGO Chemical City Gas F                       | lant                                                                                              |        |                             | Spectra            | on Kenneds Staff of Fo |      |
| E C          |                                                      |                                                                                                   |        |                             |                    |                        |      |
| Sensors      | Ligit Bolivers Front Elements                        |                                                                                                   |        |                             |                    |                        |      |
| + Ass New Se | MILLOR .                                             |                                                                                                   |        |                             |                    |                        |      |
| Tau          | Bervice Description                                  | Histoponit Type                                                                                   | Waterp | Texit Interval<br>(Monthia) | PPO <sub>Ant</sub> | BTRI<br>(Per Hour)     |      |
| FT-1008.C    | Export Pano (P-103) Discharge                        | Pressure Transmitter - Generic (Lis Trip / Dieg /<br>Clean)                                       | todZ   | 36                          | 4.77E-4            | 1.00E-6                | ×    |
| LT-1018      | High Pressure Separator (V-101)                      | Level Transmitter - Generit(Displacement / Lo Trp)                                                | fimit  | 36                          | 1.685-0            | 1.74E-0                | *    |
| LT-1025      | Los Pressen Separator (V 107)                        | Level Transmitter - Generic (Dischemment / H Trip)                                                | toot.  | 36                          | 1.646-2            | 1.758-0                |      |
| PT-101D      | High Pressure Separator Vepor Dutiel                 | Pressure Transmitter - Generic (H Trip / Dieg / Clean)                                            | 1mu1   | 36                          | 8,256-3            | 5.06E-7                | ×    |
| PT-1028      | Los Pressure Separator (V-102) Veper Outlet          | Pressure Transmitter - General (H Trip / Diag / Clean)                                            | 1001   | .30                         | 7.81E-3            | 9,06E-7                |      |
| PT-1036      | Esport Party (P-193) Discharge                       | Pressure Transmitter - Generic (H Trip / Diag / Clean)                                            | test   | 36                          | 7.818-3            | 9.068-7                | к    |
| PT-102C      | Export Pipeline                                      | Pression Transmitter - Generic (Lo Trip / Dieg /<br>Clean)                                        | tanti  | 36                          | 7.896-3            | 0.008-7                | *    |
| PT-104C      | Geo Compressor (C-104) Discharge                     | Pressure Transmitter - Generic (H Tilp / Dieg / Clean)                                            | 1007   | 36                          | 7.81E-3            | 0.06E-7                | *    |
| TT-104       | Gee Compressor (C-104) Discharge                     | Temperature Sensor - Thermocoupie - Rethnery<br>Hydrotrealing / Hydrocraeking sensore - (Hi Trip) | 1001   | 36                          | 4.61E-4            | 1.16E-6                | ×    |

Grids are the primary tool that are used in Vertigo to interact with project data. There are data grids associated with SIS equipment items, SIS equipment types, safety requirements specifications requirements, tests, bypasses, and a variety of other items. New records can be added by clicking on the "+ Add" button that is shown for all grids. When a grid is displayed, each record in the grid can be opened for editing or deleted.

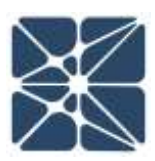

| TE Vetage     | A MARK                                                             |                                                             |               |                           |                                   | <b>M</b> - 0             |          |      |
|---------------|--------------------------------------------------------------------|-------------------------------------------------------------|---------------|---------------------------|-----------------------------------|--------------------------|----------|------|
| + c           | https://kis.kmedi.com/Virligs/Instaments                           | alge/T+IT                                                   |               |                           |                                   |                          | <b>☆</b> | Ē    |
| KENEX         | S-VERTIGO Chemical City G                                          | as Plant                                                    |               |                           | Fare                              | d m on Recents Statt of  | Toncar   | 1000 |
| BO            |                                                                    | 8200                                                        |               |                           |                                   |                          |          | ĺ    |
| Semara        | Lings Bolvern Final Elemente                                       |                                                             |               |                           |                                   |                          |          |      |
| + Add New Ser | 100 C                                                              |                                                             |               |                           |                                   |                          |          | Ī    |
| 1.000         | rvas Description a                                                 | Instrument Type                                             | Writing       | Test toterral<br>(Months) | $\mathrm{PED}_{N \in \mathbb{R}}$ | ETR<br>(Par Hear)        |          |      |
| PT-103C       | Export Pipeline                                                    | Pressure Tressreties - Gerwic (Lt. Trip / Deg.)<br>Cloan)   | lant          | 38                        | 7,488-3                           | 8.008-7                  | *        | 1    |
| FT-1038.C     | Export Pump (P. 103) Dautharge                                     | Pressure Transmitter - Seneric (Lo Trip / Deg / Clean)      | 1002          | 56                        | 4.77E-4                           | 1,80E-6                  | ×        |      |
| € C           | <ul> <li>https://kia.kenenia.com/Verligis/Instruments.</li> </ul>  | atps?i+0                                                    |               |                           |                                   |                          | <b>☆</b> | Ĩ    |
| e c           | <ul> <li>https://kiis.keneris.com/Verligis/Instruments.</li> </ul> | ango (1+0                                                   |               |                           |                                   |                          | Ŕ        | ļ    |
| KENEXI        | S-VERTIGO Chemical City G                                          | ias Plant                                                   |               |                           | Sgre                              | d in an Kenneda Shaff of | Toron    | į    |
|               |                                                                    |                                                             |               |                           |                                   |                          |          |      |
| Sensora       | Logic Bolvers Finar Elements                                       |                                                             |               |                           |                                   |                          |          |      |
| + Add New Ser | lor .                                                              |                                                             |               |                           |                                   |                          |          |      |
| Teg           | Renvice Departphon                                                 | Instrument Type                                             | Voting        | Test lettered<br>(Months) | PFDAve                            | (Par Hour)               |          |      |
| FT-1038.C     | Export Pump (P-103) Discharge                                      | Pressure Transmitter - Generic (Lo Trip / Diag.)<br>Elever) | 1002          | 36                        | 4.77E-4                           | 1.80E-II                 | *        | 1    |
| LT:101B       | High Pressure Separator (V-101)                                    | Level Trienantier - GenericsDisplacement / Lo Trips         | 1001          | (100))                    | 1.658-2                           | 1,74E-0                  | ×        | -    |
| LT:1929       | Low Pressum Separator (V-102)                                      | Level Transmitter - Generic (Displacement / H               | 1001          | 1941                      | 1,645.2                           | 1,756-4                  |          | 1    |
| PT.t01D       | High Pressure Separator Vapor Outlet                               | Pleasure Transmitter - Generic (Hi Trip / Diag.)<br>Chean)  | Copy<br>Outer | 56                        | 8.25E-3                           | 6.09E-7                  | ×        |      |

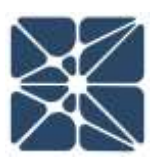

# INTERFACE

#### 2.3 Working with Grids – Sorting

Chian

Cleant

Charti

Piesson

Pressure Transmitter - Generic (Hi Trip / Deg.)

Receive (Lo Trip?/ Dieg.)

Low Pressure Separator (V-102) Voper Outle

Export Puing (P-103) Discharge

Export Pipelee

PT-1028

PT-103A

PT-MAC

| B Verlage     | • (m)                                       |                                                            |      |                            |                               | <b>A</b> - 0            |          |
|---------------|---------------------------------------------|------------------------------------------------------------|------|----------------------------|-------------------------------|-------------------------|----------|
| e c           | https://kis.keneels.com/Verligs/Trathanents | Liege/1+()                                                 |      |                            |                               |                         | ά I      |
| KENEX         | S-VERTIGO Chemical City (                   | Sas Plant                                                  |      |                            | Jare                          | d m on Recents Staff of | Forces 2 |
| H D           |                                             |                                                            |      |                            |                               | _                       |          |
| Seman         | Lugic Bolvere Final Elemental               |                                                            |      |                            |                               |                         |          |
| + Add New Sen |                                             |                                                            |      |                            |                               |                         |          |
| Teg           | Bervice Description: a                      | Instrument Type                                            | www  | Test tritered<br>(Morrits) | $\mathrm{PFD}_{\mathrm{Arg}}$ | ETR.<br>(Par Houry      |          |
| PT-103C       | Export Pipeline                             | Pressure Transmitter - Generic (Lo Trip / Dieg.)<br>Cloan) | tent | 38                         | 7,888-3                       | 5.00E-7                 | *        |
| FT-1038.C     | Export Pung (P-10% Dautharge                | Pressure Transmitter - Seneric (Le Trip / Deg /<br>Clean)  | 1002 | 56                         | 4.77E-4                       | 1,80E-6                 | *        |

Grids can be sorted, grouped, and have their column display customized. Clicking on a column heading will change the sort from alphabetical, to reverse-alphabetical, to unsorted. Right-clicking on a column header will display the context menu that will allow you to select the desired sorting and group and allow the displayed columns to be changed.

1.818-3

7.816-3

7,886-3

1001

1001

38

34

5.058-7

boleE.7

0.04E-7

| B Weige       | - No.                                          |                                                                      |                                   |        |                           |                                           | <b>A</b> = 0           |         |   |
|---------------|------------------------------------------------|----------------------------------------------------------------------|-----------------------------------|--------|---------------------------|-------------------------------------------|------------------------|---------|---|
| € C           | https://kia.kenedic.com/Vertigis/Instrumenta.k | left-eqs                                                             |                                   |        |                           |                                           |                        | 会 [     |   |
| KENEX         | S-VERTIGO Chemical City Ga                     | is Plant                                                             |                                   |        |                           | State                                     | torios Kennols Statt d | Foreign | 3 |
| BO            | + • 🔎 • 🗸 🗎 🖩 🖪                                |                                                                      |                                   |        |                           |                                           |                        |         |   |
| Sensura       | Logic Soloms Faire Clements                    |                                                                      |                                   |        |                           |                                           |                        |         |   |
| + Ast New Der | inor.                                          |                                                                      |                                   |        |                           |                                           |                        |         |   |
| Тэц           | Berview Description, a                         | Institut Jal Bat Ascending                                           |                                   | 30.010 | Tent Interval<br>(Wordta) | $\operatorname{PFD}_{\operatorname{heg}}$ | STN<br>(Par Maar)      |         |   |
| PT-103C       | Export Pipolite                                | Press, 1% Sut Descenting<br>Cleant gl Clean Storing                  | p./ Dieg                          | 1001   | 56                        | 7.88E-3                                   | 6.00E-7                |         | Ì |
| PT-1030.C     | Export Pwmp (P-100) Discharge                  | Press<br>Citizet # Group By                                          | pi/ Dieg                          | 1002   | 28                        | 4.778-4                                   | 1.808-0                | *       |   |
| ET-1034       | Export Pump (P-103) Discharge                  | Press<br>Chart III Colorite                                          | o / Dieg                          | 1001   | 19                        | 7,816-3                                   | DOVE-7                 |         |   |
| PT-104C       | Gas Compressor (C-104) Discharge               | Descent Transmitter, Genetic IIII<br>Cleanty                         | Ten II of                         | Toot   | 36                        | 7.416-3                                   | 9.05E-7                | ×       |   |
| 11-194        | Oas Compressor (C-104) Discharge               | Temperature Sensor - Thermoorup<br>Hydroteating / Hydrocracking serv | sie - Hallmary<br>Ioe - (Hi Trip) | tim1   | 38                        | 4.81E.4                                   | 1.76E-8                | ×       |   |
| LT-1018       | High Pressure Separator (V-101).               | Level Transmitter - Generic/Displa                                   | eenent I Lo Tripi                 | 1001   | 36                        | 1.656-2                                   | 1.74E-0                | ×       | 1 |
| ELOOID        | , High Pressure Separator Vapor Gullet         | Pressure Transmitter - Generic (Hi<br>Clean)                         | Trip / Dieg (                     | 1001   | 56                        | 8.25E-3                                   | 9.06E-7                | *       |   |

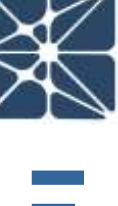

#### 2.4 Working with Grids – Context Menus

Many of the grids have context menus that allow you to perform specific actions to individual selected records or a group of selected records. The context menu is always accessed by right-clicking on the mouse after a selection of a record or records is made. All the context menus are different depending on the grid being displayed but copy and delete are common choices regardless of which grid is being displayed.

| B Writer    |                                                   |                                                                                        |        |                           |                            | <b>B</b> - 0          |          | 4  |
|-------------|---------------------------------------------------|----------------------------------------------------------------------------------------|--------|---------------------------|----------------------------|-----------------------|----------|----|
| e c         | · https://kisa.kensels.com/Vertigis/Instrumenta.k | lei <sup>n</sup> ega                                                                   |        |                           |                            |                       | <b>众</b> | E. |
| KENEX       | IS-VERTIGO Chemical City Ga                       | is Plant                                                                               |        |                           | Sigin                      | dan os Kanada Sha'T d | Renam    |    |
| H D         | + • 🖉 • 🗸 🗎 🖩 🖪                                   |                                                                                        |        |                           |                            |                       |          |    |
| Sensors     | Logic Sularia Tane Demente                        |                                                                                        |        |                           |                            |                       |          |    |
| + Asonew be | MIDOK                                             |                                                                                        |        |                           |                            |                       |          |    |
| Tag         | Bervity Gescription, a                            | Instrument Type                                                                        | 3050mg | Test Interval<br>(Months) | $\operatorname{PPD}_{heg}$ | STR<br>(Par Mean)     |          |    |
| PT-1030     | Export Pipolite                                   | Pressure: Transmitter - Generic (Lo Trip / Dieg / Clean)                               | 1001   | 56                        | 7.88E-9                    | 6.00E-7               |          | Î  |
| ET-108LG    | Export Pump (/1-100) Electrarge                   | Pressure Transmitter - Generic (La Trip / Dieg /<br>Closer)                            | 1962   | 36                        | 4.778-4                    | 1.825-0               |          | 1  |
| PT-103A     | Export Pursp (P. 103) Disphalige                  | Pressure Transmitter - Clarionis (Hi Trip / Dieg /<br>Claver)                          | 1001   | 36                        | 7/81E-3                    | 9.96E-7               | *        | 1  |
| PT-1946     | Gas Congress (C-104) Discharge                    | Pressan Transmitter - Generic (Hi Traj / Ding /<br>Chart)                              | topi   |                           | 7.410-3                    | B.OEE-T               |          | 1  |
| 11-105      | Can Congressen (C-104) Discharge                  | Temperature Sensor - Thermooning & Midney<br>Hydrotrating / Hydrocracking service Copy | tiest  | . An                      | 4.81E-4                    | 1.186.4               |          |    |
| LT-1018     | High Pressure Separator (V-101)                   | Level Travarabler - GenericsDisplace Delete                                            | test   | 30                        | 1.686.2                    | 1.74E-6               |          | Г  |
| ET 101D     | High Pressure Separator Vapor Curter.             | Pressure Transmitter - Generic (Hi Trip / Diag )<br>Cleant                             | 1001   | 36                        | 8.25E-3                    | 9.06E-7               | ×        |    |

#### 2.5 The Document List

Vertigo contains a document list that can include all the documents that a SIS design is based on. This can include the piping and instrumentation diagrams, process flow diagrams, specification sheets, safety manuals, risk analysis reports, and other various documents and specifications. The list includes information about the document and a hyper-link to allow easy access to the document from its storage location.

| 😫 Vertigo        | × +                |                          |                                                      | - 0                                                                                         | >      |
|------------------|--------------------|--------------------------|------------------------------------------------------|---------------------------------------------------------------------------------------------|--------|
| < → C # https:   | //kiss.kenexis.com | n/Vertigo/Documenta.aspa |                                                      | Q & 0 (                                                                                     |        |
| KENEXIS VE       | RTIGO              | Texas City Gas Plant     |                                                      | Signed in as Edward Marszał of                                                              | Varies |
| 1 🖸 🕂 • 🏓        | • 🗸 📋              |                          |                                                      |                                                                                             |        |
| Add New Document |                    |                          |                                                      |                                                                                             |        |
|                  | Revision           | Document Type            | Description                                          | Link                                                                                        |        |
| 0254.901         | 1                  | PID                      | Process Flow Diagram - Gas Production<br>Facility    | https://onedtive.live.com/redir?<br>resid=307CB78ABBBF4372/193345auth                       | ×      |
| D254.002-01      | 1                  | PID                      | Legend Bheet - Gas Production Facility               | https://onedrive.live.com/redir2<br>resid=307CB78ABBBF4372/19330&autr<br>Zw&thint=11e%2codf | ×      |
| D254.002-02      | 3                  | PID                      | High Pressure Separator - Gas<br>Production Facility | https://onedrive.live.com/tedir?<br>resid=307CE78AEBBF4372/19333&auth                       | ×      |
| 0254.002-03      | 1                  | PID                      | Low Pressure Separator - Gas<br>Production Facility  | https://onednive.live.com/tedir2<br>/esid=3D7CB78ABBBF4372r193318auft                       | *      |
| 0254.002-04      | 3                  | PID                      | Pipeline Pump - Gas Production Facility              | https://onedrive.live.com/redir?<br>resid=307CB76AB88F4372/193355auth                       | ×      |
|                  |                    |                          |                                                      |                                                                                             |        |

Individual documents are entered and edited in the Document Dialog Box.

| Document Details |                                                                    |
|------------------|--------------------------------------------------------------------|
| Drawing Number   | D254.001                                                           |
| Revision         | 1                                                                  |
| Document Type    | P&ID V                                                             |
| Description      | Process Flow Diagram - Gas Production<br>Facility                  |
| Link             | https://onedrive.live.com/redir?<br>resid=3D7CB78ABBBF4372!19334&a |
|                  | Update Cancel                                                      |

#### 2.6 IPF Group List

SIS instrumentation are often grouped into larger collections than just a single SIF in order to facilitate documentation, maintenance, and testing. Often equipment is grouped by plant area or major pieces of equipment. In Vertigo these groupings are referred to as "IPF Groups". IPF groups are created and edited on the IPF Groups page.

| 1 Vertigo           | × +                                              | - 0 ×                                  |
|---------------------|--------------------------------------------------|----------------------------------------|
| + → C               | https://kiss.kenexis.com/Virrligo/IpfCroups.aspx | e 🕁 🛛 🔕 i                              |
| KENEXI              | S VERTIGO Texas City Gas Plant                   | Signed in so Edward Manazal of Feneric |
| HOH                 |                                                  |                                        |
| + Add New IPF Group |                                                  |                                        |
| Teg                 | Description                                      |                                        |
| USC-101             | High Pressure Separator                          |                                        |
| USC-102             | Low Pressure Separator                           | 3                                      |
| USC-193             | Expert Pump                                      |                                        |
| USC-104             | Export Compressor                                | (a)                                    |
| 180,105             | Lunid Fund Pineine                               |                                        |

IPF groups are edited using the IPF Group Details dialog box.

| IPF Group Details | ×                       |
|-------------------|-------------------------|
| Tag               | USC-101                 |
| Description       | High Pressure Separator |
|                   |                         |
|                   | Update Cancel           |
|                   |                         |

#### 2.7 Recommendations List

| E Ver     | ge x +                                                                                                    |                |          |                                |         | -                     | •              | × |
|-----------|----------------------------------------------------------------------------------------------------|----------------|----------|--------------------------------|---------|-----------------------|----------------|---|
| € →       | C inttps://kss.kenexis.com/Verbgo/Recommendations.aspa                                                                                                    |                |          |                                |         | Q 🛊 Q                 | 0              | ŧ |
| KEN       | EXIS VERTIGO Texas City Gas Plant                                                                                                    | _              |          |                                |         | Signal in as Edward R | Renamed of the |   |
| HK        |                                                                                                    | Ŀ ←            |          |                                |         |                       |                |   |
| * 6427484 | Recommendation                                                                                                    |                |          |                                |         |                       |                |   |
| Randori   | Karcareteredation                                                                                                    | Places<br>Used | Priotity | Hamponiathia Party             | Status  | Cumment               |                |   |
| 1         | Add two new transmitters in the same services as PT-101 (renamine transmitters to<br>be PT-101A B C) and conference the transmitters for a 2xx3 vote. This modification is<br>resourced to achieve the resource (PTCARR) and meet architecture constraints.<br>resumments of this SH, 2 function, in addition, this modification will decrease,<br>studies, this and address the device to achieve the PFCARR) tareats at the desired<br>increased last interval of 3 votes - site motifications. | 10             | High     | Instrumentation and<br>Cantrol | Penting |                       |                | * |
| 2         | increase the test interval of the sensor subuvitien PT-101A B C to the desired three veen blue air month contributors / 42 month, mac),                                                                                                    | 1              | High     | Instrumentation and<br>Control | Note    |                       |                | × |
| 3         | increase the test interval of the final element subovitien SOV-101A.8 to the desired,<br>three years blut do month contineerby (42 month mar).                                                                                                    | 15             | High     | Instrumentation and<br>Control | Note    |                       |                | * |
|           |                                                                                                    |                |          |                                |         |                       |                | - |

There are several places in Vertigo where recommendations can be generated and entered. The recommendations list provides a unified set of recommendations in one location. Recommendations can be edited using the recommendations details dialog box.

| Recommendation    | on Details                                                                                                    |
|-------------------|----------------------------------------------------------------------------------------------------|
| Number            | 2                                                                                                    |
| Recommendation    | Increase the test interval of the sensor subsystem PT-101A,B,C to the desired three years plus six month contingency (42 month, max). |
| Priority          | High V                                                                                                    |
| Responsible Party | Instrumentation and Control                                                                                                    |
| Status            | None 🔻                                                                                                    |
| Comment           |                                                                                                    |
|                   | Update Cancel                                                                                                    |

#### 2.7 Overview – Dashboard

| Vertigo          | × +                                                                                                    |                                      | - 0                                                                                                    |
|------------------|----------------------------------------------------------------------------------------------------|--------------------------------------|----------------------------------------------------------------------------------------------------|
| - > C            | # https://kiss.kenexis.com                                                                                      | /VertigryDefault.aspx                | Q ± 0 🙆                                                                                                    |
| ENEXI            | S VERTIGO                                                                                                    | Texas City Gas Plant                 | Signed in as Edward Marsesh of Kare                                                                             |
|                  | · / · / @                                                                                                    |                                      | 3                                                                                                    |
|                  | I CANIN INCOME LINES                                                                                            |                                      | ·                                                                                                    |
| tudy Dasht       | poard                                                                                                    |                                      |                                                                                                    |
| Sudy Information |                                                                                                    |                                      |                                                                                                    |
| Study Name       | Texas City Gas Plant                                                                                            |                                      |                                                                                                    |
| Asset Owner      | General Oil and Gas Company                                                                                     | ()]                                  |                                                                                                    |
| Facility         | General Oil and Gas Operatin                                                                                    | a Company                            |                                                                                                    |
| Project Number   | 900.001                                                                                                    |                                      |                                                                                                    |
| Update           |                                                                                                    |                                      |                                                                                                    |
| SH Summary       |                                                                                                    |                                      | - Recommendations                                                                                               |
| -                | • 1 511 1<br>• 511 3<br>• other                                                                                 | i railed<br>i incomplete<br>6 NO SIL | Competent<br>Implemented<br>Closed<br>Removed<br>Nill                                                           |
| -                |                                                                                                    |                                      | 0 1 2 3 4                                                                                                    |
| the start start  |                                                                                                    |                                      |                                                                                                    |
| A FRANCE AND     |                                                                                                    | ARE ST MILLERIST SECTION             | X400.41.001401000080403                                                                                         |
| esting status    |                                                                                                    | Recent Events (Past 12 Months)       |                                                                                                    |
|                  |                                                                                                    | Tier T                               |                                                                                                    |
|                  | • e on schedule                                                                                                 | Tier 3                               | é la la companya de la companya de la companya de la companya de la companya de la companya de la companya de l |
|                  | e upconing                                                                                                    | Tier 4                               |                                                                                                    |
|                  | at No Testing                                                                                                   | Unknown<br>Not Dated                 |                                                                                                    |
|                  |                                                                                                    | NA                                   | Ê.                                                                                                    |
|                  |                                                                                                    | 0 1 Z                                | £                                                                                                    |
| Pailures in Past | 12 Monthe 0                                                                                                    | Valid Events 0                       |                                                                                                    |
| View 21 Tests    | Contraction of the second second second second second second second second second second second second second s | View 31 Fuerty                       |                                                                                                    |

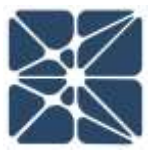

#### 2.7 Exercise #2

Create a document list and an IPF list for the General Oil and Gas Operating Company Chemical City Gas Plant. *Appendix A* contains a complete list of all the piping and instrumentation diagrams for the facility. The drawings include all the information that you need to complete to document details form other than a hyperlink to a document management system, which you can ignore for this exercise. *Appendix A* also includes a list of major equipment items in the process description section. Create an IPF Group for each equipment item and tag them sequentially starting with USC-101. There is no need to create a group for the support facilities.

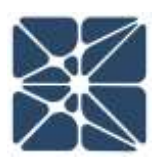

# Section 3 – SIL Verification

This section will provide a detailed explanation of the portions of the Vertigo application that are used to perform, view, and edit SIL verification calculations. SIL verification is a core activity of the SIS safety lifecycle. It is the task where reliability engineering, probability, and statistics are combined to confirm that a proposed design can achieve its SIL target.

## 3.1 The IPF List

| Letern/Vertigis/brits ease<br>Chemical City Gas I<br>Chemical City Gas I<br>Company Events Name | Plant<br>B<br>more                                                                                                    | 20                                                                                                    | 0                                                                                                    |                                                                                                    | _                                                                                                    | _                                                                                                    |                                                                                                    | _                                                                                                    | Signal in an Revents Malf of P                                                                                                    | Az I                                                                                                    |
|-------------------------------------------------------------------------------------------------|----------------------------------------------------------------------------------------------------|----------------------------------------------------------------------------------------------------|----------------------------------------------------------------------------------------------------|----------------------------------------------------------------------------------------------------|----------------------------------------------------------------------------------------------------|----------------------------------------------------------------------------------------------------|----------------------------------------------------------------------------------------------------|----------------------------------------------------------------------------------------------------|----------------------------------------------------------------------------------------------------|----------------------------------------------------------------------------------------------------|
| Chemical City Gas I                                                                             | Plant                                                                                                    | 2 D                                                                                                    | 8                                                                                                    |                                                                                                    | -                                                                                                    | -                                                                                                    |                                                                                                    | _                                                                                                    | Signal In on Kenneth NetT of P                                                                                                    |                                                                                                    |
| namory Exercise Dam                                                                             | 1000000                                                                                                    | 20                                                                                                    | •                                                                                                    |                                                                                                    | _                                                                                                    | -                                                                                                    |                                                                                                    | _                                                                                                    |                                                                                                    | _                                                                                                    |
| nmory Events Ren                                                                                |                                                                                                    |                                                                                                    |                                                                                                    | -                                                                                                    |                                                                                                    |                                                                                                    |                                                                                                    |                                                                                                    |                                                                                                    |                                                                                                    |
|                                                                                                 |                                                                                                    | Received No. 1                                                                                                    |                                                                                                    |                                                                                                    |                                                                                                    |                                                                                                    |                                                                                                    |                                                                                                    |                                                                                                    |                                                                                                    |
| -                                                                                               | 100                                                                                                    | Westmedia at \$100.0                                                                                                    |                                                                                                    |                                                                                                    |                                                                                                    |                                                                                                    |                                                                                                    |                                                                                                    |                                                                                                    |                                                                                                    |
|                                                                                                 | and a                                                                                                    | Seatter at.                                                                                                    | Terrior<br>Teg                                                                                                    | NVGrg                                                                                                    | Isput Group<br>Englis                                                                                                    | Final Eller<br>Tog                                                                                                    | Voling                                                                                                    | Output<br>Group Lagic                                                                                                    | IPE Moles                                                                                                    |                                                                                                    |
| dar (V-1913) High-High.<br>Viden                                                                | SAF                                                                                                    | 53, 2                                                                                                    | PT-1010                                                                                                    | tool                                                                                                    | toot                                                                                                    | SEN-101                                                                                                    | fact                                                                                                    | 1001                                                                                                    |                                                                                                    | 9                                                                                                    |
| tor (V-101) Low-Low Level                                                                       | SIF                                                                                                    | 51.1                                                                                                    | 17-101B                                                                                                    | 1061                                                                                                    | Soot                                                                                                    | 80V-102A                                                                                                    | 1001                                                                                                    | too1                                                                                                    |                                                                                                    |                                                                                                    |
| lar (V. 102) High-High Preesure.                                                                | SIF                                                                                                    | SIC 1                                                                                                    | PT-1025                                                                                                    | ton                                                                                                    | toot                                                                                                    | 50% 102A                                                                                                    | 1001                                                                                                    | 1001                                                                                                    |                                                                                                    | 2                                                                                                    |
| tar (V-102) High-Miah Levelu.<br>or (C-104)                                                     | Δ.F                                                                                                    | 55.1                                                                                                    | LT-902B                                                                                                    | loci                                                                                                    | toot                                                                                                    | G-104M                                                                                                    | 1002                                                                                                    | tan t                                                                                                    |                                                                                                    | 1                                                                                                    |
| Discharge Low-Low Flow                                                                          | SIF                                                                                                    | 84.2                                                                                                    | FT-1038,C                                                                                                    | 1065                                                                                                    | 1007                                                                                                    | SDV-103                                                                                                    | 1001                                                                                                    | 1008                                                                                                    |                                                                                                    |                                                                                                    |
| (aba                                                                                            |                                                                                                    |                                                                                                    |                                                                                                    |                                                                                                    |                                                                                                    | FV-1510                                                                                                    | toot                                                                                                    |                                                                                                    |                                                                                                    |                                                                                                    |
| Discharge High-High Pressure.                                                                   | 54F                                                                                                    | 54. 1                                                                                                    | PT-103A                                                                                                    | 1001                                                                                                    | toot                                                                                                    | P-103M                                                                                                    | 1001                                                                                                    | foot                                                                                                    |                                                                                                    | 0                                                                                                    |
| ow Pressure Gores Export.                                                                       | SIF                                                                                                    | No SIL                                                                                                    | PT-103G                                                                                                    | 1001                                                                                                    | too!                                                                                                    | SDV-163                                                                                                    | too1                                                                                                    | 1001                                                                                                    | Not assigned a StL - API 14<br>requirement for consequence<br>mitigation. LOPA indicates<br>framed is sufficiently low with<br>use of a SIF.                                                                                                    |                                                                                                    |
|                                                                                                 | ar (V-103) Ham-Hut-Lawels,<br>er (G-109)<br>Sacharos Low-Law Flow,<br>dibe<br>Sacharos Hot-Hot-Paraison,<br>av Pressure Giores Export. | er (V-1921) High-Hudh Lewels. 114<br>er (G-1945)<br>Xechanos Low-Low From. Str<br>Alban<br>Zischanos High-High Pressure. Str<br>Av Pressure Closes Export. Str | er (V-1021) Han-Hadri Levela. III <sup>II</sup> SL. 1<br>er (G-109)<br>Alstranne Love-Love Flore SIF SL. 2<br>Alstranne Hah-Hadri Pressure, SIF SL. 1<br>Zechanne Hah-Hadri Pressure, SIF SL. 1<br>In Pressure Glores Excort. SIF No SIL | ar (V-1021) Ham-Hudri Lawela, IIIP 54, 1 LT-5028<br>c1G-109)<br>Sacharosa Love-Law Flow, SHF 94, 2 FT-1038, C<br>doba<br>Sacharosa Hude-Hude Pengelani, SHF 54, 1 PT-103A<br>Sacharosa Hude-Hude Pengelani, SHF 54, 1 PT-103A<br>SAC Pressure Globers Export, SHF No. 54, PT-103C | ar (V-1021) Han-Huh Lawela, nor hit, t (7-1028) toet<br>c1G-1090<br>Sacharos Low-Low Flow, SiF Bill, 2 FT-1038, C 1000<br>Alber<br>Sacharos Hah-Huh Perspane, SiF Bill, 1 PT-103,4 1001<br>Sacharos Hah-Huh Perspane, SiF No SiL PT-103,4 1001 | ar (V-1021) Ham-Huar Lawela, 307 58, 7 LF-9028 tool<br>clG-109<br>Alexandroa Low-Law Flow, SF 98, 8 FT-1038, C 1062 1001<br>Alexandroa Hah-Huar Paranaza, SF SL 1 PT-1038, 1001 1001<br>Sectorea Hah-Huar Paranaza, SF SL 1 PT-1038, 1001 1001<br>av Pressure Gloces Export, SF No SR PT-1030, 1001 1001 | ar (V-CO2) Ham-Hut-Lawella, IIIP 51, 1 LT-3028 toet teol C-104M<br>c)C-1090<br>Altransa Low-Law Flow, SIF 81, 2 FT-1038, C 1062 teol SCM-403<br>Altransa Hut-Hut-Paranam, SIF 81, 1 PT-103A tool tool P-103M<br>av Pressure Cixces Export, SIF No 51, PT-103C teol tool SCM-103 | ALVEGISE         Ball, 1         LE-SO2B         Tool         C-TONN         Tool2           ELG-1091         Secharoa Low-Law Flow         SIF         SL 2         FT-1038, C         Tool2         SIOT         SECA-102         Tool2           abbar         FT-1038, C         Tool2         Tool2         SIF         SL 1         FT-1038, C         Tool2         FULCE         Tool2           abbar         FULCE         SIF         SL 1         FT-1038, Tool2         Tool1         FULCE         Tool2           Secharoa Hot-High Paralace         SIF         SL 1         FT-1038, Tool1         Tool1         FL00110         Tool1           Secharoa Hot-High Paralace         SIF         SIL 1         FT-1038, Tool1         Tool1         FL0011, Tool2           Secharoa Hot-High Paralace         SIF         No.SIL         FT-1030, Tool1         Tool1         SCW-103         Tool1 | ar (V-1021) Ham-Huar Lawaka, Bir SiL 1 (17-1028) toot tool (2-1044) tool tool<br>c)(2-109) Sechara Low-Law Flow, SiF SiL 2 FT-1038, C tool 1001 FV-1036 tool (000)<br>Sechara Hah-Huar Pressure SiF SiL 1 PT-1034 tool 1001 P1-1034 tool (1001)<br>Sechara Hah-Huar Pressure SiF SiL 1 PT-1034 tool 1001 P1-1034 tool (1001)<br>Sechara Hah-Huar Pressure SiF SiL 1 PT-1034 tool 1001 P1-1034 tool (1001)<br>Sechara Hah-Huar Pressure SiF No SiL PT-1036 teol (1001) Schu-103 tool (1001) | ar. (V-1021) Ham-Huar Lawses.       IIIF       SL. 1       LT. 1028       tool       C-104M       1oo2       Tool         cl.C.1030       SECHADE Low-Law Fiber.       SIF       SL. 2       FT-1038, C       1oo2       Tool       Tool         dobs       FE-1018       SIF       SL. 1       PT-1038, C       1oo1       SECHADE 1001       Tool       Tool         Abbra       SIF       SL. 1       PT-1038, T       tool       1oo1       Tool       Tool         Abbra       SIF       SL. 1       PT-1038, T       tool       1oo1       Tool       Tool         Abbra       SIF       SL. 1       PT-1038, T       tool       1oo1       1oo1       Tool         Abbra       SIF       SL. 1       PT-1038, T       tool       1oo1       1oo1       Tool         Abbra       SIF       No. SIL       PT-1030, Tool       1oo1       1oo1       Noc assigned a SIL - API 141         Abbra       SIF       No. SIL       PT-1030, Tool       1oo1       1oo1       Noc assigned a SIL - API 141         Abbra       SIF       No. SIL       PT-1030, Tool       1oo1       1oo1       Noc assigned a SIL - API 141       requinterter for consequanter requinement for consequanter for consequ |

The IPF list is the primary interface for interacting with the SIF that are included in any study. This SIF list contains information on each SIF including, tagging description, inputs, outputs, group voting and notes.

#### 3.2 The IPF Details Form

The IPF details form provides identification information for the SIF, a summary of the IPF calculation results, access to details on the equipment that comprises the SIF, and calculation results for individual subsystems of the SIF.

|                                                                                                    | · \$100. +1+6                                                                                                    |                                                      |                                                                                                    |                                                                                                    | -fault im-                                                                                                    |                                                                                                    |                                                                              |
|----------------------------------------------------------------------------------------------------|----------------------------------------------------------------------------------------------------|------------------------------------------------------|----------------------------------------------------------------------------------------------------|----------------------------------------------------------------------------------------------------|----------------------------------------------------------------------------------------------------|----------------------------------------------------------------------------------------------------|------------------------------------------------------------------------------|
| W locato                                                                                                    | a Ngili Pensari Separa                                                                                                    | no to Altriane la                                    | n shel (han lister be)                                                                                                    |                                                                                                    | Antisened \$25.7                                                                                                    | Artisent IIII 🔕                                                                                               | Automat HPTT                                                                 |
| 10.00                                                                                                    |                                                                                                    |                                                      | Of Taken                                                                                                    | 1                                                                                                    |                                                                                                    | Adversed ML (PED                                                                                              | 1.10 July                                                                    |
| beend 1                                                                                                    | 6.1957                                                                                                    | 14                                                   |                                                                                                    |                                                                                                    |                                                                                                    | Chanall PRO                                                                                                   | 4462                                                                         |
| The second list                                                                                                    | a ini                                                                                                    |                                                      |                                                                                                    |                                                                                                    |                                                                                                    | shiftened                                                                                                    | 1080 J.2.A                                                                   |
|                                                                                                    |                                                                                                    |                                                      |                                                                                                    |                                                                                                    |                                                                                                    | War SJL Agen                                                                                                  | 1.32 have                                                                    |
|                                                                                                    | KODE                                                                                                    | - 21.00                                              | - mean ( ) ( )                                                                                                    |                                                                                                    | Man                                                                                                    | um Sait Dieserst Ache                                                                                         | ped No.                                                                      |
| Street into                                                                                                    |                                                                                                    |                                                      | Nation Contemport                                                                                                    | -                                                                                                    |                                                                                                    | Dueral NTY-5                                                                                                  | (m) 254                                                                      |
| and Deser                                                                                                    | Seneral Freither                                                                                                    | n etand hit                                          |                                                                                                    |                                                                                                    | , Gergerou tr                                                                                                    |                                                                                                    |                                                                              |
| enalge Connect                                                                                                    | Salar ( Profile                                                                                                    | er et anne i falle<br>ente ( ) Annie<br>et           |                                                                                                    | the bear                                                                                                    | Desprive to                                                                                                    |                                                                                                    |                                                                              |
| analysi Connensi<br>Innensi Linga<br>anali Innensi Pa                                                                                                    | a le policie con esp<br>annes ( traitie<br>de l'a rea<br>Velleg                                                                                                    | erets   Annie<br>T                                   | n pr desp)<br>The<br>Test Intervel<br>Sectores                                                                                                    | time larger<br>1994-1                                                                                                    | Bangariya Ye<br>Banda - Senar Langdon<br>Hilipig<br>V.20.2                                                                                                    | 200 Par Howe<br>Child                                                                                         | hall blocks                                                                  |
| Analysi Cartesen<br>Analysi Cartesen<br>Analysi Cartesen<br>Analysi<br>Analysi<br>Ana | Select Constant of the Select Select     | ers feed hit                                         | n (or deep)<br>* to<br>Tell Intervel<br>Stationary<br>30                                                                                                    | title laner<br>1994-s                                                                                                    | The period in the second second secon                                                                                                    | JN Perfect<br>Cold<br>Mits                                                                                    | had binness                                                                  |
| Analysi Cartesen<br>Inner Lings<br>and Second in Ro<br>Tag                                                                                                    | Select Providence of the Selection of Selection Selection of Selection Selection of Selection Selection Se    | ers feed hit                                         | n per despy<br>This<br>Section<br>Section<br>Se | tites bener<br>1990ang<br>1990ang                                                                                                    | Theoder - Descriptions                                                                                                    | DN Par Have<br>Child                                                                                          | Test Tanana                                                                  |
| Analysi Cartesen<br>Inner Lings<br>and Second in Ro<br>Tag                                                                                                    | Same: Training<br>Same: Training<br>Same: Same:<br>Same: Same: Same<br>Same: Same: Same: Same: Same: Same: Same: Same: Same: Same: Same: Same: Same: Same: Same: Same: Same: Same: Sam<br>Same: Same: Same: Same: Same: Same: Same: Same: Same: Same: Same: Same: Same: Same: Same: Same: Same: Same: Sam | erts Anne<br>erts Anne<br>ger<br>18.3 %              | n jar dengi<br>mi<br>1<br>Tani improvi<br>giberitar<br>20                                                                                                    | 1780 Januar<br>1990 - 1990 - 1990 - 1990 - 1990 - 1990 - 1990 - 1990 - 1990 - 1990 - 1990 - 1990 - 1990 - 1990 - 1990 - 1990 -<br>1990 - 1990 - 1990 - 1990 - 1990 - 1990 - 1990 - 1990 - 1990 - 1990 - 1990 - 1990 - 1990 - 1990 - 1990 - 1990 - | The garry in the second second                                                                                                    | (N.Pertee)<br>Cold A                                                                                          | tai taon                                                                     |
| Analysi Carrows<br>Analysi Carrows<br>Analysis Carrows<br>Tag<br>(Carrows                                                                                                    | Sman Freiher<br>Ginn Freiher<br>Ginn Start<br>Uning<br>Taut                                                                                                    | erts Anne<br>T<br>Bit<br>Bit 5                       | n protection<br>maintenant<br>filteration<br>jiiteration<br>jiiteration<br>jii                                                                                                    | 1990 Janes<br>1990 June<br>1996 J                                                                                                    | The generation of the second second s                                                                                                    | 200 Par Hout<br>Cold 4<br>40 %                                                                                | had been                                                                     |
| Sealed Content<br>Server Lange<br>and Servers in Ro<br>Tag<br>LL-Soft                                                                                                    | Smen Problems top                                                                                                    | ers Anno<br>T<br>SPT<br>10.3 %                       | n per dengy<br>m<br>+ Ap<br>Teol tempyoi<br>(Blandbay<br>20                                                                                                    | 1962<br>1962                                                                                                    | - Desperion to<br>- Nords - Lense Laboration<br>- HP <sub>200</sub><br>- 128-2<br>                                                                                                    | Dispersion<br>Colda<br>Millio<br>Millio<br>Millio<br>Millio<br>Millio<br>Millio<br>Millio<br>Millio<br>Millio | had binness<br>-<br>-<br>-<br>-<br>-<br>-<br>-<br>-<br>-<br>-<br>-<br>-<br>- |
| Sended Connect<br>Senses Loope<br>and Amounts in Ro<br>Tog<br>LT-2008                                                                                                    | Smes Problems top                                                                                                    | en chand fait<br>en fait<br>en fait<br>ger<br>98.7 % | n (ar desp)<br>                                                                                                    | The boar<br>199 <sub>49</sub><br>1862                                                                                                    | Therpervent in<br>Therpervent in<br>HErgs<br>1,122-2<br>Get 5,<br>Get 5, | IN Partnet<br>(SEA                                                                                            |                                                                              |

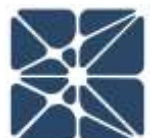

#### 3.3 Working with Instrument Types and Failure Rate Data

SIL Verification Calculations begin with data regarding the failure rate characteristics of the equipment that comprises the SIF. Since many instruments are of the same type, Vertigo begins the process by defining "types" of instruments that are included in a study. These equipment types fall into the following categories:

- Process Connections
- Sensor Interfaces
- Sensor Types
- Logic Solver Types
- Final Element Interfaces
- Final Element Types

Sensor types are defined on a project level and can be defined in four ways:

- Pulled from a library
- Custom defined for a project
- Black Box Model Direct Input
- Black Box Model from Arbor Fault Tree

#### **3.3.1 Selecting a Failure Rate Library**

The most common way to assign failure characteristics to equipment types is to obtain those rates from a library. Kenexis Vertigo allow the user to select from the Kenexis standard library or custom libraries that are built by users or user organizations.

| St Vertige     | 2                                                    | ×       | +                              |                         |                      |          |                        |      |         | 74         |             | × |
|----------------|------------------------------------------------------|---------|--------------------------------|-------------------------|----------------------|----------|------------------------|------|---------|------------|-------------|---|
| <del>(</del> → | C # https://ki                                       | is.kene | xis.com/Vertigo/Ipfs.aspx      |                         |                      |          |                        | Q,   | ŵ.      | 0          | 0           | ÷ |
| KENE           | XIS VER                                              | TIC     | Texas City Gas                 | Plant                   |                      |          |                        | Spad | - 24 84 | earti Mar  | saal of via |   |
| E O            | + • 🔎 •                                              | 4       |                                | BE Z BI                 | <b>(-</b>            |          |                        |      |         |            |             |   |
| #FLID          | SIE Ventication 3                                    | Ginina  | y Events Revis                 | iomi (                  |                      |          |                        |      |         |            |             |   |
| + Add New UP   | Ψ.                                                   | 1       | Study Settings                 | 0                       | r I                  |          |                        |      |         |            |             |   |
| 100            | UP Description                                       | TYUE    | Pault Tolerance Calculation Mo | Ne (102-61611 - 2001 •) | Flored Lines<br>Tag  | Visiting | Output.<br>Group Logic | 10   | ANT -   | 915<br>No. | ine.        |   |
| 109C-101A      | High Pressure.<br>Securitized (V-1011                | - 54    | Pallure Rate Library           | Kenevis Standard *      | IDV-MIA9<br>ICLOSES  | 1002     | 1401                   | - 80 | PLC     |            |             |   |
|                | Han Han                                              |         | (d) 177                        | Gustom                  | 20                   |          |                        |      |         |            |             |   |
|                | Energy States                                        |         | e Sensor                       | Eds Custom              | 2                    |          |                        |      |         |            |             |   |
| UBC-1018       | High Flessure<br>Segurator (V-101)                   | OF      | al Logic Solver                | Renexa contractory      | BATOL/VOL            | 1002     | 1001                   | 2010 | 村(0)    |            |             | × |
|                | LowLow.                                              |         |                                | Update     Cancel       | 1.00000              |          |                        |      |         |            |             |   |
|                | miet Vatve                                           |         |                                | Constraint, Constraint, |                      |          |                        |      |         |            |             |   |
| USO-1010       | High Pressure<br>Secendar (V-101)<br>High-High Lavel | SF.     | No Sit. LT-101<br>UNCH         | B 1001 1001<br>0        | SOV-IDIAB<br>(CLOSE) | 1002     | 1001                   | 5949 | FLC     |            |             |   |

#### 3.3.3 Create a Custom Instrument Type

Custom instrument types are employed when a user desires to enter failure rate data for components in directly, and then have the Vertigo calculation engine calculate the PFD and STR of subsystems.

| Add New Denser, To           | on service traditions. I service types                  | rolin zowi Jbei        | THE DECENTION                        |            | Carried               |    |
|------------------------------|---------------------------------------------------------|------------------------|--------------------------------------|------------|-----------------------|----|
|                              | Sensor Type Details                                     | Variante Sent Same     | 10 (1990) (1990) (1990)<br>10 (1990) | 0.266610   | With<br>With<br>Liney |    |
|                              | Select instrument Type                                  | Black Box Model        | e                                    |            | -                     | x  |
|                              | Type Custom Pressure Transmitter                        | Description            | Custom Pressure Transmitter          |            | 0                     | 12 |
| Distant of                   |                                                         |                        | Parlure Data from Plant A            | 2.608-7    | 0                     | 2  |
| mm Printing                  |                                                         |                        |                                      | 1205-6     | 0                     | ж: |
| amiliar                      | Failure Bate (Der Heury 10.00F.4                        | Dercard Safe Hill      | 61/01/16                             | 1.2.02.0   |                       |    |
| e Delector De                | Safe Coverage (%) 0:00 %                                | Dangerous Covenage (%) | 55.00 %                              | 1 15E-7    | 0                     | ×  |
| ics X3301 / K336             | Data Reference (Plant Records                           | Database Revision      | 0                                    | 111415-0   | -                     |    |
| te Délector                  | Architectual Constraint (5 *                            |                        | [insert] [Cancel]                    |            |                       |    |
| sd)                          | Time<br>Triget in Some Triget Scher while English       |                        |                                      |            |                       |    |
|                              | Signal (Hernor) a Have been read                        |                        |                                      |            |                       |    |
| ne Detector -<br>enc - MV/IR | Flame Detector - Generic - 1 8.00E-8<br>UV/IR Detectori | 30.0 % 0.0 % 95.0      | % 0.00E0 1.80E-6 2.73E               | -6 1.47E-6 | 0                     | ×  |

ς Ω

VERIFICATION

#### **3.3.2** Create an Instrument Type from a Failure Rate Library

The most common way to create an instrument type is to pull the data from the library that has been selected in the settings dialog. Selecting the item from the drop down list will cause its information to be copied to the project. The "Current with Library" light tells the user whether the data in the project is consistent with the library and allows you to update.

| KEN                                                                                                    | IEXIS VE                            | RTIGO Texas City                 | / Gas Plant                                 | (and the Parameter)                                          |      |      | 24        | rail II as Er | Anard Marso | Lat. of high |  |
|----------------------------------------------------------------------------------------------------|-------------------------------------|----------------------------------|---------------------------------------------|--------------------------------------------------------------|------|------|-----------|---------------|-------------|--------------|--|
| HK                                                                                                    |                                     |                                  |                                             | UE                                                           |      |      |           | _             |             |              |  |
| 1                                                                                                    | Connection S                        | enes minifares Serve             | r Turres - Lorne Sel                        | Care Terrere Care Foreign                                    |      |      |           |               |             | PC.          |  |
| a pe                                                                                                    | Select instrument type Dec          | An Actuated Sal Varie Gen .      | Back Box Model                              | 0                                                            |      |      | 200       |               | Circont     |              |  |
|                                                                                                    | Type                                | Air Actuated Bell Valve, Generic | Description                                 | Generic Air Actuated Ball<br>Valve Cloring Return: Pail Safe |      |      |           |               | Lincoly     |              |  |
| 0.680-                                                                                                    |                                     |                                  |                                             | Pestion                                                      | 101  | 54.) | 0.00E0    | 0.00€0        | 0           | ж.           |  |
| N Bog B                                                                                                    | Failure Rate (Per Hour)             | 3.005-6                          | Fercent Safe (%)                            | 40.00 %                                                      |      |      | Grandelle |               | 0           | 5.<br>H      |  |
| Action of the second of the second of the se | Sele Coverage (%)<br>Data Reference | 0.00 %<br>8.001                  | Dangerous Coverage (%)<br>Database Revision | 0.00 N                                                       | 12   | -0   | 0.0066    | 1.006-6       |             |              |  |
| Ach                                                                                                    | Architectual Constraint             | A *                              |                                             | insect Cancal                                                | • 67 | -6   | 0.00E0    | 1.355-6       | 0           | ×            |  |
| Gal and                                                                                                    | (Sibrid)                            | Hanlant, in gel talang           |                                             |                                                              |      |      |           |               |             |              |  |
| Clustom Fi                                                                                                    | cal Element Custom                  | 9                                |                                             | N. N.                                                        |      |      |           |               | 0           | H.           |  |

#### 3.3.4 Create a Block Box Model Instrument Type

If a system is very complex, instead of entering in failure data and having Vertigo calculate PFD and STR for the subsystem, it can be entered directly. Simply check "Black Box Model" and enter the PFD and STR directly.

| NENE/         | XIS VERTI                    | G Texas City G                                  | las Plant              |                                                             |          | 299   | al 11 pa Bahna | ed Marsdal | d Harana |
|---------------|------------------------------|-------------------------------------------------|------------------------|-------------------------------------------------------------|----------|-------|----------------|------------|----------|
| Process Con   |                              |                                                 |                        |                                                             | rinertac |       | anal Elect     | and Type   |          |
| + All North   | 🚺 Logic Solver Type Details  |                                                 |                        |                                                             |          |       |                |            |          |
| Type          |                              |                                                 | flack des Moder        | 8                                                           |          | 600   | April .        |            |          |
|               | Type                         | Logic Solver from Vendor<br>X - Black Box Model | Description            | Logic Solver Vendor X<br>Supplied Data for the              |          |       |                | Library    |          |
| General F cot |                              |                                                 |                        | Complete Subsystem<br>Including all cards and<br>Interfaces | 7        | 005-6 | 1.00E-6        | 0          | ×        |
| Generic 8 . 1 | PFDarp                       | 316.5                                           | STR (Par Hour)         | 2.56-9                                                      | 7        | 935-7 | 1.008-8        | 0          | *        |
| PLC           | Link PFD to Fault Tree       |                                                 | Link STR to Fault Tree |                                                             |          |       |                |            |          |
| Lpos.Son r.E  | Hardware Fault Tolerance     | 1 •}                                            | Mar Sil, Approvet:     | 51.3 *                                                      |          |       |                | 0          | 18       |
|               | Data Reference               | Vendor X Datasheet                              | Ostatase Revision      | 0                                                           |          |       |                |            |          |
|               | Architectual Constraint Type | 8 *                                             |                        | insert Cancel                                               |          | /     |                |            |          |

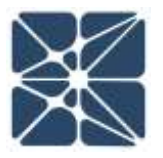

#### 3.3.4 Create a Block Box Model from Arbor Fault Tree

A common way to generate the PFD and STR for complex systems is by using a fault tree analysis. Vertigo allows you to directly connect a Vertigo study's instrument type data to an Arbor fault tree analysis study.

| KENEX                                                        | IS VERTIGO Texas City Gas Pla                                                         | ant                                                                     | 9           | grad III as Edward Marsdal of Variana 🖥 |
|--------------------------------------------------------------|---------------------------------------------------------------------------------------|-------------------------------------------------------------------------|-------------|-----------------------------------------|
| Process Conne                                                | ctum Sense mierfaces Sense Vacs                                                       | Logic Solver Types Titual General Interfa                               |             | Fanal Element Types                     |
| + Abit Firme Constant                                        | Tipe                                                                                  |                                                                         |             |                                         |
| Type                                                         | Sensor Type Details                                                                   |                                                                         | <b>0</b> 55 | Perc Carrent                            |
|                                                              | Type Eutom Configuration from<br>Pault Tree for PT<br>Compensated Flow                | Description Configuration<br>from Fault Tree for PT<br>Compensated From |             |                                         |
| Anter Clisiciacament<br>Service - Generic                    |                                                                                       |                                                                         | 30E.0       | 2 505-7                                 |
| Custom Confourat<br>from Fault Trave for<br>Compensated Flow | Seact Arbor Study (FT Compensated Flow *)                                             | Link STR to Asult Tires                                                 |             | 0 *                                     |
| Guttern Etessure.<br>Transmitter                             | Architectual Constraint Type A                                                        | Update Cancel                                                           | - 06-8      | 1,205-5                                 |
| Flame Detector - D<br>Tromca X3301 / X3                      | ed. Flame Detector - Manufacturer <u>0</u> 2.925<br>202, Det Tranice - Modell XXX01 / | 14 12.3 % 0.0 % 95.5 % 0.00E0 3.586-7                                   | 2.455-8     | 1.156-7 🔘 *                             |

#### 3.4 Working with SIF Components

SIF are generally made up of a sensor subsystem, logic solver subsystem, and final elements subsystem. Each subsystem can be comprised of multiple instrument groups, but each instrument group is created individually on its component details page. The components that can be defined include.

- Sensor
- Logic Solver
- Final Element

#### **3.4.1 Component Details – Sensors**

Sensors are created, defined, and edited on the sensor details page.

| KENE             | XIS V       | ERTIGO Tex                                           | as City Gas Plant                             |                                               |                                     | 59                                                 | nt in as Ed | heard Marsaal (P | lamoth |
|------------------|-------------|------------------------------------------------------|-----------------------------------------------|-----------------------------------------------|-------------------------------------|----------------------------------------------------|-------------|------------------|--------|
| HO               | E3 · M      |                                                      |                                               | 20                                            | C                                   |                                                    |             |                  |        |
| ALS BAS          |             | an array heat too                                    |                                               |                                               | 0.30                                |                                                    |             |                  |        |
| Servers          | Louis Selva | ers Final Elements                                   |                                               |                                               |                                     |                                                    |             |                  |        |
| + Anti Merie Tar |             | Sensor Details                                       |                                               |                                               |                                     |                                                    |             |                  |        |
| 145              | Service De  | Type Pr                                              | essure Transmitter - Generic (),              | o Trip / Diag / Ci                            | seri)                               | • New                                              | 1           | STR.             |        |
| ET-1028.         | Export Pun  | 76g FT                                               | -1038 (JOW)                                   | Descriptio                                    | e Export Pump Orac                  | harge                                              | 2           | 9.00E-7          | *      |
| EZT-101A         | isign Press | The state of the state of the                        |                                               |                                               | - [200]                             |                                                    | -2          | 4.53E-6          |        |
| QT-1058          | Ges Comp    | Device Selection Basia                               | C 61508 Complant                              | ]                                             | 9 [ 1001.                           |                                                    | 3           | 2.50E-7          | ×      |
| LT-1016          | High Press  | Process Connection                                   | one<br>ore                                    |                                               |                                     | • New                                              | 3           | 1.75E-6          | ×      |
| LT-101R          | High Press  | Sensor Interface 2 N                                 | orw.                                          |                                               |                                     | •                                                  |             |                  | ж      |
| LT-1028          | Low Press   | Overall Subsystem Failure                            | Rates 7                                       | λ <sub>50</sub> λ <sub>1</sub><br>.50E-7 0.00 | μ λ <sub>00</sub><br>E+0 1.50E-7    | λ <sub>00</sub> λ <sub>0N</sub><br>6,00E-7 0.00E+0 | æ           | 0.00E0           |        |
| LT-1028          | Low Please  | Failure Component                                    | Factor(s)                                     | 1                                             | PFD <sub>ang</sub><br>Contributions | STR Contributions<br>(Per Hour)                    | ] 3         | 1.74E-6          | ×      |
| T-110 (LOW)      | Compressie  | Dangerous Undetected<br>Spurious Pailura             | MTR (Hours)                                   | 72                                            | 2.108-Z                             | 0.00E+0                                            | 1           | 1.74E-II         | 8      |
| PD7-1950         | Compresse   | Include Common Cause     No Trip on Detected Failure | Beta Factor: 🚺<br>Diagnostic interval (Hours) |                                               | 0.00E+0<br>0.00E+0                  | 0.00E+0<br>9.00E-7                                 | 3           | R 00E-7          | ×      |
| ET-092           | Low Press   | Online Testing     Imperfect Testing                 | Text Duration (Hours)<br>Proof Test Coverage  |                                               | 0,00E+0                             |                                                    |             | 3.00E-7          | *      |
| FT-101D          | High Press  |                                                      | Useful Life (Wears)                           | TOTALS:                                       | 2.106-2                             | 9.00€-7                                            | 2           | 0.006.0          | ×      |
| ET-101D          | High Press  |                                                      |                                               |                                               |                                     | Update Cancel                                      | ].,         | 1.10E-9          | ×      |
| ABC/HOH          | regarment L |                                                      | Diag (Cwan)                                   |                                               |                                     |                                                    |             | 1.106-9          |        |

#### **3.4.2 Component Details – Calculation Components**

The component details page allows modification and shows results for the various items that contribute to the overall PFD and STR of a component, sub-system, and SIF.

| Failure Component        | Factor(s)                    |         | PFD <sub>avg</sub><br>Contributions | STR Contributions<br>(Per Hour) |
|--------------------------|------------------------------|---------|-------------------------------------|---------------------------------|
| Dangerous Undetected     | MTTR (Hours):                | 72      | 1.79E-3                             |                                 |
| Spurious Failure         |                              |         |                                     | 9.72E-12                        |
| Include Common Cause     | Beta Factor: 🔚               | 0.005   | 1.13E-4                             | 7.50E-10                        |
| Trip on Detected Failure | Diagnostic Interval (Hours): |         | 0.00E+0                             | 3.45E-10                        |
| Online Testing           | Test Duration (Hours):       | 16 🗘    | 5.22E-4                             |                                 |
| Imperfect Testing        | Proof Test Coverage:         | 0.99    | 9.32E-6                             |                                 |
|                          | Useful Life (Years):         | 25      |                                     |                                 |
|                          |                              | TOTALS: | 2.43E-3                             | 1.10E-9                         |

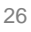

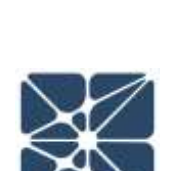

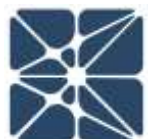

#### **3.4.3 Component Details – Logic Solvers**

Logic solver information is entered on the logic solver details page.

| ogic Solver Details                                                                                                    |                                                                                                    |                   |                                                                |                                 |
|----------------------------------------------------------------------------------------------------|----------------------------------------------------------------------------------------------------|-------------------|----------------------------------------------------------------|---------------------------------|
| Type Gen                                                                                                    | eric SIL 3 Certified PLC                                                                                                    |                   |                                                                | ▼ New                           |
| Tag SIS P                                                                                                    | LC                                                                                                    | Descripti         | on Safety PLC Logic                                            | Solver                          |
| Test Interval (Months) 84                                                                                                    |                                                                                                    | Voti              | ing 1001                                                       | <b>T</b>                        |
|                                                                                                    |                                                                                                    | λ <sub>SD</sub> 2 | λ <sub>SU</sub> λ <sub>DD</sub>                                | λ <sub>DU</sub> λ <sub>DN</sub> |
| Overall Subsystem Failure R                                                                                                    | ates                                                                                                    | 8.10E-6 9.0       | 0E-7 9.90E-7                                                   | 1.00E-8 0.00E+0                 |
| Failure Component                                                                                                    | Factor(s)                                                                                                    |                   | PFD <sub>avg</sub><br>Contributions                            | STR Contributions<br>(Per Hour) |
|                                                                                                    |                                                                                                    |                   |                                                                |                                 |
| Dangerous Undetected                                                                                                    | MTTR (Hours):                                                                                                    | 72                | 3.07E-4                                                        |                                 |
| Dangerous Undetected<br>Spurious Failure                                                                                            | MTTR (Hours):                                                                                                    | 72                | 3.07E-4                                                        | 9.00E-7                         |
| Dangerous Undetected<br>Spurious Failure  Include Common Cause                                                                      | MTTR (Hours):<br>Beta Factor:                                                                                                    | 72                | 3.07E-4<br>0.00E+0                                             | 9.00E-7<br>0.00E+0              |
| Dangerous Undetected<br>Spurious Failure<br>Include Common Cause<br>Trip on Detected Failure                                        | MTTR (Hours):<br>Beta Factor:                                                                                                    | 72                | 3.07E-4<br>0.00E+0<br>0.00E+0                                  | 9.00E-7<br>0.00E+0<br>9.09E-6   |
| Dangerous Undetected<br>Spurious Failure<br>Include Common Cause<br>Trip on Detected Failure<br>Online Testing                      | MTTR (Hours):<br>Beta Factor:<br>Diagnostic Interval (Hours):<br>Test Duration (Hours):                                                     | 72                | 3.07E-4<br>0.00E+0<br>0.00E+0<br>0.00E+0                       | 9.00E-7<br>0.00E+0<br>9.09E-6   |
| Dangerous Undetected<br>Spurious Failure<br>Include Common Cause<br>Trip on Detected Failure<br>Online Testing<br>Imperfect Testing | MTTR (Hours):<br>Beta Factor:<br>Diagnostic Interval (Hours):<br>Test Duration (Hours):<br>Proof Test Coverage:                             | 72                | 3.07E-4<br>0.00E+0<br>0.00E+0<br>0.00E+0<br>0.00E+0<br>0.00E+0 | 9.00E-7<br>0.00E+0<br>9.09E-6   |
| Dangerous Undetected<br>Spurious Failure<br>Include Common Cause<br>Trip on Detected Failure<br>Online Testing<br>Imperfect Testing | MTTR (Hours):<br>Beta Factor: III<br>Diagnostic Interval (Hours):<br>Test Duration (Hours):<br>Proof Test Coverage:<br>Useful Life (Years): | 72                | 3.07E-4<br>0.00E+0<br>0.00E+0<br>0.00E+0<br>0.00E+0<br>0.00E+0 | 9.00E-7<br>0.00E+0<br>9.09E-6   |

#### **3.4.4 Component Details – Final Elements**

Final elements information is entered on the final elements details page.

| Final Element Details               |                               |                                       |                                     |                                  |                    |                             |  |
|-------------------------------------|-------------------------------|---------------------------------------|-------------------------------------|----------------------------------|--------------------|-----------------------------|--|
| Type A                              | Actualed Ball Valve, Generic  |                                       |                                     |                                  |                    | + Nec                       |  |
| 10                                  | V-101A/8 (CLOSE)              | Descrip                               | tor Hø                              | Pressure Sep                     | re Separator Iniet |                             |  |
| Test Interval (Months) 75           |                               |                                       | Ting Too                            | 2                                |                    |                             |  |
| Device Selection Basis Se           | ed ten                        |                                       |                                     |                                  |                    |                             |  |
| Inal Exercic Interface 1 Ge         | neric 3-way SOV (017)         |                                       |                                     |                                  |                    | + New                       |  |
| Inal Bernert Interface 2 No.        | re.                           |                                       |                                     |                                  |                    | •                           |  |
| Final Demont Ty<br>Final Demont Int | pe.<br>artica 1               | 3 <sub>10</sub><br>0.02E+0<br>0.02E+0 | 3 <sub>50</sub><br>1458-8<br>1255-4 | 300<br>0.002-3<br>0.005+0        | 1,355-8<br>8,006-7 | April<br>0.008-0<br>0.008-0 |  |
| Overall Subsystem Failure           | Rates                         | 0.00(+8                               | 2.858-6                             | 0.006+0                          | 2.156-6            | 0.005+0                     |  |
| Failure Component                   | Factorité                     |                                       | Coe                                 | PFD <sub>avg</sub><br>tributions | STR Cor            | tributions<br>Hour)         |  |
| Dangerous Undelacted                | MTTR (Hours):                 | 72                                    | 1                                   | 5.228-3                          |                    |                             |  |
| Spurious Relium                     |                               |                                       |                                     |                                  | 5.5                | 125-6                       |  |
| Incude Common Caul                  | e Beta Factori 🚺              | 0.005                                 |                                     | 104E-4                           | -61                | KE+0                        |  |
| 18 Top on Detected field            | e Diagnostic Interval (Hours) |                                       | 1.0                                 | 1.00E+0                          |                    | 20E+0                       |  |
| 12 Online Testing                   | Test Duration (Hours)         |                                       | 1                                   | 5.005+3                          |                    |                             |  |
| 17 Imperfect Testing                | Proof Test Coverage           |                                       |                                     | 1.00E+0                          |                    |                             |  |
|                                     | Useful Life (Years)           |                                       | 1                                   |                                  |                    |                             |  |
|                                     |                               | TOTALS                                | 1                                   | 5.310-3                          | 5.1                | 706-6                       |  |

#### 3.5 SIL Verification Data Validation Log

Vertigo provides a utility that allows the user to check the calculation status of all the components, subsystems, and SIF in a study. The utility will check each calculation to ensure that all the data required to perform the calculation is present. The data can also be copied and exported to other applications.

| 8 V    | rtigo × +                                                                                                    |                     | -         |             | ×       |
|--------|----------------------------------------------------------------------------------------------------|---------------------|-----------|-------------|---------|
| ← -    | C https://kiss.kenexis.com/Vertigo/Default.aspx                                                                                                    | ର 🕁                 | 0         | E           | :       |
| KEI    | VEXIS VERTIGO Texas City Gas Plant                                                                                                    | Signed in as E      | dward Ma  | rszal of Ke | nexis 🔁 |
| i      |                                                                                                    | <b>₹</b>            |           |             |         |
| St     | SIL Verification Data Validation                                                                                                    |                     |           | ×           | ן ר     |
|        | Validation Log                                                                                                    |                     |           |             |         |
| S      | Beginning Sensor Interfaces Calculations                                                                                                    |                     |           | <u> </u>    |         |
| ₽<br>F | Beginning Sensor Types Calculations<br>Lamda's for sensor sensor type could not be calculated due to incomplete failure rate                                       | e data              |           |             |         |
| F      | Beginning Process Connections Calculations                                                                                                    |                     |           |             |         |
|        | Beginning Final Element Interfaces Calculations                                                                                                    |                     |           |             |         |
|        | Beginning Final Element Types Calculations                                                                                                    |                     |           |             |         |
|        | Beginning Logic Solver Types Calculations                                                                                                    |                     |           |             |         |
|        | Beginning Sensors Calculations                                                                                                    |                     |           |             |         |
|        | PFD dangerous diagnosed contribution could not be calculated for the sensor PT-002<br>option is set to false and there is missing data for the diagnostic interval | because the vote to | o trip    |             |         |
|        | PFD and STR could not be calculated for the sensor LT-101B (LOW) because a sensor t                                                                                | ype has not been a  | ssigned   |             |         |
|        | Beginning Final Elements Calculations                                                                                                    |                     |           |             |         |
|        | Beginning Logic Solvers Calculations                                                                                                    |                     |           | -           |         |
|        |                                                                                                    | Copy To             | o Clipboa | ard         |         |
|        |                                                                                                    |                     |           |             | J       |

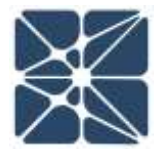

#### 3.6 The SIL Verification Summary

The SIL Verification Summary page provides an overview of the results of all the SIF in study, but not the details of the calculations. This page is useful for determining, which, if any, SIF in a study have not achieved their targets.

| + AAL New IFE | PF Description                                                               | #F 346 | Selected | Required | Achieved | Minimum Fault        | Max 55.  | Shifed |   |
|---------------|------------------------------------------------------------------------------|--------|----------|----------|----------|----------------------|----------|--------|---|
|               |                                                                              | 000000 | 36.      | RRF      | Rittle   | Tolerance Slatisfied | Approved | -      |   |
| UZC-101A      | High Pressure Separation (V.101) High High Printage Closes Intel Value       | 8#     | 84.2     | 100-     | 187.1    | 140                  | SL1      |        | 0 |
| U20-11118     | that Presses Separator 19:1011 Love-Low Lonet Occess Outlet Value            | 58     | 54.1     | 10       | 20       | Yes                  | 381. 1   | 0      |   |
| 11212-1112A   | Low Pressure Separator IV-1021 High-High Pressure Closes Intel Value         | 240    | 51, 1    | 16       | 58       | Yes                  | 541. 5   | 0      | - |
| UZC-1025      | Low Pressure Separator (V-102) High High Levels Stops Gas Concreasor (C-104) | 8#     | BIL 1    | 10       | 80       | Yes                  | OL 1     | 0      | * |
| U2C-1034      | Expert Pixerp (P-100) Discharge Low-Low Pixer Closes Arth-Backflow Weine     | 5#P    | 86.2     | 100      | 1065     | Yes.                 | 54.2     | 0      | * |
| 020-038       | Excert Party JP-1021 Discherum High High High Pennare Stops Party            | 147    | 56.1     | 10       | 85       |                      | 346.1    | 0      | * |
| u20-1090      | Export Pipetine Low Pressure Green Export Wiles                              | 8#F    | No DL    |          | 28       | 76/8                 | 84.1     | 0      | * |
|               |                                                                              |        |          |          |          |                      |          |        |   |

# SIL VERIFICATION

#### 3.7 SIL Verification Revisions Page

This page allows the user to view the revision level and approval status of all SIF in one location.

| KENE       | XIS VERTIGO Texas City Gas                                                      | Plant    |             |             | Signed in as Edwa | ard Marszal of Kenex | xis 🔁 |
|------------|---------------------------------------------------------------------------------|----------|-------------|-------------|-------------------|----------------------|-------|
| <b>i</b> 🖸 | + • 🔎 • 🗸 📋 🖽 🔮 🕄                                                               | 1        | <b>U</b> (- |             |                   |                      | _     |
| IPF List   | SIL Verification Summary Events Revision                                        | ons      |             |             |                   |                      |       |
| Tag        | IPF Description                                                                 | IPF Type | Revision    | Date        | Checked           | Approved             |       |
| USC-101A   | <u>High Pressure Separator (V-101) High-High</u><br>Pressure Closes Inlet Valve | SIF      | 1           | Oct 10 2017 | ø                 | ¢.                   | ^     |
| USC-101B   | High Pressure Separator (V-101) Low-Low<br>Pressure Closes Inlet Valve          | SIF      | 0           | Nov 26 2018 |                   |                      |       |
| USC-101C   | High Pressure Separator (V-101) High-High<br>Level Closes Inlet Valve           | SIF      | 0           | Nov 26 2018 |                   |                      |       |
| USC-101D   | High Pressure Separator (V-101) Low-Low<br>Level Closes Liquid Outlet Valve     | SIF      | 0           | Nov 26 2018 |                   |                      |       |
| USC-102A   | Low Pressure Separator (V-102) High-High<br>Pressure Closes Inlet Valve         | SIF      |             |             |                   |                      |       |
| USC-102B   | Low Pressure Separator (V-102) Low-Low<br>Pressure Closes Inlet Valve           | SIF      |             |             |                   |                      |       |
| USC-102C   | Low Pressure Separator (V-102) High-High<br>Level Closes Inlet Valve            | SIF      |             |             |                   |                      |       |
| USC-102D   | Low Pressure Separator (V-102) Low-Low Level                                    | SIF      |             |             |                   |                      | •     |

#### 3.8 Exercise #3

Create a SIF definition and perform SIL Verification Calculations for the High-Pressure Separator SIF of the General Oil and Gas Operating Company Chemical City Gas Plant. *Appendix A* contains a complete list of all the piping and instrumentation diagrams for the facility. The High-Pressure Separator is shown on Drawing D-254-002 Sheet 2 of 6.

There are two SIF associated with this vessel, both operating in low demand mode:

USC-101A – High Pressure Separator (V-101) High-High Pressure Closes Inlet Valve

• SIL 2 Target with Minimum Risk Reduction Factor of 150

USC-101B – High-Pressure Separator (V-101) High-High Level Closes Inlet Valve

• SIL 1 Target with Minimum Risk Reduction Factor of 35

The inputs and outputs to these functions can be seen on the drawing and are connected to the USC-101 function. Assume that the inlet shutoff valve type is a "Air Actuated Ball Valve, Generic", all level transmitters are "Level Transmitter – Generic (Displacement)", and all pressure transmitters are "Pressure Transmitter – Generic". For the inputs, assume that the process connection for the pressure transmitter is "typical" in clean service and that for the level transmitter the connection is "large" and in clean service. Also assume that there are no interface devices between the logic solver and the sensors. There is a single interface device for the shutoff valve which is a "Generic 3-way SOV (DTT)". The logic solver in this case is a "Generic SIL 3 certified PLC". The "Generic SIL 3 Certified PLC" data entry is an Equivalent 1001 type, so the voting should be 1001 regardless of the actual configuration. While the logic solver has been third party certified to be compliant with IEC 61508, the field devices have been selected based on prior use experience.

The major turnaround interval for this plant is 3 years, so assume a 36-month test interval, and also assume a Mean Time To Repair (MTTR) of 72 hours for all components. For the first pass of calculations, assume common cause is ignored, detected failures of all components result in a vote to trip (i.e., cause a shutdown), no online testing is performed, and manual proof testing is 100% effective.

1. Based on the above, determine Achieved SIL, Achieved RRF, and Overall MTTF-S for both SIF.

- Change the voting arrangement of the sensor subsystem for pressure measurement to 2003 voting with a common cause failure beta factor of 5%. For the high-pressure SIF – determine Achieved SIL, Achieved RRF, and Overall MTTF-S.
- Change the response to detected failures for the pressure measurement subsystem to NOT trip on detected failures and include a diagnostic interval of one PLC scan (effectively 0). For the high-pressure SIF – determine Achieved SIL, Achieved RRF, and Overall MTTF-S.
- Change the testing to "imperfect" for the pressure measurement subsystem and include a proof test coverage of 95% and a useful life of 25 years – determine Achieved SIL, Achieved RRF, and Overall MTTF-S.
- Change the testing to include online testing for the pressure measurement subsystem and include two annual tests (after year 1 and after year 2), each having a duration of 2 hours (4 hours total over the mission) – determine Achieved SIL, Achieved RRF, and Overall MTTF-S.

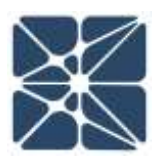

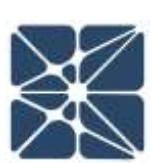

J

# Section 4 – Safety Requirements Specifications (SRS)

This section will provide a detailed explanation of the portions of the Vertigo application that are used to perform, view, and edit SIL verification calculations. SIL verification is a core activity of the SIS safety lifecycle. It is the task where reliability engineering, probability, and statistics are combined to confirm that a proposed design can achieve its SIL target.

#### 4.1 SRS Overview

| 🗃 Vertiga                     | x +                                                |              |         |             | -       |                | ×       |
|-------------------------------|----------------------------------------------------|--------------|---------|-------------|---------|----------------|---------|
| ← → C @ https://kis           | kenexis.com/Vertigo/SRS.aspx                       | G            | 1 1     | ٥           | Pau     | ated 😗         | ÷       |
| KENEXIS VER                   | TIG Texas City Gas Plant                           |              | Sq.     | red in as E | dward M | iansial of his | mente 🖸 |
| 1 🖸 🕂 • 🖉 •                   |                                                    |              |         |             |         |                |         |
| SRS General Requirements      | IPIF Requirements Sensor Requirements Logic Solver | Requirements | Final B | Element     | Requi   | ements         |         |
| + Add New General Requirement |                                                    |              | +1      | mport Re    | quireme | inta From I    | Library |

SRS data can be accessed from the Safety Requirements Specifications and Cause-and-Effect Diagrams pages. There are three types of SRS data:

- General Requirements (and Specific Requirement Notes)
- Datasheets
- Logic Description (Cause-and-Effect Diagrams)

General requirements and datasheets for IPF, Sensors, Logic Solvers, and Final Elements are all accessed from the Safety Requirements Specification pages by using the tab strip at the top of the page. The set of cause-and-effect diagrams is available on the Cause-and-Effect diagram page by selecting which IPF Group's cause-and-effect diagram is to be displayed.

#### 4.2 SRS General Requirements

General requirements are a listing of textual specifications that apply to all instruments and IPF of a SIS. The general requirements are listed in a grid. Specific requirements or specific notes are also incorporated into the general requirements grid. Each requirement record contains a number, grouping labels (for sorting and classification purposes), and the text of the requirement itself. A large group of standardized general requirements can be imported from a library of individual requirements can be entered.

| SI Vet     | igo                 | × +                          |                                                                                                    | 17.                                                                                                    | 0         | ×        |  |  |  |  |
|------------|---------------------|------------------------------|----------------------------------------------------------------------------------------------------|----------------------------------------------------------------------------------------------------|-----------|----------|--|--|--|--|
| < →        | C # https://kk      | ss.kenexis.com/Vertigo/SRS.a | di M                                                                                                    | Q & Q Pacce                                                                                                    | 0         | Ŧ        |  |  |  |  |
| KEN        | EXIS VER            | TIGO Texas City G            | es Plant                                                                                                    | Signed in as Edward Manu                                                                                                    | al of Ken |          |  |  |  |  |
| <b>H</b> K | 1 + · P ·           |                              |                                                                                                    |                                                                                                    |           |          |  |  |  |  |
| SRS Ge     | neral Requirements  | IPF Requirements Se          | nsor Requirements Logic Solver Requirements                                                                                                    | Final Element Requirements                                                                                                    |           |          |  |  |  |  |
| + Add New  | General Requirement |                              |                                                                                                    | + Import Requiriments                                                                                                    | From L    | ibraity. |  |  |  |  |
| Item       | Reg Group           |                              | Requirement                                                                                                    |                                                                                                    |           |          |  |  |  |  |
| 11         | Purpose             |                              | This document specifies the safety requireme<br>(IPF) associated with the Gas Plant at the Ter<br>the Safety Instrumented System (SIS). This is<br>of the functional activity performed by the SIS<br>ortical. This specification describes both the<br>requirements of each IPF. | This document specifies the safety requirements of Instrumented Protective Functions (IPF) associated with the Gas Plant at the Texas City Facility. All IPF together represent the Safety Instrumented System (SIS). This document also specifies requirements for all of the functional activity performed by the SIS regardless whether or not it is safety critical. This specification describes both the functional requirements of each IPF. |           |          |  |  |  |  |
| 12         | Purpose             |                              | Where applicable, this specification is design<br>84 01-2004 Application of Bafety Instrumente<br>IEC 61511 Functional Safety – Safety Instrum                                                                                                    | Where applicable, this specification is designed to be in compliance with ANSI/ISA<br>84 01-2004 Application of Bafety instrumented Systems for the Process Industries and<br>IEC 61511 Functional Safety – Safety Instrumented Systems for the Process Sector                                                                                                    |           |          |  |  |  |  |
| 14         | Field Devices       | Use blue paint on solenoids. |                                                                                                    |                                                                                                    |           |          |  |  |  |  |
| 21         | Scope               |                              | This SRS applies to the SIS of the Gas Plant.<br>Plant Safety instrumented System (SIS) designated actions.                                                                                                    | This SRS applies to the SIS of the Gas Plant, including the IPF identified in the Gas<br>Plant Safety instrumented System (SIS) design basis report and other additional non-<br>safety ortical actions.                                                                                                    |           |          |  |  |  |  |
| 22         | Score               |                              | This SRS specifies requirements for functional<br>Plant Unit SRS decign as per industry consens<br>applicable) and Client engineering practices I<br>functional usfaty. This SRS provides goosnal<br>details that are specification of the system's a                             | I safety and safety integrity of the Gas<br>sus standards from ISA and IEC (where<br>half guide users of automation in activering<br>functional requirements of the SIS and<br>i safety. This document docs not provide<br>defailed design. The selection of specific                                                                                                    |           |          |  |  |  |  |

#### 4.3 SRS Datasheets

Detailed information that is applicable to individual portions of an SRS are documented in datasheets. The content of the datasheet, in terms of available fields, is customizable from the Settings tab, allowing the user to only select the portion of the field superset that is appropriate for their organization.

| KENEXIB-VERT                                                                                                    | Chemical Ci                                                                                                    | IFF Sits Dutails                                            |                             |                    |                    |                 | Report II to Parallel Mail of Systems |
|----------------------------------------------------------------------------------------------------|----------------------------------------------------------------------------------------------------|-------------------------------------------------------------|-----------------------------|--------------------|--------------------|-----------------|---------------------------------------|
|                                                                                                    | · 🕅 🗐 🖽                                                                                                    | T SRS Basis Data                                            |                             |                    | 3                  |                 |                                       |
|                                                                                                    | I I I I I I I I I I I I I I I I I I I                                                                                                    | 749                                                         | 1.000-0018                  |                    |                    |                 |                                       |
| 9 Aug 1000 (177                                                                                                  | and the second second s | 197 Description                                             | High Pressure Separation (C | 1011 Low-Low Level | Crossy Duffet Weye |                 |                                       |
| 711                                                                                                    | www.governmenter.                                                                                                    | Countries Linit                                             | 1                           | Dect in Annual [   |                    | 14735           |                                       |
| 11272-101A                                                                                                    | High Plannin Separate ?                                                                                                    | Tert Providers (Belaineus)                                  |                             |                    |                    |                 |                                       |
| 125-1910                                                                                                    | High Printers Transfer of                                                                                                    | HAZIDY Balavisia                                            |                             |                    |                    | a second second |                                       |
| and the second second second second second second second second second second second second second second second |                                                                                                    | Report                                                      |                             | Date               | 願                  |                 |                                       |
| U202-1020A                                                                                                    | Low Presents Separately 7                                                                                                    | Familian                                                    | (]                          | stell              |                    |                 | (A)                                   |
|                                                                                                    | 8.900 Silling                                                                                                    | Cevinian                                                    | ()                          | Page               |                    |                 |                                       |
| MRC-XXM                                                                                                    | Los Porsion Separate ()                                                                                                    | LDER Reference                                              |                             |                    |                    |                 | 191                                   |
|                                                                                                    | Cotgrasso (04)                                                                                                    | Report                                                      | []                          | Date               | 商                  |                 |                                       |
| MERCHEN .                                                                                                    | Expert Parys (P+10) Deal                                                                                                    | Pantons                                                     | ()                          | Nobe               |                    |                 |                                       |
| 1000000                                                                                                    | Backbox When                                                                                                    | Certakon                                                    | ()                          | Page               |                    |                 | 1.21                                  |
| 1002-1108                                                                                                    | Parts Parts (P-520 Dad                                                                                                    | HADOF Description                                           | [                           |                    |                    |                 | 1                                     |
| <u>1/20/1010</u>                                                                                                 | Cognit Planne Low Live P                                                                                                    | 1# Function Description                                     |                             |                    |                    | -               | 1.0.1                                 |
|                                                                                                    |                                                                                                    | 101 Poornal / Associated Made<br>to: Plant Discritical Made |                             |                    |                    |                 |                                       |
|                                                                                                    |                                                                                                    | UF Special Master<br>(Startup, Satching, etc.)              |                             |                    |                    |                 |                                       |
|                                                                                                    |                                                                                                    | Sale Process State                                          | Ű                           |                    |                    |                 |                                       |
|                                                                                                    |                                                                                                    | Required Process Labory Time                                | ( î                         | Made of Second     | a 1464a 🔹 🔹        |                 |                                       |
|                                                                                                    |                                                                                                    | Achieved Possess Safety Time                                | ()                          | Operation          |                    |                 |                                       |
|                                                                                                    |                                                                                                    |                                                             |                             |                    | Updata    Cercal   |                 |                                       |

Datasheets are available for:

- IPF
- Sensors
- Logic Solvers
- Final Elements

#### 4.4 Cause-and-Effect Diagrams

Vertigo documents SIS logic using cause and effect diagrams. The cause and effect diagram of each IPF Group can be viewed and edited by selecting the cause-and-effect diagram button from the navigation bar and then selecting the appropriate IPF Group from the IPF Group down box.

| 🚼 Vertigo                                     | × +                                    |          |             |                                        |                                                  |          |          | -            |          | × |
|-----------------------------------------------|----------------------------------------|----------|-------------|----------------------------------------|--------------------------------------------------|----------|----------|--------------|----------|---|
| $\leftrightarrow \  \   \rightarrow \  \   G$ | https://kiss.kenexis.com/\             | /ertigo  | o/CeDiagr   | am.aspx                                | Q                                                | ☆        | 0        | Pa           | used 🔳   | : |
| KENEX                                         | IS VERTIGO T                           | City Gas | s Plant     |                                        | Signe                                            | ed in as | Edward M | Marszal of K | enexis 🔁 |   |
| USC-101                                       |                                        | ▦        |             | 3                                      | <b>/</b>                                         | Ł        | Ŧ        |              |          |   |
|                                               |                                        |          | Voting      | 1002                                   | 1001                                             |          |          |              |          |   |
|                                               |                                        |          | Description | High<br>Pressure<br>Separator<br>Inlet | High<br>Pressure<br>Separator<br>Deluge<br>Valve |          |          |              |          |   |
|                                               |                                        |          | Tag         | SDV-<br>101A/B<br>(CLOSE)              | UZV-<br>101FGS                                   |          |          |              |          |   |
| Tag                                           | Description                            | Voting   | SC          | ~                                      |                                                  |          |          |              |          |   |
| FZT-101A                                      | High Pressure Separator Fire Detection | 1001     |             |                                        | Х                                                |          |          |              |          |   |
| LT-101B (HIGH)                                | High Pressure Separator                | 1001     | ~           | Х                                      |                                                  |          |          |              |          |   |
| LT-101B (LOW)                                 | High Pressure Separator                | 1001     | 2           | N16                                    |                                                  |          |          |              |          |   |
| PT-101D (LOW)                                 | High Pressure Separator                | 1001     | 1           | X                                      |                                                  |          |          |              |          |   |
| PT-101D A,B,C (HIGH)                          | High Pressure Separator                | 2003     | *           | Х                                      |                                                  |          |          |              |          |   |
| Update                                        |                                        |          |             |                                        |                                                  |          |          |              |          |   |

#### 4.5 Exercise #4

Create some of the SRS information for the High-Pressure Separator SIF of the General Oil and Gas Operating Company Chemical City Gas Plant. Refer to *Appendix A* the

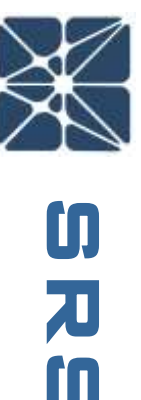

required plant information. The SRS information that should be incorporated for this exercise include the following.

- Insert the set of general requirements from the Kenexis Standard Library
- Insert a new general requirement
  - o Item Number 16
  - o Group: Specific Notes
  - Requirement: Incorporate a 20 second time delay on closure of the high-pressure separator inlet vessel upon detection of a high level in the separator vessel.
- For the IPF tagged USC-101A add the following information:
  - IPF Group = USC-101
  - Equipment Number = V-101
- For the IPF tagged USC-101B add the following information:
  - IPF Group = USC-101
  - Equipment Number = V-101
- For the sensor tagged LT-101B
  - IPF Group = USC-101
  - Trip Type = HH
  - Data Reference = Sheet 2 of 6
  - Safety Critical = Checked
- For the sensor tagged PT-101D
  - IPF Group = USC-101
  - Trip Type = HH
  - Data Reference = Sheet 2 of 6
  - Safety Critical = Checked
- For the final element tagged SDV-101 (Close)
  - IPF Group = USC-101
  - SIF Action =Close
  - Data Reference = Sheet 2 of 6
  - Safety Critical = Checked
- Build out the cause-and-effect diagram intersections showing a reference to note 17 for the intersection with LT-101B

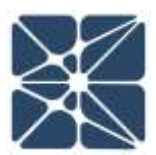

# Section 5 – Test Tracking

# Section 5 – Test Tracking

This section will provide a detailed explanation of the portions of the Vertigo application that are used to track and document the testing of SIS components.

#### 5.1 Test Tracking Overview

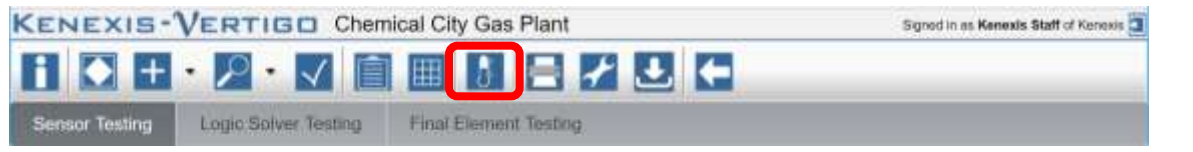

The test tracking and documentation section of Vertigo is accessed by selecting the Testing button on the navigation bar. This will bring you to the testing page which displays grids for all of the components of each type. There are grids for sensor, logic solvers, and final element.

#### 5.2 Testing Summary Grid

The testing grid for each SIS subsystem that lists the individual components of that type. The grid lists the current status of test for each component including test interval, date last tested, test due date, and a status light. From this form the user can view the historical test results for any component by clicking on its hyperlink. Also, the user can create a test record for all of the components into the database at one time by clicking on the link "+Create Tests for All Sensors", or logic solver, or final element.

| Wrig:              | - TEL                                        |                                                                                             |                             |                  | 0             | - 1            | E soc      |
|--------------------|----------------------------------------------|---------------------------------------------------------------------------------------------|-----------------------------|------------------|---------------|----------------|------------|
| + 0 +1             | ttps://Aiss kenexis.com/inmgs/Testing.autor  |                                                                                             |                             |                  |               |                | ☆ E        |
| KENEXIS            | VERTICE Chemical City Gas Pla                | ant                                                                                         |                             |                  | Report in an  | Samuelo Staff  | et Koreaan |
|                    |                                              |                                                                                             |                             |                  |               |                |            |
| Sensor Testing     | Logic Bolver Testing Final Element Te        | staro.                                                                                      |                             |                  |               |                |            |
| + Alt time Benner  |                                              |                                                                                             |                             |                  | + 014         | are Tears Kint | ni Jermini |
| tau                | Service Description                          | induariant Type                                                                             | Text Interval<br>(Workfrai) | Date Last Tested | Text Das Date | Status.        |            |
| ET.1038.C          | Export Pure (P. 103) Dechorpe                | Pressure Transmitter - Generic (La Trip / Diop / Clean)                                     | 36                          | Jun 9 2016       | Jun 9-2019    | 0              | ×          |
| LT-1018            | High Pressure Separator (V-101)              | Level Transmitter - Generic/Displacement / J.o. Trip)                                       | 30                          | May 3 2010       | May 3 2019    | •              |            |
| LT-1078            | Low Prepare Separator (V-102)                | Lavel Transmitter - Deneric (Displacement (PR Trp)                                          |                             | Nov 15 2013      | Nov 14 2018   | 0              |            |
| E5-1010            | High Processe Separator Vayor Outlet         | Pressure Transcritter - Genetic (H Trip / Dieg / Cleen)                                     | 30                          | May 10 2013      | Wey 9 2016    | 0              | *          |
| PT-1029            | Low Pressure Separator (V-102) 'Hapor Dutlet | Pressure Transmitter - General (H. Trip ) Ding / Gent)                                      | 36                          | Nov 15 2015      | Nov 14 2018   | 0              | ж          |
| PT-103A            | Equati Pure (P-100) Decharge                 | Pressze Traventar - Genetic (Hi Trip / Dag / Case)                                          | 26                          | Nov 15 2018      | New 14 2018   | 0              |            |
| PE-103C            | Export Pipeline                              | Pressure Transmitter - Generic (Le Trip / Dieg / Gean)                                      | - 38                        | Apr 7 2018       | Apr 7 2019    | 0              | *          |
| EE:1040            | Gas Compressor (C-104) Discharge             | Pressure Transmitter - Generic (Hi Trip / Diog / Gean)                                      | 34                          | Nov 15 2015      | Nov 54 2018   | 0              | ж          |
| 11-10 <del>4</del> | Gas Compressor (C-104) Discharge             | Temperature Sensor - Thermoscupia - Referry<br>Hydrometing / Hydromacking service - 0.4 Tep | 30                          |                  |               | 0              |            |
# Section 5 – Test Tracking

# 5.3 Testing Details

For each component, there is a testing details form that includes testing attributes of the component along with a list of all the tests that have historically been performed for that component. Each individual test can be viewed and edited by clicking on the individual test's hyperlink.

| H                  |                                 | +                  |                  |           | no versigor - | CONTRACTOR CONTRACTOR |          |           |
|--------------------|---------------------------------|--------------------|------------------|-----------|---------------|-----------------------|----------|-----------|
|                    | 0                               |                    |                  |           |               | Test Details          |          | HO        |
|                    | *                               | iacoment / La 19p) | r - Gánairc(Disp | 616616666 | Time Level 1  |                       |          |           |
|                    | ligh Pressure Separator (V-101) | Sector.            |                  |           | 51g LT-1018   |                       | rsting   | Shnoor To |
| ests For All Sense |                                 |                    |                  |           |               |                       | Derigter | Add New S |
| Status             |                                 |                    |                  |           | erval 30      | Text Into             | Ser      | नन्न      |
|                    | m                               | 1                  | or Test Details  | Sens      | and hor T     | Data Continuate       |          |           |
| <b>O</b> *         |                                 | <b>m</b>           | Ê                | Date      |               |                       | Equ      | T-103B.C  |
|                    |                                 | •                  | Passed           | Besult    | _             | - Add New Test        |          |           |
| 0                  | ×                               |                    | 1                | Notes     | Test P        | Date May 2 2015       | 1        | -1010     |
| ×                  | ×                               |                    |                  |           | - 3           | May 15 2010           | 1.000    | 1.4000    |
|                    | ×                               |                    | 1000             |           |               | Tun-1 2007            |          | 1-1949    |
| 0 ×                | ×                               | ert   Cancel       | lin              |           | -             | May 31 2004           | High     | T-1010    |
|                    |                                 |                    |                  |           |               |                       | Outi     |           |
| <b>O</b> *         |                                 |                    |                  |           |               |                       | Low      | T-1028    |
|                    |                                 |                    |                  |           |               |                       | Auto     |           |
|                    |                                 |                    |                  |           |               |                       | Exp      | T-103A    |

### 5.4 Exercise 5

Create some test tracking information for the High-Pressure Separator SIF of the General Oil and Gas Operating Company Chemical City Gas Plant. Refer to *Appendix A* the required plant information. The test tracking information that should be incorporated for this exercise include the following.

- For all four instruments that were created, insert a commissioning date of two years in the past
- For the LT, logic solver, and valve, insert a passed test with today's date
- For the PT insert a failed test (today's date) with a failure mode of Dangerous Detected, a description of Failed to Function, and failed component of "Sensor Type"

# **Section 6 – Event Tracking**

# Section 6 – Event Tracking

This section will provide a detailed explanation of the portions of the Vertigo application that are used to track and document activation events of SIF or other protective functions managed using Vertigo.

### 6.1 Event Tracking Overview

| 8   | Vertigo    | ×                    | +                                        |        |         | -        |            | ×      |
|-----|------------|----------------------|------------------------------------------|--------|---------|----------|------------|--------|
| 4   | ÷ C i      | https://kiss.kenex   | s.com/Vertigo/lpfs.axpx                  | Q,     | *       | ٥        | 0          | Т      |
| KE  | NEXI       | VERTIG               | <ul> <li>Texas City Gas Plant</li> </ul> | Signed | r an Ed | ward Mar | nzal of Ke | nece 🖸 |
| H   |            | • 2 • M              |                                          |        |         |          |            |        |
| IPF | List SIL V | verification Summary | Events Revisions                         |        |         |          |            |        |

The event tracking and documentation section of Vertigo is accessed by selecting the IPF List button on the navigation bar and then selecting "Events" from the . This will bring you to the testing page which displays grids for all of the components of each type. There are grids for sensor, logic solvers, and final element.

## 6.2 The Event Tracking Grid

| 2 Vertigo  | × +                                                                         |          |                 |                              |                                |                          | -                                        |              | ×     | ¢ |
|------------|-----------------------------------------------------------------------------|----------|-----------------|------------------------------|--------------------------------|--------------------------|------------------------------------------|--------------|-------|---|
| ← → C      | https://kiss.kenexis.com/Vertigo/Ipfs.aspx                                  |          |                 |                              |                                | C                        | *                                        | 0 0          |       |   |
| KENEX      | IS VERTIGO Texas City Gas Pla                                               | ant      |                 |                              |                                | Sgn                      | c in as Edward                           | Marszal of a | anipi | 1 |
| H C F      |                                                                             |          | UK              |                              |                                |                          |                                          |              |       |   |
| IPF List S | IL Ventication Summary Events Revisions                                     |          |                 |                              |                                |                          |                                          |              |       |   |
| Tag        | IPF Description                                                             | IPF Type | Selected<br>SIL | Number of<br>Valid<br>Events | Operational<br>Tune<br>(Years) | Event Rate<br>(per Ynat) | Expected<br>Demand<br>Rate<br>(per Year) | State        | 15    |   |
| USC-101A   | High Pressure Separator (V-101) High-High.<br>Pressure Closes Intel Valve   | SF       | SIL 2           | 0                            | 2.62                           | 0.00E0                   | 1.00E-2                                  | C            | )     | i |
| USC-101B   | High Pressure Separator (V-101) Low-Low Pressure<br>Closes inlet Valve      | SIF      | SIL 1           | 1                            | 2                              | 4.99E-1                  | 1.00E-1                                  | C            | )     |   |
| USC-101C   | High Pressure Segarator (V-101) High High Laval<br>Closes Inlet Valve       | SIF      | No SIL          | 0                            | 2                              | 0.00E0                   | 1.00E-1                                  | 0            | )     |   |
| USC-101D   | High Pressure Separator (V-101) Low-Low Level<br>Closes Liquid Outlet Velve | SIF      | SIL 1           | 0                            | <u>.</u>                       | 0.00E0                   | 1.00E-1                                  | 0            | )     |   |
| USC-102A   | Low Pressure Separator (V-102) High-High<br>Pressure Occes Inlet Valve      | SF       | SIL1            | •                            | 2                              | 0.00E0                   | 1,00E-1                                  | 0            |       |   |
| USC-102B   | Low Pressure Secarator (V-102) Low-Low Pressure<br>Closes Inlet Valve       | SIF      | SIL 1           | 0                            | 2                              | 0.00E0                   | 1.00E-1                                  | 0            | )     |   |
| USC-102C   | Low Pressure Secarator (V-102) High-High Level<br>Globes Init! Valve        | SIF      | SIL 1           | 0                            | 2                              | 0.00E0                   | 1.00E-1                                  | 0            | )     |   |
| USC-102D   | Low Pressure Secarator (V-102) Low-Low Level.                               | SIF      | No SIL          | 0                            | 1.99                           | 0.00E0                   |                                          | G            | )     |   |

The event tracking grid displays each IPF's events, event rate, and status.

# **Section 6 – Event Tracking**

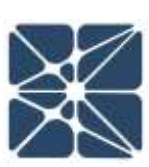

### 6.3 The IPF Event Details Forms

| IFF Events Details                 |               |                |                                            |     |                                              |              |
|------------------------------------|---------------|----------------|--------------------------------------------|-----|----------------------------------------------|--------------|
| 742                                | USC-1018      | If Description | High Pressure Separation (V-101) Low-Later | -11 |                                              |              |
| Des Connectioner                   | e ber kine 👸  |                | Pressure Cases Intel Valve                 |     |                                              |              |
| Only Department of                 | () ()         |                |                                            |     |                                              |              |
| Deveniel Demand Nate<br>Sper Year) | 0.1           | 3              |                                            |     | Steart Defails                               |              |
| Acciles bert.                      |               |                |                                            |     | Date and Time                                | E            |
| Date                               | Automatically | Valid Event    | Event Severity                             |     | Collected Automatically                      | Vald Event   |
| 06 December 2018 00                | 65 E          | 1              | Ter 1                                      | ×   | APR RP 754 Seventy (Specificm<br>Event Notes |              |
|                                    |               |                | (Lenters) (Si                              |     | -                                            | [insert] [Ca |

Each individual IPF has a details form for input of commission/decommission dates and expected demand rate along with a list of events. The event input includes date and time, means of collection, validity, API 754 severity, and notes.

### 6.4 Exercise 6

Create some event tracking information for the High-Pressure Separator SIF of the General Oil and Gas Operating Company Chemical City Gas Plant. Refer to *Appendix A* the required plant information. The event tracking information that should be incorporated for this exercise include the following.

- For both IPF that were created, insert a commissioning date of two years in the past and an expected demand rate of 0.1 events per year.
- For IPF USC-101A, add an event that occurred today, has an API 754 severity of 3 and a note stating, "The high pressure separator V-101 high pressure shutdown activated due to excessive inlet pressure from the incoming pipeline."

# Section 7 – Bypass Tracking

This section will provide a detailed explanation of the portions of the Vertigo application that are used to track and document IPF bypasses using Vertigo.

# 7.1 Bypass Tracking Overview

| 🚼 Vertig | D       | × +   |            |           |       |   |           |          | -       |            | ×     |
|----------|---------|-------|------------|-----------|-------|---|-----------|----------|---------|------------|-------|
| ← → C    |         |       |            |           |       |   | Q         | ☆        | 0       | E          | :     |
| KENI     | EXIS VE | RTIGO | Texas City | Gas Plant |       |   | Signed in | n as Edv | ward Ma | szal of Ke | nexis |
|          | + • 🔎   | • 🗸 📋 |            | 3         | 1 🗲 土 | F |           |          |         |            |       |

The bypass tracking section of the vertigo application is accessed by clicking on the Bypass button on the Navigation Bar. This will bring you to the Bypass Authorizations grid page.

# 7.2 Bypass Authorization Grid

| 🖬 Vertiga             | × +                          |                              |             |        |          | -        |            | ×       |
|-----------------------|------------------------------|------------------------------|-------------|--------|----------|----------|------------|---------|
| ← → C @ http:         | c//kiss.kenexis.com/Vertigo/ | BypassAuthorizationList.aspx |             | Q,     | \$       | 0        | 0          | ÷       |
| KENEXIS V             | ERTIGO Texas C               | ity Gas Plant                |             | Signed | n as Edv | want Mar | szal of Ha | nexis 🗄 |
|                       |                              |                              |             |        |          |          |            |         |
| + Add New Record      |                              |                              |             |        |          |          |            |         |
| Tag                   | Instrument Type              | Time of Bypasa               | Bypass Type |        | quent    | nt By    |            |         |
| LT-1018 (HEGH)        | Sensor                       | 10/29/2018 1:00:00 AM        | 3           |        | Edward   | d Marsz  | ai i       |         |
| LT-1018 (HIGH)        | Sensor                       | 12/4/2018 7:00:00 AM         | 1           |        | Edward   | t Marsz  | al         |         |
| PT-101D A.B.C. (HIGH) | Senso/                       | 12/6/2018 1:00:00 PM         | 1           |        | Edward   | Marsz    | al         |         |

The bypass authorization grid shows a list of all the bypass authorization records. The list contains identification information about the device that was bypassed along with bypass type, time, and requestor.

# 7.3 Bypass Authorization Form

The bypass authorization form is a dynamic form that includes all data that might be required to properly document that assessment and authorization of a bypass, including the following sections.

- Bypass Identification
- Bypass Type Selection
- Alternate Protection Plan
- Bypass Risk Analysis

• Approvals

### 7.3.1 Bypass Authorization – Identification

| 📓 Bypass Autho                         | rization Worksheet × +                                    |                                 |               | -            |           |      |
|----------------------------------------|-----------------------------------------------------------|---------------------------------|---------------|--------------|-----------|------|
| ← → C                                  | https://kiss.kenexis.com/Vertigo/BypassAuthorization.aspx |                                 | Q             | ☆ 0          | E         |      |
|                                        | S VERTIGO Texas City Gas Plant                            | Si                              | igned in as E | Edward Marsz | al of Ken | exis |
| Instrument                             |                                                           | Time of Bypass<br>Time Returned | 29 Octob      | per 2018 01  |           | _    |
| Instrument Type<br>Tag Number          | Sensor      Final Element                                 |                                 |               |              |           |      |
| Reason for<br>Modification /<br>Bypass | Repair after diagnosed failure.                           |                                 |               |              |           | _    |

The bypass authorization form identification section contains information related to what device was bypassed, when, and why.

### 7.3.2 Bypass Authorization – Type Selection

|         | type                | Description                                                                                                    | Additional Acti              | on Required                   |
|---------|---------------------|----------------------------------------------------------------------------------------------------|------------------------------|-------------------------------|
|         |                     |                                                                                                    | Alternate Protection Plan    | <b>Dypins Risk Assessment</b> |
| 0       | 7958 1              | Bypeas an instrument for regar or reachanance, instrument is part of fault toxiconce sphere where SP will dill admate upon proposal<br>demand; repart completed in less than 35118 | bip                          | hių -                         |
| - 6     | 2,04.3              | Bypeas an instrument for repair or maintenance; instrument is part of fault toerance system where SP will bit actuate upon process;<br>demand; repair resultes more than MTM       | Star                         | +85                           |
|         | 7 <sub>(the</sub> ) | Bypass an instrument for repair or maintenance; instrument is NOT part of fault to erance system; repair completed in less than MTTR                                               | 185                          | teq                           |
| - 10    | Type A              | Eppels an instrument for reper or maintenence; instrument to NOE part at fourt boarance system; reper requires more than MTTR.                                                     | 111                          | 185                           |
| 0       | Type 5              | Rypass instrument for any masses other than instrument repair or maintenance                                                                                                    | Per Bypess Rice Assessment 5 | 182                           |
| 1 3,745 | 200 1012-           | and if the Busian Risk Assessment indicates that A is responding                                                                                                    |                              |                               |

The bypass authorization type selection section allows the user to select what type of bypass is being performed, considering redundancy, ability to repair within MTTR, and reason for the bypass. This information is used to display other related sections.

### 7.3.3 Bypass Authorization – Alternate Protection Plan

If a bypass is to be implemented on a device where there is no redundancy to replace the device's functionality during the bypass, then an alternate protection plan must be documented using the following form.

# ×

# BYPASS TRACKING

### Alternate Protection Plan

| Value / Description          |
|------------------------------|
| V-101 Sight Dass             |
| 70% 5.4                      |
| Dutside Operator - Dedicated |
| Rearch Operator              |
| Class (dat control value     |
| Tesi                         |
| Ten .                        |
| Nucl Required                |
|                              |

### 7.3.4 Bypass Authorization – Bypass Risk Assessment

If a non-standard bypass is to be performed, specifically a bypass for reasons other than maintenance and repair one a bypass that will exceed the mean time to repair (MTTR) assumed in SIL verification calculations, then a bypass risk assessment form is displayed in order to assess and document the risk of the bypass.

### **Bypass Risk Assessment**

| Barn                                                                                                    | Value / Description |
|----------------------------------------------------------------------------------------------------|---------------------|
| Rewarden for implementing the bypers                                                                     |                     |
| Hadavid that the toppeased instrument is intended to protect epierot                                     |                     |
| Potential consequences if the attenuits protection fails and the hazard is realized                      |                     |
| What are the potential opcase of a vitualizer that could place a derived un the<br>legenned function     |                     |
| Is an alternate probability plan necessary, to mitigate the risk, and if so, can it be done effectively. |                     |
| to the risk exocuted with the logistic tolerable considering the Attenuate<br>Protection Part            | 10 Tolerable        |
| Rypana Rish Assanaerard Tearr Marclans                                                                   |                     |

### 7.3.5 Bypass Authorization – Authorization

The authorization section includes the names of approvers of the bypass form.

### Approvals

| Requested By   | Edward Marszal |   |
|----------------|----------------|---|
| Approved By    | Edward Marszal |   |
| kpproval Notes |                |   |
|                |                | 1 |

# 7.4 Exercise 7

Create a bypass authorization for the high-level transmitter of the High-Pressure Separator SIF of the General Oil and Gas Operating Company Chemical City Gas Plant. Refer to *Appendix A* the required plant information. The event tracking information that should be incorporated for this exercise include the following.

- Assume that the bypass will be implemented today at 6 PM and is expected to remain in bypass for 2 hours.
- Review the information in Appendix A and your best judgment to document an alternate protection plan, if required.

# Section 8 – Reporting

This section will provide information on the reports that are available in Vertigo along with how to configure and customize them.

### 8.1 Reporting Overview

| 123 | Vertiga | × +                                           | -                          |          | ×      |
|-----|---------|-----------------------------------------------|----------------------------|----------|--------|
| +   | → C     | https://kiss.kenexis.com/Vertigo/Default.aspx | \$                         | θ        | ŧ      |
| K   | ENE)    | KIS VERTIGO Texas City Gas Plant              | Signed in as Edward Marsza | f of Ken | exis 🖸 |
| i   |         |                                               |                            |          |        |

All reports are accessed from the same location, the reporting page. This page can be accessed by clicking the Reports button in the navigation bar.

### 8.2 SIL Verification Reports

| <                                                                         | reviewing reporting to |                                                                                |          | н                           | 0 :        |
|---------------------------------------------------------------------------|------------------------|--------------------------------------------------------------------------------|----------|-----------------------------|------------|
| CENEXIS VER                                                               | TIGO Texas             | City Gas Plant                                                                 |          | Signed in as Edward Marszal | of Kenesia |
| 1 🖸 🗄 - 🔎 -                                                               |                        |                                                                                |          |                             |            |
| Generate Report                                                           | 🔄 Tag                  | IPF Description                                                                | IPF Type | Selected SIL                |            |
| al-St. Verification                                                       | USC-TOTA               | High Pressure Separator<br>(V-101) High-High<br>Pressure Closes Inlet Valve    | SIF      | SIL 2                       | Ì          |
| SIL Verification Summary<br>SIL Verification Details<br>Recommendations   | 05C-1018               | High Pressure Separator<br>(V-101) Low-Low Pressure<br>Closes Infet Valve      | SIF      | 58L 1                       |            |
| Documents<br>al SRS                                                       | III USC-101C           | High Pressure Separator<br>(V-101) High-High Level<br>Closes inter Valve       | SIF      | ND SIL                      |            |
| al Final Bernents<br>al Testing                                           | 10 USC-1010            | High Pressure Separator<br>(V-101) Low-Low Level<br>Closes Liquid Outlet Valve | SIF      | SIL 1                       |            |
| al Failure Rates Based on Testing<br>al Failure Rates For SiL Venfication | USC-102A               | Low Pressure Separator<br>(V-102) High-High<br>Pressure Closes Inlet Valve     | SIF      | SIL Y                       |            |

SIL Verification reports include:

- IPF List
- SIL Verification Summary
- SIL Verification Details
- Recommendations
- Documents

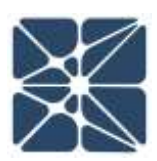

### 8.3 Safety Requirements Specifications Reports

| ← → U ■ https://kiss.kene                                                                            | exis.com/Reporting/Verb | igo/ReportOptions.aspx                                                         |          | ¢ e                               | 1         |
|----------------------------------------------------------------------------------------------------|-------------------------|--------------------------------------------------------------------------------|----------|-----------------------------------|-----------|
| KENEXIS VERT                                                                                         | Texas Ci                | ity Gas Plant                                                                  |          | Signed in as Edward Marszal of Ki | erievis 🔁 |
| 1 🖸 🖽 • 🔎 •                                                                                          |                         | ▋▋■ℤ₿₣                                                                         | 1        |                                   |           |
| Generate Report                                                                                      | 🔁 Tag                   | IPF Description                                                                | IPF Type | Selected SIL                      |           |
| a) SIL Venification<br>a) SRS<br>SRS General Requirements                                            | * 🗐 USC-101A            | High Pressure Separator<br>(V-101) High-High<br>Pressure Closes Inlet<br>Value | SIF      | SIL 2                             | Î         |
| <ul> <li>IPF Requirements</li> <li>Sensor Requirements</li> <li>Lonic Solver Requirements</li> </ul> | USC-1018                | High Pressure Separator<br>(V-101) Low-Low Pressure<br>Closes inlet Valve      | SIF      | SIL 1                             |           |
| Final Element Requirements<br>Cause and Effect Diagrams                                              | III USC-101C            | High Pressure Separator<br>(V-101) High-High Level<br>Closes inlet Valve       | SLF      | No SIL                            |           |
| ali Semon<br>ali Final Bamanta<br>ali Testing                                                        | U USC-1010              | High Pressure Separator<br>(V-101) Low-Low Level<br>Closes Liquid Outlet Valve | SIF      | 50.1                              |           |
| 11 Failure Rates Based on Testing                                                                    | USC-103A                | Low Pressure Separator<br>(V-102) High-High                                    | SIF      | SIL 1                             |           |

Safety Requirements Specifications reports include:

- SRS General Requirements
- IPF Requirements
- Sensor Requirements
- Logic Solver Requirements
- Final Element Requirements
- Cause and Effect Diagrams

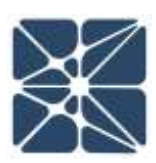

### 8.4 Sensor Reports

| Generate Report                    | Tag               | Service Description                       | IPF Group | Safety Critical |  |
|------------------------------------|-------------------|-------------------------------------------|-----------|-----------------|--|
| SIL Verification                   | E FT-1038 (LOW)   | Export Pump Discharge                     | USC-103   | 90              |  |
| SAS<br>Servora                     | E FZT-YOTA        | High Pressure Separator<br>Fire Detection | USC-101   |                 |  |
| Entpoint List                      | E 07-105A         | Gas Compressor Axial<br>Displacement      | USC-104   | ×               |  |
| Testing                            | EI LT-1018 (HIGH) | High Pressure Separator                   | USC-101   | ×               |  |
| Failure Rates Based on Testing     | E LT-1018 (LOW)   | High Pressure Separator                   | USC-101   | 18              |  |
| Failure Rates For SIL Verification | E LT-1028 (H00H0  | Low Pressure Separator<br>(V-102)         | USC-102   | ×               |  |
|                                    | III LT-1028 (LOW) | Low Pressure Separator<br>(V-102)         | USC-102   | ×               |  |
|                                    | 10 LT-110 (LOW)   | Compressor Lube Oil                       | USC-104   |                 |  |

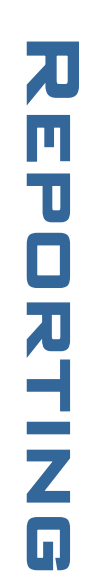

Sensor reports include:

• Setpoint List

### 8.5 Final Element Reports

| KENEXIS VER                                     | TIGO Texas City Gas  | Plant                            |            | Signed in as Edward Manszal of | Nevenis |
|-------------------------------------------------|----------------------|----------------------------------|------------|--------------------------------|---------|
| 1 🖸 🗄 · 🔎 ·                                     | V 🗎 🎟 🖪 🗄            |                                  | 2          |                                |         |
| Generate Report                                 | 🗇 Tag                | Service Description              | IPF Group  | Safety Critical                |         |
| pl SIL Verification                             | C-104-M (STOP)       |                                  | USC-104    | 90                             | i.      |
| ni 545                                          | U None               | None                             |            |                                |         |
| el Sensors                                      | E P-103-M (STOP)     |                                  | USC-10)    | ×.                             | -       |
| Activation Time List                            | E P-1048-M (START)   |                                  | 6/5C+104   |                                |         |
| al Testing<br>al Failure Rates Based on Testing | 5DV-101A/8 (CLOSE)   | High Pressure Separator<br>Inlet | USC-101    | ж.                             |         |
| al Failure Rates For SIL Verification           | ID SOV-102A (CLOSE)  | Low Pressure Separator<br>Inlet  | USC-102    | *                              |         |
|                                                 | EDV-1028 (CLOSI)     | Low Pressure Separator<br>Outlet | USC-102    |                                | - 1     |
|                                                 | E) SDV-108 (CLOSE)   |                                  | USC-103    | . 10                           |         |
|                                                 | El emissión intentos |                                  | 1.007+3398 | - 94                           |         |

### Final Element reports include:

• Activation Time List

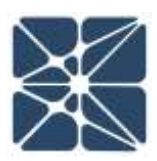

### 8.6 Testing Reports

| Generale Report                                                     | () Tag            | Service Description                       | IPF Group | Safety Critical |
|---------------------------------------------------------------------|-------------------|-------------------------------------------|-----------|-----------------|
| SIL Verification                                                    | # @ #T-1038 (LOW) | Export Pump Discharge                     | USC-103   | 8               |
| 585<br>Semons                                                       | AIGI-TZF 🗍        | High Pressure Separator<br>Fire Detection | USC-101   |                 |
| Final Elements<br>Testing                                           | @ 0T-105A         | Gas Compressor Asial<br>Displacement      | USC-104   | 8               |
| Senuce                                                              | 🔲 (T-1018 (HIGH)  | High Pressure Separator                   | VEC-101   | ×               |
| Logic Solver                                                        | UT-1018 (LOW)     | High Pressure Separator                   | USC-101   | 8               |
| - Semair History                                                    | G 67-1028 (HIGH)  | Low Pressure Separator<br>(V-102)         | M9C-102   | ~               |
| Final Element History                                               | (B LT-1028 (LOW)  | Low Pressure Separator<br>(V-102)         | USC-102   | 8               |
| Failure Rates Based on Testing<br>Failure Rates For OL Verification | . LT-110 (LOW)    | Compressor Lube OI                        | USC-104   |                 |

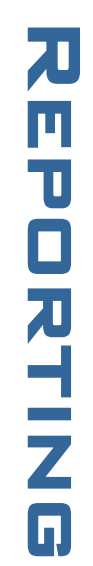

### Testing reports include:

- Sensor
- Logic Solver
- Final Element
- Sensor History
- Logic Solver History
- Final Element History

### 8.7 Failure Rate Based on Testing Reports

|                                                                                                    | operorana  | A CONTRACTOR DESIGNATION OF THE OWNER OF THE OWNER OWNER OF THE OWNER OWNER OWNE |                                                                                                    |                 |           | ~          | _    |
|----------------------------------------------------------------------------------------------------|------------|----------------------------------------------------------------------------------------------------|----------------------------------------------------------------------------------------------------|-----------------|-----------|------------|------|
| ENEXIS VERT                                                                                                | 160        | Texas City Gas Plant                                                                                                    |                                                                                                    | Signed in as Ed | ward Mars | zal of Her | iein |
| i 🔿 🕂 • 🔎 •                                                                                                | $\sqrt{1}$ |                                                                                                    | / 🛃 🗲                                                                                                    |                 |           |            |      |
| Generate Report                                                                                            | illia:     | Туре                                                                                                    | Description                                                                                                    | Failure Rate    |           |            |      |
| ti SiL Verification                                                                                        | - 0        |                                                                                                    | 117                                                                                                    |                 |           |            | 7    |
| ni SRS<br>Ni Sensora                                                                                       | -10        | Axial Displacement Sensor - Generic                                                                                                    | No special diagnostics - for use with<br>OB/G sample plant only                                                                                                    | SE-07           |           |            |      |
| 5) Final Dements<br>5) Testing                                                                             | 0          | Custom Configuration from Fault<br>free for FT Compensated Flow                                                                                                    | Custom Configuration from Fault<br>Tree for PT Compensated Flow                                                                                                    |                 |           |            |      |
| Failure Rates Based on Telting     Process Connection                                                      | .0         | Cuttom Pressure Transmitter                                                                                                    | Pressure Transmitters Used in Plant.<br>A                                                                                                    | 6E-06           |           |            |      |
| Sensor Interfaces<br>Sensor Types<br>Logic Solver Types<br>Final Element Interfaces<br>Final Element Turas | 6          | Hame Detector - Det-Tronics X3301<br>/ X3302 Flame Detector (Infrared /<br>Analog Output)                                                                                                    | Flame Detector - Manufacturer<br>Det-Tronics - Model: X3301 / X3302<br>- IR Flame Detector - Analog<br>Output - Configured for High or<br>Low Trip - Low and High Signal («4<br>mA & >20 mA) PLC Diagnostics | 2.936-08        |           |            |      |
| id Failure Rates For SiL Verification                                                                      |            | Flame Detector - Generic - UV/IR<br>Detection                                                                                                    | Flame Detector - Generic - UV/IR<br>Detection                                                                                                    | 68-06           |           |            |      |

Failure Rate Based on Testing Reports Include:

- Process Connections
- Sensor Interfaces
- Sensor Types
- Logic Solver Types
- Final Element Interfaces
- Final Element Types

# 8.8 Failure Rates for SIL Verification Reports

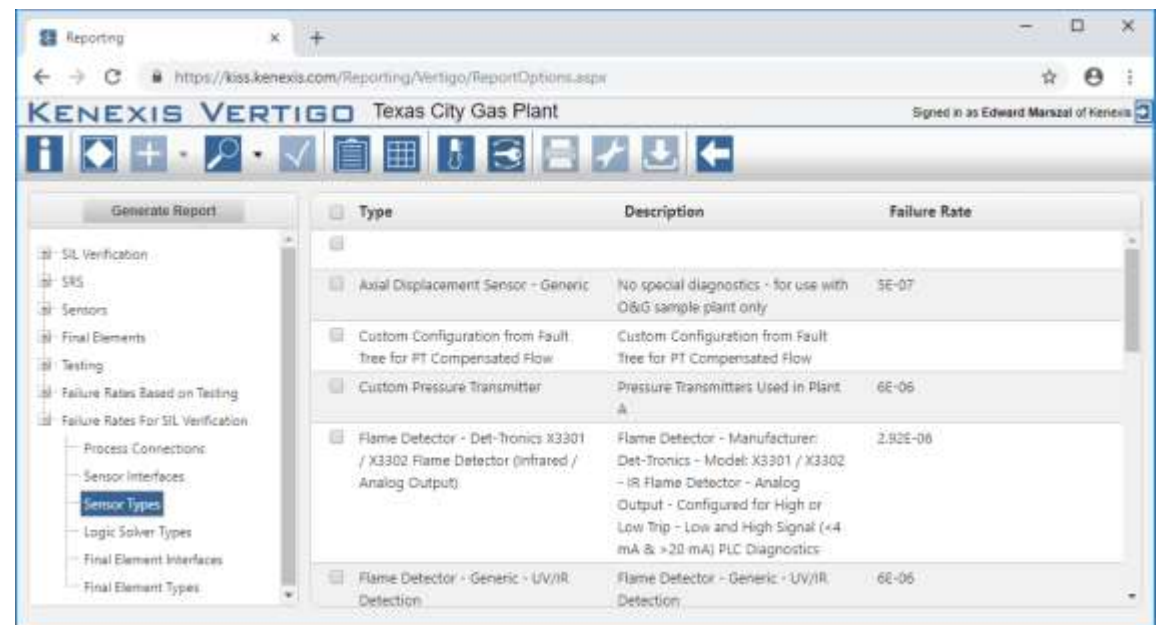

Failure Rate for SIL Verification reports Include:

- Process Connections
- Sensor Interfaces
- Sensor Types
- Logic Solver Types
- Final Element Interfaces
- Final Element Types

### 8.9 Exercise 8

Create some reports for the General Oil and Gas Operating Company Chemical City Gas Plant SIS. Refer to *Appendix A* the required plant information.

• Generate a SIL Verification Details report for the entire SIS along with an IPF List of the entire SIS

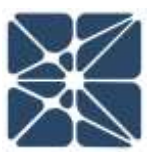

- Generate a cause-and-effect diagram
- Generate a failure rate based on testing report of the sensor type "Level Transmitter Generic"

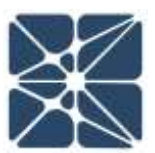

# **Section 9 – Settings**

# Section 9 – Settings

In Vertigo, display, reporting, data base, and calculation methods can be customized based on user preferences. These preferences can be viewed and modified in the Study Settings form. The study settings form is accessed by clicking on the Setting Settings button in the navigation bar.

| 😫 Vertigo             |                                                                                        | × +                                                                                        |                |         |                            |           |                              |                  |           |             | × |
|-----------------------|----------------------------------------------------------------------------------------|--------------------------------------------------------------------------------------------|----------------|---------|----------------------------|-----------|------------------------------|------------------|-----------|-------------|---|
| € → (                 | C i https://kiss                                                                       | kenexis.com/Vertigo/lpfs.aspx                                                              |                |         |                            |           |                              | Q \$             | 0         | 0           | ÷ |
|                       | XIS VER                                                                                | TIGO Toxas City Gas Pic                                                                    |                | G       |                            |           |                              | lignet in an Ed  | wani blan | and of your | 2 |
| NTT-LEAT              | Ser Allegenolie 2.                                                                     | Study Settings                                                                             |                |         |                            |           |                              |                  |           |             |   |
| * Add have itt<br>Tag | UN Description                                                                         | Fault Tolerance Calculation Hode (IEC)<br>Fallure Rate Ubiory (Kene<br>CSRS Tracked Fields | 01511 - 2016 • | GROND ( | Final Lie<br>Tag<br>(STOP) | Section 1 | Civitinut<br>Civitinut Loope | Lope:<br>Science | 31.10     | 0.00        |   |
| USC-1890              | Enort Parts (F-10)<br>Low-Low Oricharde,<br>Pressure Closes Ad<br>Baceflow Valve       | ar IPF<br>ar HAZOP Reference<br>- W. Seport<br>- W. Date                                   | 50             | φt      | 00V-103<br>(QL09E)         | 1001      | foot                         | UIS PLO          |           |             | Ē |
| UTIC 1944             | Gas Conversion ID<br>1941 High High<br>Dacharpe Practaura<br>Block Conversion          | - 20 Revision<br>- 20 Node<br>- 20 Devision<br>- 20 Page                                   | 50             | uT.     | 0-164-M<br>(970P)          | 1001      | 5001                         | 9/9 PLC          |           |             |   |
| USC-1948              | Bas Construint (C<br>1041 High High<br>Declarge,<br>Tencerative Stoor,<br>Conservation | Description     LOPA Reference     Lopic & Coentron     Process Safety Time                | 5.0            | ot      | C-104-M<br>(STOP)          | 1001      | foot                         | SIS FLC          |           | 9           |   |
| UBC-1940              | Gas Concessor IC<br>104/Low-Low Lube<br>Of Pressure Stool<br>Centerator                | ar Testing<br>ar Robes<br>ar Sancer                                                        | 50             | iet.    | 0-104-M<br>(STOP)          | 1001      | 1001                         | \$15.PLC         |           | 2           | £ |
| 1990-1940             | Gen Conversion (C<br>359) Lovi Lov Lobe,<br>Of Level Store,<br>Conversion              | S Final Dervent                                                                            | tate] [Cancel] | 61      | C-15448<br>(STOP)          | 1001      | 1001                         | BIS PLC          |           | 8           |   |
| UBC-104E :            | Gas Constantion                                                                        | SHF SHL 1 17-10                                                                            | 6- 1001 SO     | eit)    | 0-104-M                    | 1001      | 1001                         | SIS PLC          |           | 3           | K |

From the Study Settings window the user can modify:

- Which calculation mode is used for fault tolerance
- Which data library is used
- Which fields are shown in the detailed worksheets

Kenexis® All Rights Reserved

ſ.

# **Post Instructional Quiz**

- 1. What section of the Vertigo application is used to move between the different sections and pages?
  - a. The grid control
  - b. The overview page
  - c. The project manager application
  - d. The navigation bar
- 2. Many of the grids in the Vertigo application allow for sorting, filtering, and even editing multiple records at one time through a context menu. How is the connect menu displayed?
  - a. By selecting context menu from the navigation bar
  - b. By right-clicking on an item in a grid
  - c. By hovering over a hyperlink in a grid
  - d. By entering "context menu" into the command line
- 3. The document list makes it easy to view documents that are referenced by the SIS design basis by...
  - a. Storing the name of the document to allow the user to look it up manually
  - b. Storing the document in the Vertigo database for easy automatic access
  - c. Storing a hyperlink to the location of the document in the user's document management system
  - d. Vertigo does not store information about reference documents
- 4. Collections of instruments that are all common or related to each other so that they can be grouped for purposes such as cause-and-effect diagram development are called what in Vertigo?
  - a. Safety Instrumented Systems
  - b. Safety Instrumented Functions
  - c. IPF Groups
  - d. Major equipment items
- 5. What is the Vertigo page that is the central point for SIL verification and includes an inventory of all the functions in the study, including the inputs and outputs instruments to the functions?
  - a. SIL Verification Summary
  - b. IPF List
  - c. Revision Tab
  - d. Study Settings Page

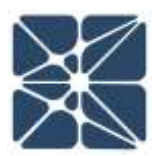

- 6. How can data be entered into a Vertigo study with respect to failure rates of different types of Instruments?
  - a. It can be pulled in from the Kenexis Standard database
  - b. It can be pulled in from a custom database developed by users
  - c. It can be entered directly into the project database
  - d. All of the above
- 7. When a subsystem is too complex to be modeled as a standard voting arrangement the data for subsystem PFD and STR can be directly entered into the database instead of entering failure rates and requiring calculation, what type of entry is this referred to in Vertigo?
  - a. Markov Model
  - b. Complex System Assessment
  - c. Black Box Model
  - d. Distributed Computing Model
- 8. PFD and STR can be calculated in what other Kenexis software application and directly connected to a Vertigo database?
  - a. Kenexis Open PHA HAZOP/LOPA Software
  - b. Kenexis Open Audit Audit Tracking and Documentation Software
  - c. Kenexis Effigy Fire and Gas Mapping Software
  - d. Kenexis Arbor Fault Tree Analysis Software
- 9. How can you tell if an SIS component type, such as a level transmitter, has failure rate data that is no longer consistent with the library from which it was imported?
  - a. The user needs to manually compare the databases
  - b. On the Sensor Type page the "Current with Library" button will be red
  - c. The calculation validation report will flag the data as old
  - d. There is no way to verify that the project data is current with the library
- 10. Where in vertigo can you access the Beta Factor Estimation tool for estimating a common cause failure percentage for SIS component subsystems?
  - a. Next to the Beta Factor Label on any details form (sensor, logic solver or final element)
  - b. Select Beta Factor Tool from the Navigation Bar
  - c. The Beta Factor tool is a separate application in the Kenexis Integrated Safety Suite
  - d. Vertigo does not provide tools to assist in Beta Factor estimation, a literature search is required

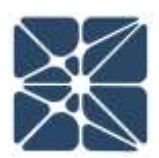

- 11. Which format of logic description is employed in the safety requirements specifications section of Vertigo?
  - a. Text Narrative
  - b. Cause-and-Effect Diagrams
  - c. Sequential Function Charts
  - d. Binary Logic Diagrams
- 12. If a result of a SIL verification calculation is being displayed as "NaN", or not a number, an error exists in the data entered to perform the calculation. How can the user obtain a list of errors identified by Vertigo during calculation?
  - a. Submit a request to support@kenexis.com
  - b. Generate a SIL Verification Data Verification log by clicking on its icon in the Navigation Bar
  - c. View the SIL Verification Summary Page
  - d. Export the data file to Excel and check the error log
- 13. What test duration should be used for automatically performed diagnostics that are performed every device scan in devices like smart transmitters and logic solvers?
  - a. 0 hours
  - b. 1 Hour
  - c. 8 hours
  - d. 72 hours
- 14. Which term should be included into the SIL verification calculation (by clicking on its checkbox) when tests are not always performed while the plant is shutdown for turn-around, and require a bypass of the function because the plant is in operation?
  - a. Include Common Cause
  - b. Trip on Detected Failure
  - c. Online Testing
  - d. Imperfect Testing
- 15. Which of the following is not an SRS section in Vertigo?
  - a. Operating Procedures
  - b. General Requirements
  - c. Data Sheets
  - d. Cause-and-Effect Diagrams

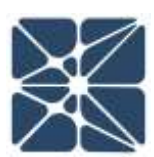

- 16. Where does the user go to add or remove items that are shown on SRS datasheets and their associated reports?
  - a. Overview Page
  - b. Study Settings
  - c. Datasheet content cannot be modified
  - d. Add or Remove data in exported reports using Word or Excel
- 17. What part of the bypass authorization form is displayed when the type of bypass requires a non-redundant instrument that the SIF is entirely dependent upon to be put into bypass?
  - a. Identification Section
  - b. Alternate Protection Plan Section
  - c. Bypass Risk Analysis Section
  - d. Authorization Section
- 18. Which standard from API defines the standard classifications or types of events that are tracked and report up through management?
  - a. API 14C
  - b. API 500
  - c. API 754
  - d. API 2500
- 19. When a Vertigo report is generated, all the data in the database in included in the report because filtering and selecting specific data is not possible?
  - a. True
  - b. False
- 20. Which report will show a failure rate of a type of SIS component based on the actual test data collected in Vertigo's test tracking functionality?
  - a. SIL Verification Reports
  - b. Safety Requirements Specification Reports
  - c. Failure Rate Based on Testing Reports
  - d. Failure Rates for SIL Verification Reports

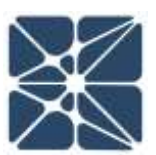

# **Background Information**

This section contains background information on a sample facility that is used as a basis for discussion for seminars and training classes. The sample facility is intended to present typical equipment utilized in the process industries in order to provide a realistic training environment, while keeping the process very small so that an entire facility can be analyzed during a single seminar or class.

The sample facility contains equipment that is similar to that which would be used for a natural gas production process and a high-head pumping system that would be similar to charge systems in some high-pressure refining units such as hydrotreaters and hydrocrackers.

It is important to note that this type of facility would not serve a real process purpose in isolation and is thus not entirely genuine. It is important for attendees at the training classes and seminars that use this sample plant to focus on the principles and techniques that are being discussed, and not to dwell on perceived inconsistencies or process engineering related issues related to the sample plant. This will ensure a beneficial training experience.

# **Process Description**

### **Overview**

The General Oil & Gas Operating Company's production facility located in Chemical City, TX processes hydrocarbon fluids coming out of natural gas wells located in production platforms. The wells discharge the production fluids into a main production header, which in turn supplies the facility with feedstock. In the first stage of the separation process (high pressure stage), the production fluids enter a high-pressure separator where the liquid and gas components are separated at a specific temperature and pressure. The gas leaving the high-pressure separator is predominantly composed of lighter hydrocarbons and does not need any additional treatment. The gas leaves the facility via the export gas pipeline to neighboring gas processing companies. In the second stage of the separation process (low pressure stage), the liquid from the first stage enters the low-pressure separator and flashes at a specific temperature and pressure. The gas stream from the low-pressure separator is compressed and the compressed gas combines with the gas leaving the high-pressure separator. The liquid from the low-pressure separator is considered to be stabilized for processing purposes and it is pumped into the high-pressure export liquid pipeline. The

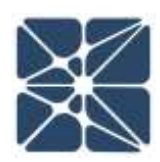

major equipment used in this process, includes a High-Pressure Separator, Low-Pressure Separator, Export Pump and Gas Compressor are described in the following sections.

# **High-Pressure Separator (V-101)**

Hydrocarbon fluids enter the high-pressure separator (V-101) through a pressure reducing valve (PV-101A) which reduces the pressure from approx. 700 psig (production header pressure) to 350 psig (first stage operating pressure). The pressure in the separator is maintained by the pressure control valve PV-101B. Flashing occurs in the vessel causing separation of gas and liquid components. Reduction in flow velocity causes the liquid droplets to drop out of the gas stream. The separator vessel provides the retention time needed for effective gas-liquid separation and provides a surge volume necessary to handle intermittent surges of liquid. The liquid level in the vessel is maintained by the level control valve LV-101A.

As the hydrocarbon fluids come into contact with the inlet diverter, most of the liquid falls into the liquid section and the gas flows over the inlet diverter. The gas stream continues to flow horizontally above the liquid section and small drops of liquid not separated by the inlet diverter are separated out by gravity. Drops of liquid that are too small to be separated by gravitational force are removed from the gas stream by a demister pad.

The gas leaves the high-pressure separator and enters the export gas pipeline to neighboring gas processing facilities. Over pressure protection of the high-pressure separator is provided by relief valve PSV-101.

### Low Pressure Separator (V-102)

The liquid from the high-pressure separator enters the low-pressure separator through the level control valve LV-101A. The operating pressure in the low-pressure separator is maintained at 50 psig to flash off the lighter hydrocarbons into the gas phase and partially stabilize the liquid phase. The vapor and liquid disengage similar to V-101. The gas is sent to compressor C-104 and the partially stabilized liquid is pumped out using pump P-103. Over pressure protection of the low-pressure separator is provided by relief valve PSV-102.

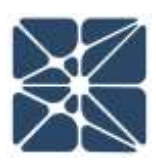

# Export Pump (P-103)

The partially stabilized hydrocarbon liquid from V-102 is pumped using high-pressure pump P-103 to the export liquid pipeline. P-103 is a multistage pump that discharges the liquid at a pressure of 2200 psig needed to transport the hydrocarbon liquid several miles before it can be further processed. The export pipeline is a common pipeline used by a number of production facilities that are all pushing liquid into the pipeline, as a result backflow from the pipeline back into the production facility is a concern. A pressure relief valve PSV-103 protects the pump from damage in case of a blocked flow in the export liquid pipeline.

### Gas Compressor (C-104)

The gas stream leaving the low-pressure separator V-102 at a pressure of 50 psig enters compressor C-104 where its pressure is increased to 350 psig to match the gas pressure leaving the high-pressure separator. The pressure controller PIC-104A controls pressure from the compressor to the export gas pipeline. The pressure controller senses changes in separator pressure and sends a signal to either open or close the control valve PV-104A accordingly. Controller FIC-104 provides anti-surge control by "spilling back" enough material through FV-104 to the low-pressure separator and prevents surging. Over pressure protection of the suction and discharge sides of the compressor are provided by pressure relief valves PSV-104A and PSV-104B respectively.

### **Support Facilities**

The support efforts include:

- 1. A site with roads
- 2. Security with perimeter chain link fencing a guard house and an entry gate
- 3. Utilities to enable the process to work: electricity; fuel oil or diesel; instrument air and water
- 4. Safety systems include fire water deluge, personnel protection, and escape
- 5. Vent systems which discharge to a flare header and flare

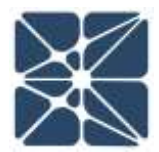

# **Process Flow Diagram**

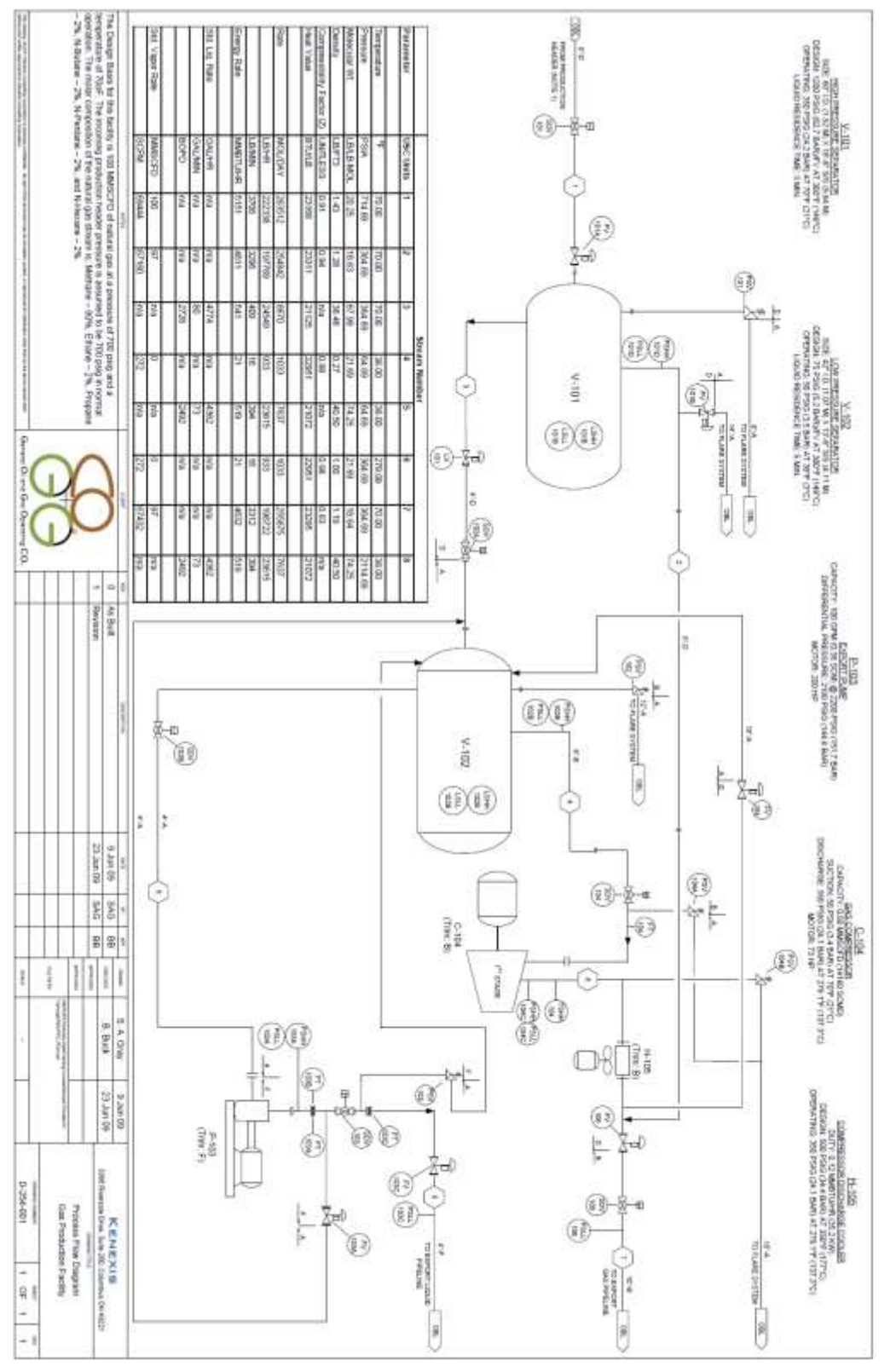

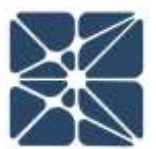

58

# **Piping and Instrumentation Diagrams**

| 1. All electronic bit<br>2. 8 all Y to onder                |                                                                                                    |                                                                                                    | 0                                                                                                    | æ                                                                                                    | V<br>Statu                                        | Berry                                                                                                    | T State                                                                                                    | Y Dart 1995, My                                                                                                    | Segmenter v                                                                                                    | V Vietness                                                                                                    | IL MOTORIES                                                                                                    | TE Terpetalet, ES                                                                                                    | Tel Telescolo De                                                                                                    | T. Terrorative                                                                                                    | 1 Jane                                                                                                    | A Nation                                                                                                    | 0                                                                                                    | THE PARTY LINE                                                                                                    | 24 Junior Contra                                                                                                    | a were                                                                                                    | a matagement                                         | N INFICION                                            | Manual Land           | 1 Laws Table                                          | 1 1104                  | -                                                                                                    | 1 Dean Parks                                   | 4000 family 1                                                                                                    | 17 110-100                                            | * thereises                                                                                                    | w mage                  | I Dette Stample                  | C Date (cano                                          | a anna cursu    | T ANNUAL                                              | Stream Value | No.                                                   | No.                                                                                      |
|-------------------------------------------------------------|----------------------------------------------------------------------------------------------------|----------------------------------------------------------------------------------------------------|----------------------------------------------------------------------------------------------------|----------------------------------------------------------------------------------------------------|---------------------------------------------------|----------------------------------------------------------------------------------------------------|----------------------------------------------------------------------------------------------------|----------------------------------------------------------------------------------------------------|----------------------------------------------------------------------------------------------------|----------------------------------------------------------------------------------------------------|----------------------------------------------------------------------------------------------------|----------------------------------------------------------------------------------------------------|----------------------------------------------------------------------------------------------------|----------------------------------------------------------------------------------------------------|----------------------------------------------------------------------------------------------------|----------------------------------------------------------------------------------------------------|----------------------------------------------------------------------------------------------------|----------------------------------------------------------------------------------------------------|----------------------------------------------------------------------------------------------------|----------------------------------------------------------------------------------------------------|------------------------------------------------------|-------------------------------------------------------|-----------------------|-------------------------------------------------------|-------------------------|----------------------------------------------------------------------------------------------------|------------------------------------------------|----------------------------------------------------------------------------------------------------|-------------------------------------------------------|----------------------------------------------------------------------------------------------------|-------------------------|----------------------------------|-------------------------------------------------------|-----------------|-------------------------------------------------------|--------------|-------------------------------------------------------|------------------------------------------------------------------------------------------|
| d. He op                                                    |                                                                                                    |                                                                                                    |                                                                                                    |                                                                                                    | 2000                                              |                                                                                                    | -                                                                                                    | 1                                                                                                    |                                                                                                    |                                                                                                    |                                                                                                    | *                                                                                                    | 1                                                                                                    | +                                                                                                    | +                                                                                                    | +                                                                                                    |                                                                                                    |                                                                                                    | -                                                                                                    |                                                                                                    |                                                      |                                                       | 1                     | -                                                     |                         |                                                                                                    | _                                              | +                                                                                                    | -                                                     |                                                                                                    |                         |                                  | 8                                                     | 1               |                                                       | -            | Tana<br>Tana                                          | nart<br>Rat                                                                              |
| am inde                                                     | -                                                                                                    | 1                                                                                                    |                                                                                                    | Ц                                                                                                    | _                                                 | 1                                                                                                    | 2                                                                                                    |                                                                                                    | -                                                                                                    | 1                                                                                                    | 18                                                                                                    | Ĭ                                                                                                    | 8                                                                                                    | 7                                                                                                    | 2                                                                                                    | -                                                                                                    |                                                                                                    | 1                                                                                                    | 2 5                                                                                                    | 1                                                                                                    |                                                      | -                                                     | 1                     |                                                       |                         | 8                                                                                                    | 3                                              | +                                                                                                    | X                                                     | 7                                                                                                    | 7                       | 8                                | 8                                                     | 1               | 8                                                     | 5            | Limi-Limi                                             |                                                                                          |
| adoug the                                                   |                                                                                                    |                                                                                                    |                                                                                                    |                                                                                                    |                                                   |                                                                                                    |                                                                                                    | ++                                                                                                    | 1                                                                                                    | 5 3                                                                                                    | N.                                                                                                    | 1                                                                                                    | 8                                                                                                    | 5                                                                                                    | 3                                                                                                    | +                                                                                                    |                                                                                                    | ł                                                                                                    | 11                                                                                                    | 1                                                                                                    | H                                                    | _                                                     | -                     | 10                                                    |                         | ŧ                                                                                                    | 3                                              | +                                                                                                    | 3                                                     | 1                                                                                                    | Ξ.                      | ¥.                               | ž                                                     | 1               | 1                                                     | 4            | np-np                                                 | _                                                                                        |
| number of                                                   | 1                                                                                                    |                                                                                                    |                                                                                                    |                                                                                                    | 104                                               |                                                                                                    | Arei Dia                                                                                                    | $\parallel$                                                                                                    | +                                                                                                    |                                                                                                    | +                                                                                                    |                                                                                                    |                                                                                                    | +                                                                                                    | +                                                                                                    | ┝                                                                                                    |                                                                                                    |                                                                                                    | +                                                                                                    | ╀                                                                                                    | H                                                    | -                                                     | +                     | 15                                                    | +                       |                                                                                                    | +                                              | +                                                                                                    | $\vdash$                                              |                                                                                                    |                         | -                                | +                                                     | +               |                                                       |              |                                                       | _                                                                                        |
| and a                                                       | 1000                                                                                                    | 1000                                                                                                    | 1004                                                                                                    | XXA                                                                                                    | 1508                                              | Contraction of the local division of the local division of the loc                                                                                                    | Pres                                                                                                    | $\mathbb{H}$                                                                                                    | -                                                                                                    | -                                                                                                    | +                                                                                                    |                                                                                                    | -                                                                                                    | -                                                                                                    | +                                                                                                    | ┝                                                                                                    |                                                                                                    | 8                                                                                                    | +                                                                                                    | ł                                                                                                    | H                                                    | -                                                     | +                     | -                                                     | +                       | -                                                                                                    | +                                              | +                                                                                                    |                                                       | 7                                                                                                    |                         | _                                | -                                                     | f               | -                                                     | -            | Lape Desi                                             | _                                                                                        |
|                                                             |                                                                                                    | 1                                                                                                    | 123                                                                                                    |                                                                                                    | Cuanto                                            | the local set                                                                                                    | 1                                                                                                    | 4                                                                                                    |                                                                                                    |                                                                                                    |                                                                                                    |                                                                                                    | 3                                                                                                    |                                                                                                    | 1                                                                                                    | +                                                                                                    |                                                                                                    | -                                                                                                    | N 12                                                                                                    |                                                                                                    | H                                                    | +                                                     | +                     | 1                                                     |                         |                                                                                                    |                                                | +                                                                                                    | 3                                                     | -                                                                                                    | π.                      | *                                |                                                       | 1.              |                                                       | -            | cred .                                                |                                                                                          |
|                                                             |                                                                                                    |                                                                                                    |                                                                                                    |                                                                                                    |                                                   | 1000                                                                                                    | 12                                                                                                    | 7                                                                                                    |                                                                                                    | +                                                                                                    | t                                                                                                    | Η                                                                                                    | -                                                                                                    | +                                                                                                    | t                                                                                                    | t                                                                                                    | H                                                                                                    | -                                                                                                    | 1                                                                                                    | t                                                                                                    | H                                                    | +                                                     | +                     | t                                                     | H                       |                                                                                                    | -                                              | t                                                                                                    |                                                       |                                                                                                    |                         |                                  | +                                                     | t               | +                                                     | -            | igr.<br>Titlet                                        | _                                                                                        |
|                                                             | $\left  \right $                                                                                                    | ┝                                                                                                    | -                                                                                                    | $\left  \right $                                                                                                    |                                                   |                                                                                                    | 27                                                                                                    | H                                                                                                    | 1 1                                                                                                    | 5 5                                                                                                    | 4                                                                                                    | 4                                                                                                    |                                                                                                    | a                                                                                                    | -                                                                                                    | t                                                                                                    |                                                                                                    | 1                                                                                                    | 1                                                                                                    | 1                                                                                                    |                                                      |                                                       |                       | 5                                                     | t                       | 4                                                                                                    | 4                                              | t                                                                                                    | 3                                                     | 2                                                                                                    | 1                       | 3                                | 9                                                     | 4               | 3                                                     | -+           | Toportion<br>(Item 1)                                 |                                                                                          |
|                                                             | 1280                                                                                                    | 1070                                                                                                    | 1315                                                                                                    |                                                                                                    | OCT -                                             |                                                                                                    | 1 20                                                                                                    |                                                                                                    | x 1                                                                                                    | i.                                                                                                    | 8                                                                                                    |                                                                                                    | 큥                                                                                                    | e e                                                                                                    | 5                                                                                                    | t                                                                                                    | T                                                                                                    |                                                                                                    | 23                                                                                                    | 1                                                                                                    | H                                                    |                                                       | t                     | 5                                                     |                         | h                                                                                                    |                                                | t                                                                                                    | 7                                                     | 2                                                                                                    |                         | 8                                | 8                                                     | 1               | R                                                     | 8            | Correlier<br>(Non-3)                                  | _                                                                                        |
|                                                             | 2021 844                                                                                                    | 11111                                                                                                    | 00100                                                                                                    | 104 145                                                                                                    | 101 (11) (11)                                     |                                                                                                    | 8                                                                                                    | Ħ                                                                                                    | ×                                                                                                    | t                                                                                                    | ×.                                                                                                    |                                                                                                    | 7                                                                                                    | 2                                                                                                    | 1 1                                                                                                    | t                                                                                                    |                                                                                                    | 2                                                                                                    | 3 3                                                                                                    | 2                                                                                                    |                                                      |                                                       | 1                     | W                                                     | T                       |                                                                                                    |                                                | i                                                                                                    | 2                                                     | 2                                                                                                    |                         |                                  |                                                       | 1               | i.                                                    | 4            | Carton<br>Destroit                                    | -                                                                                        |
| ~                                                           | 2 bar)                                                                                                    | It tuer)                                                                                                    | 100                                                                                                    | 1001                                                                                                    | 1 march                                           |                                                                                                    | t                                                                                                    | Ħ                                                                                                    | ß                                                                                                    | t                                                                                                    | t                                                                                                    | Π                                                                                                    |                                                                                                    | į.                                                                                                    | t                                                                                                    | t                                                                                                    |                                                                                                    |                                                                                                    | 3                                                                                                    | 1                                                                                                    |                                                      |                                                       | 1                     | 57                                                    |                         |                                                                                                    |                                                | t                                                                                                    | t                                                     | 2                                                                                                    |                         |                                  |                                                       | t               | t                                                     | 2            | Vala<br>Sel                                           | _                                                                                        |
| 2                                                           | ŀ                                                                                                    | -                                                                                                    | -                                                                                                    | H                                                                                                    | 3                                                 |                                                                                                    | 20                                                                                                    | 1                                                                                                    | i 1                                                                                                    | f p                                                                                                    | p                                                                                                    |                                                                                                    | 1                                                                                                    | đ                                                                                                    | 3                                                                                                    | T                                                                                                    | Π                                                                                                    |                                                                                                    | 3 1                                                                                                    | P                                                                                                    | Π                                                    |                                                       | T                     | P                                                     | T                       | Þ                                                                                                    | p                                              | t                                                                                                    | 1                                                     | p                                                                                                    | ī                       | Ħ                                | ĝ.                                                    | 7               | ß                                                     | 840          | tentine                                               |                                                                                          |
| $\bigcirc$                                                  | 1                                                                                                    | 8                                                                                                    | ŝ                                                                                                    | 8                                                                                                    | 0.00                                              |                                                                                                    | V                                                                                                    | 11                                                                                                    | ų į                                                                                                    | 1                                                                                                    | 410                                                                                                    |                                                                                                    | 1184                                                                                                    | ġ                                                                                                    | 100                                                                                                    |                                                                                                    |                                                                                                    |                                                                                                    | 49                                                                                                    | R.                                                                                                    |                                                      |                                                       | T                     | 5                                                     |                         | ķ                                                                                                    | ŝ                                              | T                                                                                                    | HOM.                                                  | ą.                                                                                                    | ÿ.                      | -                                | 100                                                   | ÿ               | ×9                                                    | in the       | Sentah Hagi                                           |                                                                                          |
|                                                             | anc up                                                                                                    | and; too                                                                                                    | Not State                                                                                                    | 101 200                                                                                                    | COMP.                                             |                                                                                                    | -                                                                                                    |                                                                                                    |                                                                                                    | T                                                                                                    |                                                                                                    |                                                                                                    |                                                                                                    | T                                                                                                    | T                                                                                                    | T                                                                                                    |                                                                                                    |                                                                                                    |                                                                                                    | T                                                                                                    |                                                      |                                                       |                       | Long                                                  |                         |                                                                                                    |                                                | T                                                                                                    |                                                       |                                                                                                    |                         |                                  |                                                       | T               |                                                       |              | Switch register                                       | *                                                                                        |
| - 0                                                         | ĩ                                                                                                    |                                                                                                    |                                                                                                    |                                                                                                    | Lucion                                            |                                                                                                    | 24                                                                                                    | 1                                                                                                    | 1                                                                                                    | 1                                                                                                    | 5                                                                                                    |                                                                                                    | 및                                                                                                    | 7                                                                                                    | 1                                                                                                    |                                                                                                    |                                                                                                    |                                                                                                    | 9 3                                                                                                    | 1                                                                                                    |                                                      |                                                       |                       | W.                                                    |                         | \$                                                                                                    | 2                                              | ŧ                                                                                                    | 17                                                    | 11                                                                                                    | 8                       | ų                                | 9                                                     | 1               | 1                                                     | 14           | Controlation<br>Controlation<br>Report                |                                                                                          |
| 00 Juny 52<br>00 Juny 52                                    |                                                                                                    | Conversion                                                                                                    | "Sector Link"                                                                                                    | "Self Link"                                                                                                    | - Filer Optil                                     | - Capillary Tuter                                                                                                    | Nytradic Signal                                                                                                    | - Electrical Septer                                                                                                    | <ul> <li>Presenado Segral</li> </ul>                                                                                                    | Linus from Process                                                                                                    | function and and the second                                                                                                    | Lines                                                                                                    |                                                                                                    |                                                                                                    |                                                                                                    |                                                                                                    | C. A more                                                                                                    | o (w) one                                                                                                    |                                                                                                    | - Kathar - Cathar - Kathar - Kathar - Kathar - Kathar - Cathar - C                                                                                                    |                                                      | Tatility of a second second                           | 7 ····                |                                                       | Deviation               |                                                                                                    | D mb Byteen                                    |                                                                                                    | C ( NC Solution                                       |                                                                                                    | 100 mm                  | frank The Alert                  | (                                                     |                 | 5                                                     | - Kall       | Detail "A" - MS inputs                                |                                                                                          |
| THE SE                                                      | •                                                                                                    | ्र                                                                                                    | 2                                                                                                    | ø                                                                                                    | ۵                                                 |                                                                                                    |                                                                                                    | 南                                                                                                    | f                                                                                                    | 5                                                                                                    | 尚                                                                                                    | 1                                                                                                    | 희                                                                                                    | ģ                                                                                                    |                                                                                                    | de-                                                                                                    | 1                                                                                                    |                                                                                                    |                                                                                                    | ä                                                                                                    | 0                                                    |                                                       | 1_                    |                                                       |                         | -10                                                                                                    | 2                                              | 13                                                                                                    | 7 1                                                   |                                                                                                    |                         | 128                              |                                                       |                 |                                                       | 2.0          |                                                       |                                                                                          |
| 88                                                          | 1                                                                                                    |                                                                                                    | N II                                                                                                    |                                                                                                    | 22                                                |                                                                                                    |                                                                                                    | 28                                                                                                    |                                                                                                    | 5                                                                                                    | 2                                                                                                    |                                                                                                    | 1                                                                                                    | 1                                                                                                    | 1                                                                                                    | 1                                                                                                    |                                                                                                    |                                                                                                    |                                                                                                    | 12                                                                                                    | 8                                                    |                                                       | ŗ                     |                                                       | io."                    |                                                                                                    | -25                                            | 1.4                                                                                                    | 7. r                                                  | 22                                                                                                    | <u>۵</u>                | 1.00                             | 5                                                     | 4               | 1                                                     | 5.10         | 1 Ter                                                 | 1                                                                                        |
| 111                                                         | I                                                                                                    |                                                                                                    | th Scener                                                                                                    | 1                                                                                                    | utter                                             |                                                                                                    |                                                                                                    | diaga di                                                                                                    | -                                                                                                    |                                                                                                    | ter Ma                                                                                                    | đ                                                                                                    | tubin.                                                                                                    | NU NO                                                                                                    |                                                                                                    | ALC: NO                                                                                                    |                                                                                                    |                                                                                                    |                                                                                                    | 1000                                                                                                    | Petrop                                               | 1                                                     | I                     |                                                       | The second              |                                                                                                    | <b>Buddy</b>                                   |                                                                                                    | Solenoi                                               |                                                                                                    |                         | Man o                            |                                                       | Service         |                                                       | Transfer of  | Result                                                |                                                                                          |
| 5 Buck                                                      | the de Parana                                                                                                    |                                                                                                    | 8                                                                                                    |                                                                                                    |                                                   |                                                                                                    |                                                                                                    |                                                                                                    |                                                                                                    |                                                                                                    | æ                                                                                                    |                                                                                                    | 14                                                                                                    |                                                                                                    | 100 A 100 - 1                                                                                                    | ge Orfice<br>In Ordonal                                                                                                    |                                                                                                    |                                                                                                    |                                                                                                    | 1000                                                                                                    | ACOM                                                 |                                                       | d//www.http           |                                                       | the (Spoog)             |                                                                                                    | 7                                              |                                                                                                    | Operated                                              |                                                                                                    | and more a              | lenund.                          |                                                       | Interest        |                                                       | Party Lances | fluets uff                                            |                                                                                          |
| 11 Jun 09                                                   | -0.140.00                                                                                                    |                                                                                                    | MOC                                                                                                    |                                                                                                    | ₩<br>\$                                           | 121                                                                                                    | Macdianou                                                                                                    | 50                                                                                                    |                                                                                                    |                                                                                                    | Ē.                                                                                                    | Ę                                                                                                    | þ                                                                                                    | φ                                                                                                    |                                                                                                    | æ                                                                                                    | ¢                                                                                                    | þ                                                                                                    | Flow Synthole                                                                                                    |                                                                                                    |                                                      | X                                                     | de la                 | Z                                                     | -E                      | X                                                                                                    | 권                                              | I                                                                                                    | 3                                                     |                                                                                                    | 5                       | 4                                | 9                                                     | *               | Ð                                                     | 2            | H 12                                                  |                                                                                          |
| KENEXIS<br>301 Parente Stat, Serie V.<br>Jacobiel Construc- | Control I (Control II)                                                                                                    |                                                                                                    | Cardier Contract                                                                                                    | Moder Condeni                                                                                                    | with Manual                                       | A ULL Principal                                                                                                    |                                                                                                    | From<br>Contiliumer                                                                                                    | Flowmeter                                                                                                    | Ultracorist                                                                                                    | Contains Meeter                                                                                                    | Contraction (Section                                                                                                    | Trans Lines                                                                                                    | Rutaneto                                                                                                    |                                                                                                    | Clubs                                                                                                    | Plone Medier                                                                                                    | Public Dissionment                                                                                                    |                                                                                                    |                                                                                                    |                                                      | 1000000                                               | Doubles Acting Fleton |                                                       | Policy with Politics at |                                                                                                    | Posturier<br>Posturier                         |                                                                                                    | Deloge                                                |                                                                                                    | and an advantage of the | <ul> <li>Ruchure Data</li> </ul> |                                                       | Adjusted Cholin |                                                       | ann annaich  | Fixed Chose                                           |                                                                                          |
|                                                             | Image: Image: | P         Store         Store         Sto | E         000         1000 part (131 late)         Cances Sale         Commanden         To           P         1000         1000 part (131 late)         Cances Sale         Commanden         To         To | D         KG2         0500 (K02 m)         Canno Same         The Same         The Same         T | B         3004         3004         Calledo State | TYLE         State         State <ths< td=""><td>Progr Colling         Auristic Colling/Finance         Names of Controlling         Controlling         Controling         Controling         <thc< td=""><td>Jose         Jos         Jos<td>Instrument         Instrument         Instrum</td><td>Instrume         Instrume         Instrume</td><td>Immun         In         In</td><td>Image         Image         <th< td=""><td>Invasional taming         Taming         Taming</td><td>Image: Instantion of the first of the first of</td><td>Interview         No.         No.         N</td><td>Name         No         No         N</td><td><math display="block"> \frac{   _{  }}{  _{  }} \frac{  _{  }}{  _{  }} \frac{  _{  }}{  _{  }} </math></td><td>Lamin         No         No</td><td>Image:         Image:         Image:&lt;</td><td>Immunitiani         No.         No.         <th< td=""><td><math display="block">\begin{array}{                                    </math></td><td><math display="block"> \begin{array}{                                    </math></td><td></td><td><math display="block"> \begin{array}{                                    </math></td><td></td><td><math display="block"> \frac{  \mathbf{u}_{n}  _{n}}{  \mathbf{u}_{n}  _{n}} \frac{  \mathbf{u}_{n}  _{n}}{  \mathbf{u}_{n}  _{n}} \frac{  \mathbf{u}_{n}  _{n}}{  \mathbf{u}_{n}   _{n}} \frac{  \mathbf{u}_{n}  _{n}}{  \mathbf{u}_{n}                                   </math></td><td><math display="block">    _{W_{W_{W_{W_{W_{W_{W_{W_{W_{W_{W_{W_{W_</math></td><td><math display="block">\frac{  _{(x)} _{(x)}}{ _{(x)} _{(x)}} = \frac{  _{(x)} _{(x)}}{ _{(x)} _{(x)}} = \frac{  _{(x)} _{(x)}}{ _{(x)} _{(x)}} = \frac{  _{(x)} _{(x)}}{ _{(x)} _{(x)} _{(x)}} = \frac{  _{(x)} _{(x)}}{ _{(x)} _{(x)} _{(x)}} = \frac{  _{(x)} _{(x)} _{(x)}}{ _{(x)} _{(x)} _{(x)}} = \frac{  _{(x)} _{(x)} _{(x)}}{ _{(x)} _{(x)} _{(x)}} =                                    </math></td><td><math display="block"> \begin{array}{                                    </math></td><td><math display="block"> \frac{1}{1000} \frac{1}{100} \frac{1}{100} </math></td><td></td><td></td><td><math display="block"> \begin{array}{                                    </math></td><td></td><td><math display="block"> \begin{array}{                                    </math></td><td></td><td><math display="block"> \begin{array}{                                    </math></td><td><math display="block"> \frac{1}{1000000} = \frac{1}{10000000} + \frac{1}{10000000000000000000000000000000000</math></td></th<></td></th<></td></td></thc<></td></ths<> | Progr Colling         Auristic Colling/Finance         Names of Controlling         Controlling         Controling         Controling <thc< td=""><td>Jose         Jos         Jos<td>Instrument         Instrument         Instrum</td><td>Instrume         Instrume         Instrume</td><td>Immun         In         In</td><td>Image         Image         <th< td=""><td>Invasional taming         Taming         Taming</td><td>Image: Instantion of the first of the first of</td><td>Interview         No.         No.         N</td><td>Name         No         No         N</td><td><math display="block"> \frac{   _{  }}{  _{  }} \frac{  _{  }}{  _{  }} \frac{  _{  }}{  _{  }} </math></td><td>Lamin         No         No</td><td>Image:         Image:         Image:&lt;</td><td>Immunitiani         No.         No.         <th< td=""><td><math display="block">\begin{array}{                                    </math></td><td><math display="block"> \begin{array}{                                    </math></td><td></td><td><math display="block"> \begin{array}{                                    </math></td><td></td><td><math display="block"> \frac{  \mathbf{u}_{n}  _{n}}{  \mathbf{u}_{n}  _{n}} \frac{  \mathbf{u}_{n}  _{n}}{  \mathbf{u}_{n}  _{n}} \frac{  \mathbf{u}_{n}  _{n}}{  \mathbf{u}_{n}   _{n}} \frac{  \mathbf{u}_{n}  _{n}}{  \mathbf{u}_{n}                                   </math></td><td><math display="block">    _{W_{W_{W_{W_{W_{W_{W_{W_{W_{W_{W_{W_{W_</math></td><td><math display="block">\frac{  _{(x)} _{(x)}}{ _{(x)} _{(x)}} = \frac{  _{(x)} _{(x)}}{ _{(x)} _{(x)}} = \frac{  _{(x)} _{(x)}}{ _{(x)} _{(x)}} = \frac{  _{(x)} _{(x)}}{ _{(x)} _{(x)} _{(x)}} = \frac{  _{(x)} _{(x)}}{ _{(x)} _{(x)} _{(x)}} = \frac{  _{(x)} _{(x)} _{(x)}}{ _{(x)} _{(x)} _{(x)}} = \frac{  _{(x)} _{(x)} _{(x)}}{ _{(x)} _{(x)} _{(x)}} =                                    </math></td><td><math display="block"> \begin{array}{                                    </math></td><td><math display="block"> \frac{1}{1000} \frac{1}{100} \frac{1}{100} </math></td><td></td><td></td><td><math display="block"> \begin{array}{                                    </math></td><td></td><td><math display="block"> \begin{array}{                                    </math></td><td></td><td><math display="block"> \begin{array}{                                    </math></td><td><math display="block"> \frac{1}{1000000} = \frac{1}{10000000} + \frac{1}{10000000000000000000000000000000000</math></td></th<></td></th<></td></td></thc<> | Jose         Jos         Jos <td>Instrument         Instrument         Instrum</td> <td>Instrume         Instrume         Instrume</td> <td>Immun         In         In</td> <td>Image         Image         <th< td=""><td>Invasional taming         Taming         Taming</td><td>Image: Instantion of the first of the first of</td><td>Interview         No.         No.         N</td><td>Name         No         No         N</td><td><math display="block"> \frac{   _{  }}{  _{  }} \frac{  _{  }}{  _{  }} \frac{  _{  }}{  _{  }} </math></td><td>Lamin         No         No</td><td>Image:         Image:         Image:&lt;</td><td>Immunitiani         No.         No.         <th< td=""><td><math display="block">\begin{array}{                                    </math></td><td><math display="block"> \begin{array}{                                    </math></td><td></td><td><math display="block"> \begin{array}{                                    </math></td><td></td><td><math display="block"> \frac{  \mathbf{u}_{n}  _{n}}{  \mathbf{u}_{n}  _{n}} \frac{  \mathbf{u}_{n}  _{n}}{  \mathbf{u}_{n}  _{n}} \frac{  \mathbf{u}_{n}  _{n}}{  \mathbf{u}_{n}   _{n}} \frac{  \mathbf{u}_{n}  _{n}}{  \mathbf{u}_{n}                                   </math></td><td><math display="block">    _{W_{W_{W_{W_{W_{W_{W_{W_{W_{W_{W_{W_{W_</math></td><td><math display="block">\frac{  _{(x)} _{(x)}}{ _{(x)} _{(x)}} = \frac{  _{(x)} _{(x)}}{ _{(x)} _{(x)}} = \frac{  _{(x)} _{(x)}}{ _{(x)} _{(x)}} = \frac{  _{(x)} _{(x)}}{ _{(x)} _{(x)} _{(x)}} = \frac{  _{(x)} _{(x)}}{ _{(x)} _{(x)} _{(x)}} = \frac{  _{(x)} _{(x)} _{(x)}}{ _{(x)} _{(x)} _{(x)}} = \frac{  _{(x)} _{(x)} _{(x)}}{ _{(x)} _{(x)} _{(x)}} =                                    </math></td><td><math display="block"> \begin{array}{                                    </math></td><td><math display="block"> \frac{1}{1000} \frac{1}{100} \frac{1}{100} </math></td><td></td><td></td><td><math display="block"> \begin{array}{                                    </math></td><td></td><td><math display="block"> \begin{array}{                                    </math></td><td></td><td><math display="block"> \begin{array}{                                    </math></td><td><math display="block"> \frac{1}{1000000} = \frac{1}{10000000} + \frac{1}{10000000000000000000000000000000000</math></td></th<></td></th<></td> | Instrument         Instrument         Instrum | Instrume         Instrume         Instrume | Immun         In         In | Image         Image         Image <th< td=""><td>Invasional taming         Taming         Taming</td><td>Image: Instantion of the first of the first of</td><td>Interview         No.         No.         N</td><td>Name         No         No         N</td><td><math display="block"> \frac{   _{  }}{  _{  }} \frac{  _{  }}{  _{  }} \frac{  _{  }}{  _{  }} </math></td><td>Lamin         No         No</td><td>Image:         Image:         Image:&lt;</td><td>Immunitiani         No.         No.         <th< td=""><td><math display="block">\begin{array}{                                    </math></td><td><math display="block"> \begin{array}{                                    </math></td><td></td><td><math display="block"> \begin{array}{                                    </math></td><td></td><td><math display="block"> \frac{  \mathbf{u}_{n}  _{n}}{  \mathbf{u}_{n}  _{n}} \frac{  \mathbf{u}_{n}  _{n}}{  \mathbf{u}_{n}  _{n}} \frac{  \mathbf{u}_{n}  _{n}}{  \mathbf{u}_{n}   _{n}} \frac{  \mathbf{u}_{n}  _{n}}{  \mathbf{u}_{n}                                   </math></td><td><math display="block">    _{W_{W_{W_{W_{W_{W_{W_{W_{W_{W_{W_{W_{W_</math></td><td><math display="block">\frac{  _{(x)} _{(x)}}{ _{(x)} _{(x)}} = \frac{  _{(x)} _{(x)}}{ _{(x)} _{(x)}} = \frac{  _{(x)} _{(x)}}{ _{(x)} _{(x)}} = \frac{  _{(x)} _{(x)}}{ _{(x)} _{(x)} _{(x)}} = \frac{  _{(x)} _{(x)}}{ _{(x)} _{(x)} _{(x)}} = \frac{  _{(x)} _{(x)} _{(x)}}{ _{(x)} _{(x)} _{(x)}} = \frac{  _{(x)} _{(x)} _{(x)}}{ _{(x)} _{(x)} _{(x)}} =                                    </math></td><td><math display="block"> \begin{array}{                                    </math></td><td><math display="block"> \frac{1}{1000} \frac{1}{100} \frac{1}{100} </math></td><td></td><td></td><td><math display="block"> \begin{array}{                                    </math></td><td></td><td><math display="block"> \begin{array}{                                    </math></td><td></td><td><math display="block"> \begin{array}{                                    </math></td><td><math display="block"> \frac{1}{1000000} = \frac{1}{10000000} + \frac{1}{10000000000000000000000000000000000</math></td></th<></td></th<> | Invasional taming         Taming         Taming | Image: Instantion of the first of the first of | Interview         No.         No.         N | Name         No         No         N | $ \frac{   _{  }}{  _{  }} \frac{  _{  }}{  _{  }} \frac{  _{  }}{  _{  }} $ | Lamin         No         No | Image:         Image:         Image:< | Immunitiani         No.         No. <th< td=""><td><math display="block">\begin{array}{                                    </math></td><td><math display="block"> \begin{array}{                                    </math></td><td></td><td><math display="block"> \begin{array}{                                    </math></td><td></td><td><math display="block"> \frac{  \mathbf{u}_{n}  _{n}}{  \mathbf{u}_{n}  _{n}} \frac{  \mathbf{u}_{n}  _{n}}{  \mathbf{u}_{n}  _{n}} \frac{  \mathbf{u}_{n}  _{n}}{  \mathbf{u}_{n}   _{n}} \frac{  \mathbf{u}_{n}  _{n}}{  \mathbf{u}_{n}                                   </math></td><td><math display="block">    _{W_{W_{W_{W_{W_{W_{W_{W_{W_{W_{W_{W_{W_</math></td><td><math display="block">\frac{  _{(x)} _{(x)}}{ _{(x)} _{(x)}} = \frac{  _{(x)} _{(x)}}{ _{(x)} _{(x)}} = \frac{  _{(x)} _{(x)}}{ _{(x)} _{(x)}} = \frac{  _{(x)} _{(x)}}{ _{(x)} _{(x)} _{(x)}} = \frac{  _{(x)} _{(x)}}{ _{(x)} _{(x)} _{(x)}} = \frac{  _{(x)} _{(x)} _{(x)}}{ _{(x)} _{(x)} _{(x)}} = \frac{  _{(x)} _{(x)} _{(x)}}{ _{(x)} _{(x)} _{(x)}} =                                    </math></td><td><math display="block"> \begin{array}{                                    </math></td><td><math display="block"> \frac{1}{1000} \frac{1}{100} \frac{1}{100} </math></td><td></td><td></td><td><math display="block"> \begin{array}{                                    </math></td><td></td><td><math display="block"> \begin{array}{                                    </math></td><td></td><td><math display="block"> \begin{array}{                                    </math></td><td><math display="block"> \frac{1}{1000000} = \frac{1}{10000000} + \frac{1}{10000000000000000000000000000000000</math></td></th<> | $\begin{array}{                                    $ | $ \begin{array}{                                    $ |                       | $ \begin{array}{                                    $ |                         | $ \frac{  \mathbf{u}_{n}  _{n}}{  \mathbf{u}_{n}  _{n}} \frac{  \mathbf{u}_{n}  _{n}}{  \mathbf{u}_{n}  _{n}} \frac{  \mathbf{u}_{n}  _{n}}{  \mathbf{u}_{n}   _{n}} \frac{  \mathbf{u}_{n}  _{n}}{  \mathbf{u}_{n}                                   $ | $    _{W_{W_{W_{W_{W_{W_{W_{W_{W_{W_{W_{W_{W_$ | $\frac{  _{(x)} _{(x)}}{ _{(x)} _{(x)}} = \frac{  _{(x)} _{(x)}}{ _{(x)} _{(x)}} = \frac{  _{(x)} _{(x)}}{ _{(x)} _{(x)}} = \frac{  _{(x)} _{(x)}}{ _{(x)} _{(x)} _{(x)}} = \frac{  _{(x)} _{(x)}}{ _{(x)} _{(x)} _{(x)}} = \frac{  _{(x)} _{(x)} _{(x)}}{ _{(x)} _{(x)} _{(x)}} = \frac{  _{(x)} _{(x)} _{(x)}}{ _{(x)} _{(x)} _{(x)}} =                                    $ | $ \begin{array}{                                    $ | $ \frac{1}{1000} \frac{1}{100} \frac{1}{100} $ |                         |                                  | $ \begin{array}{                                    $ |                 | $ \begin{array}{                                    $ |              | $ \begin{array}{                                    $ | $ \frac{1}{1000000} = \frac{1}{10000000} + \frac{1}{10000000000000000000000000000000000$ |

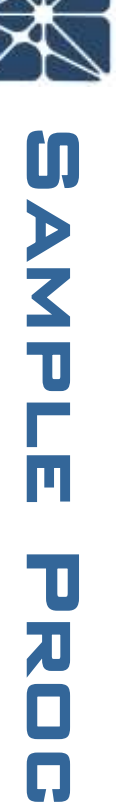

Ч

()

Ŋ

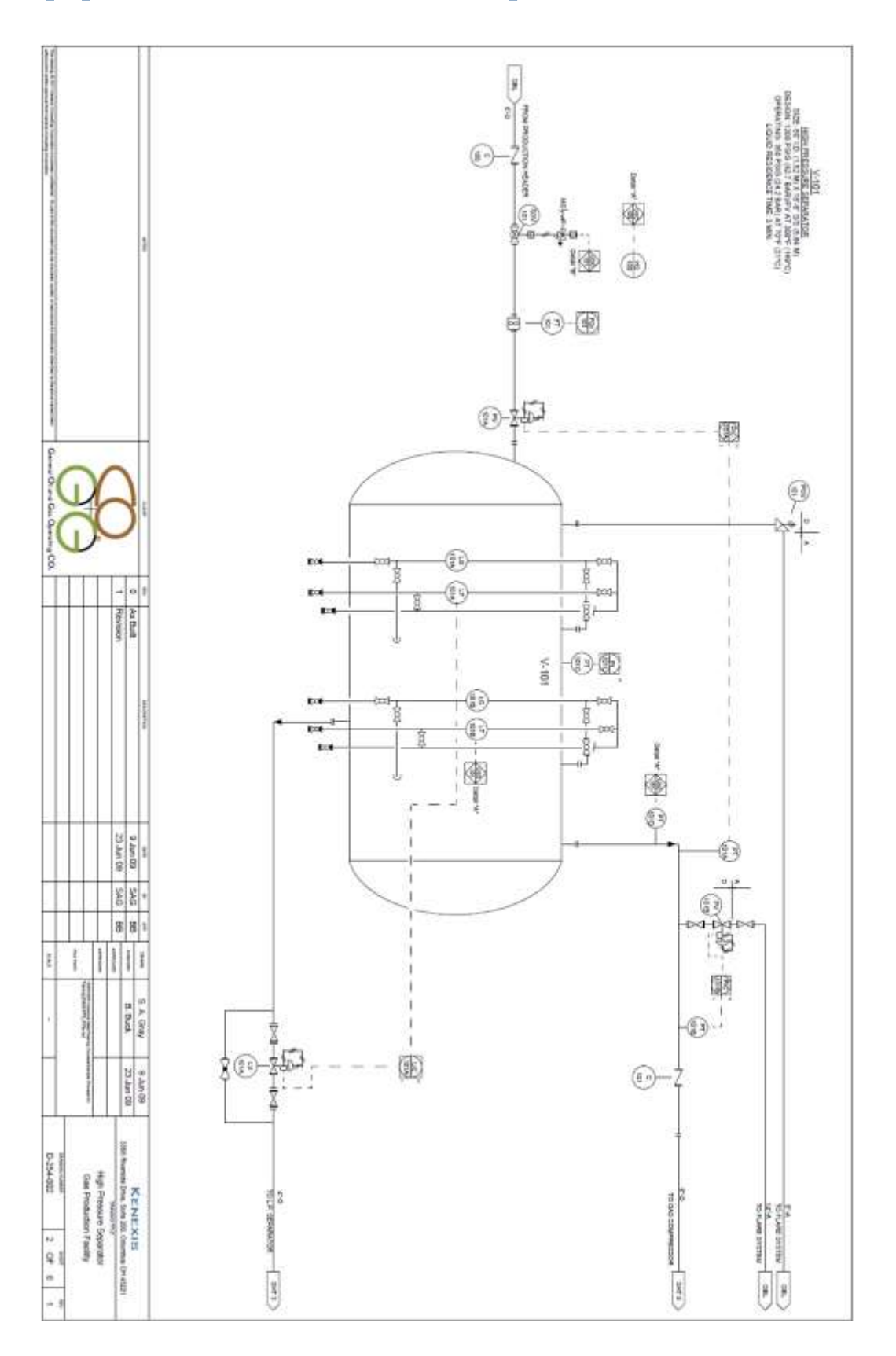

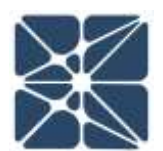

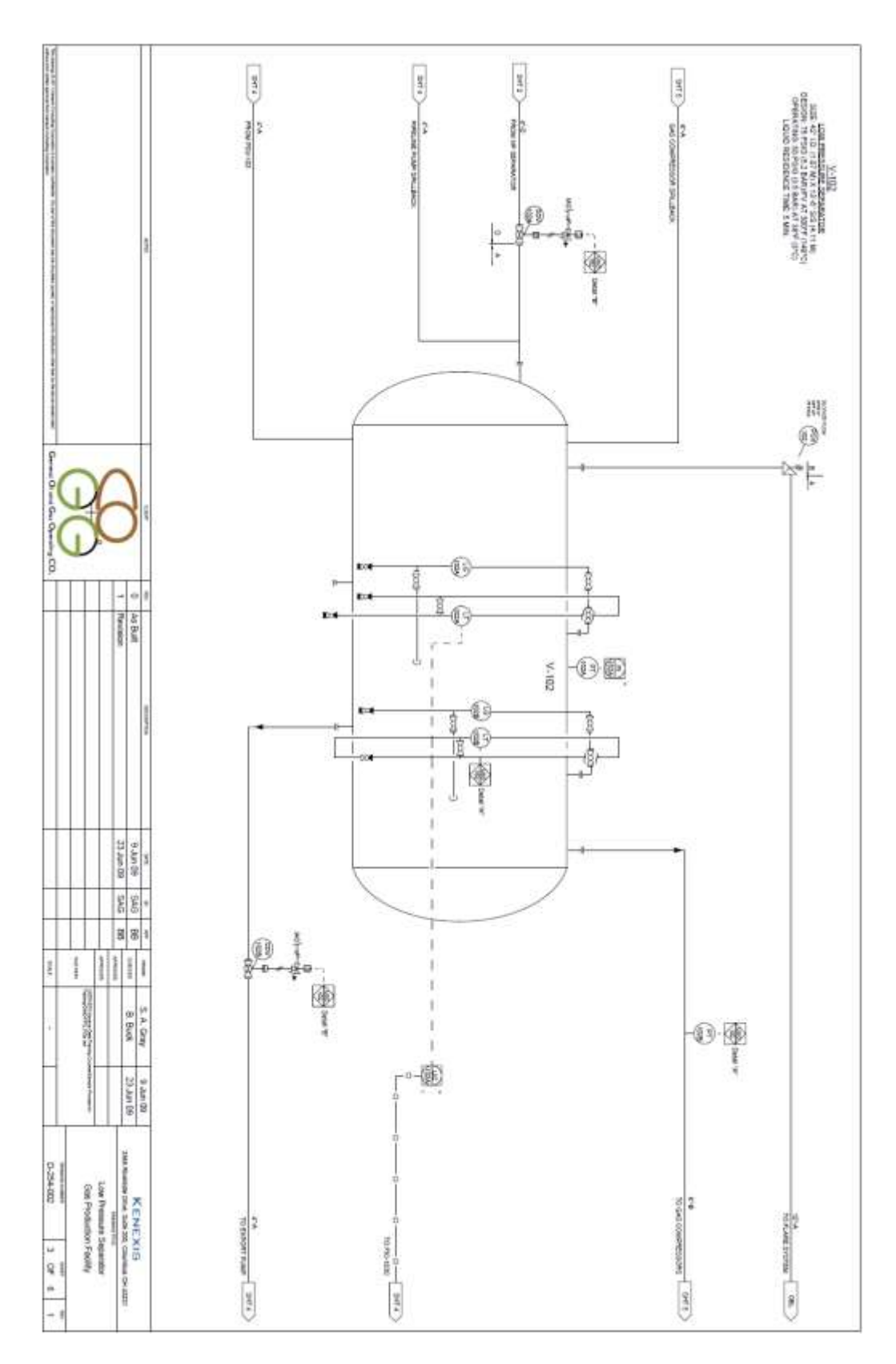

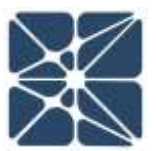

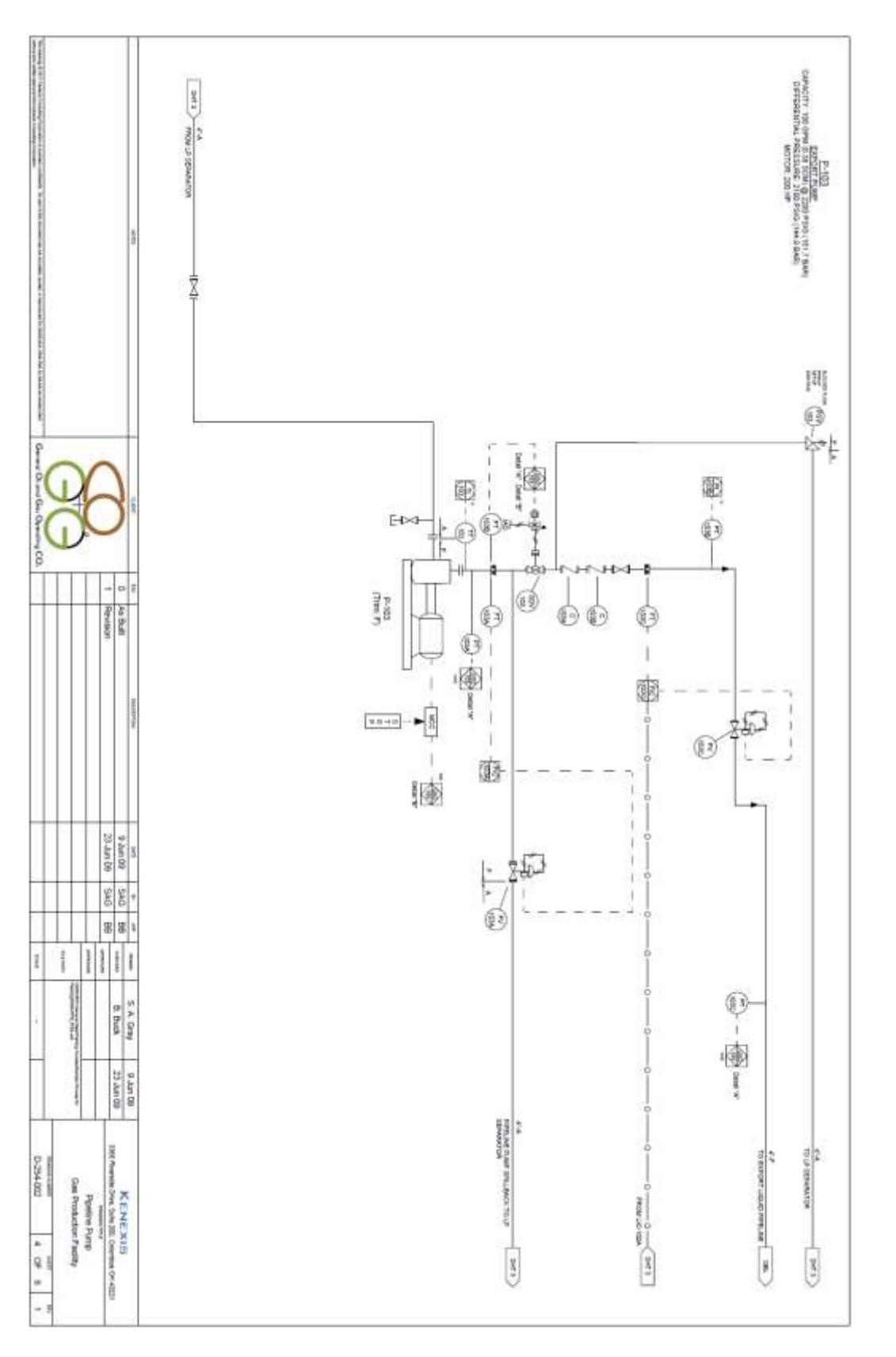

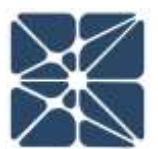

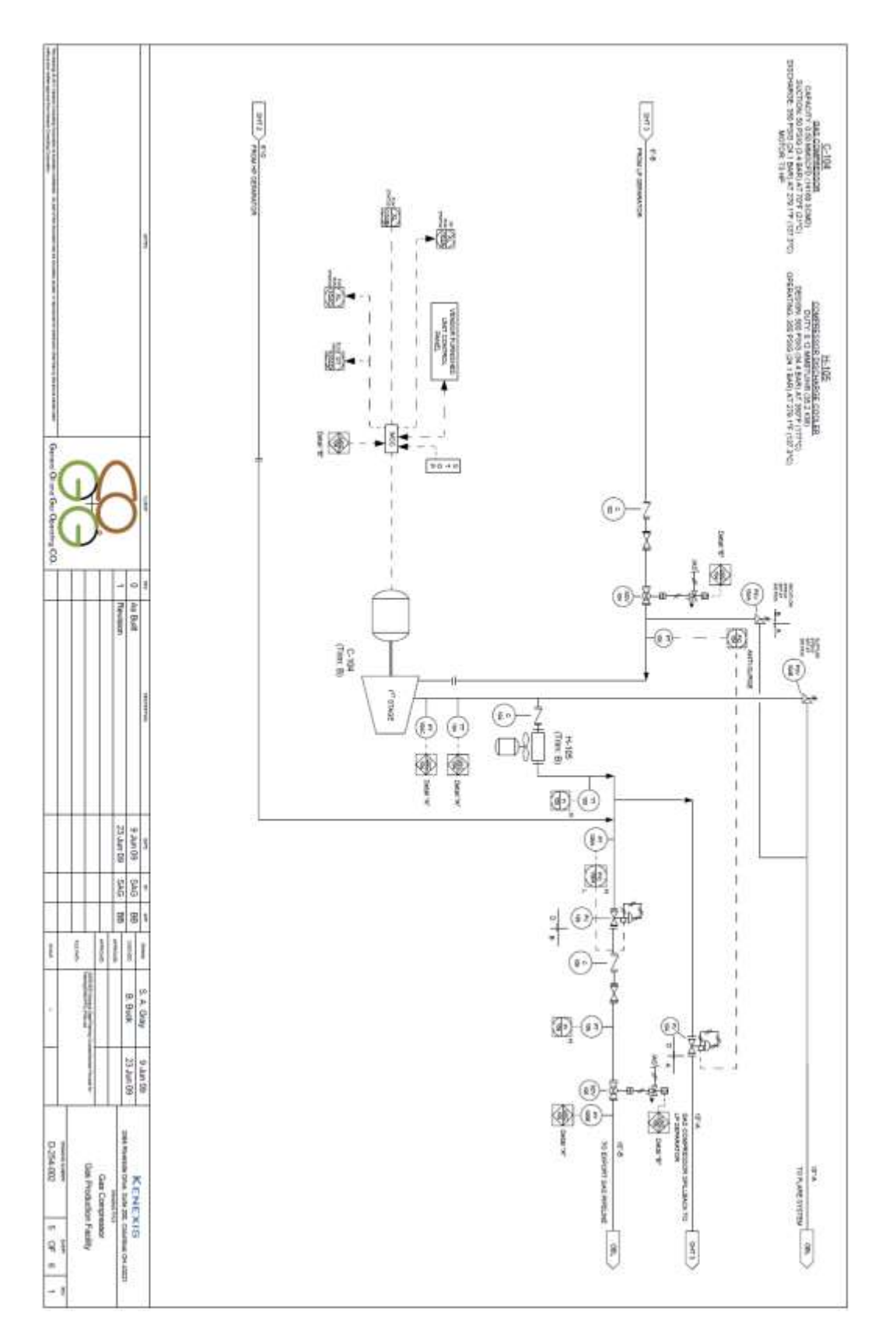

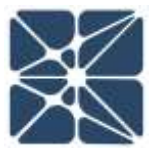

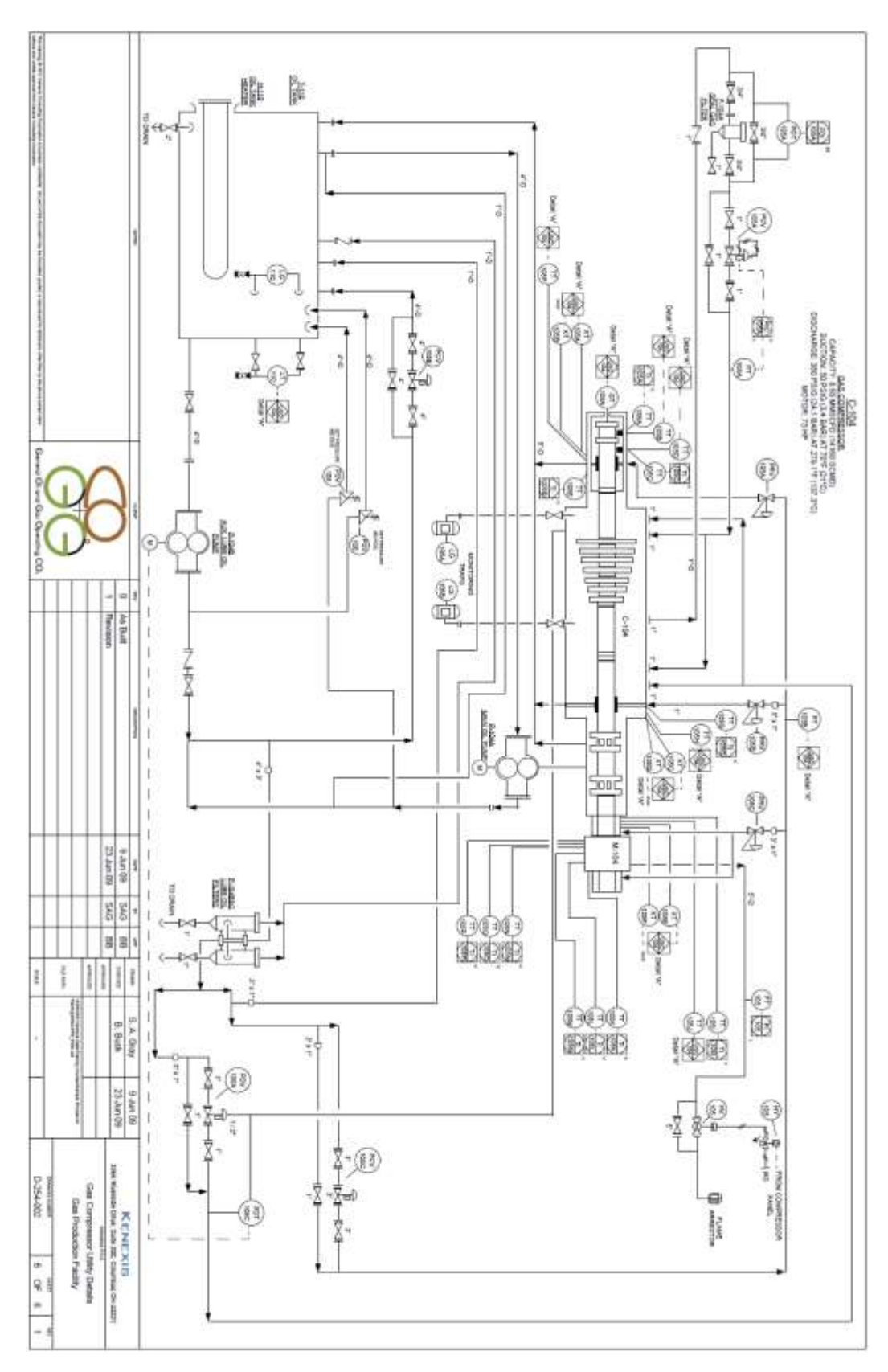

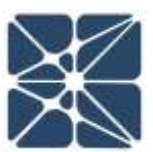

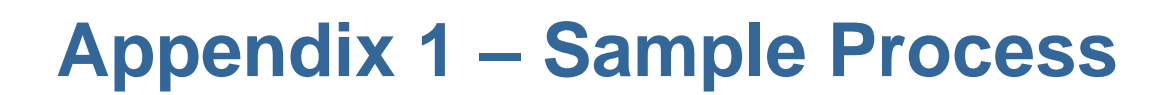

### Plot Plan – Equipment Layout

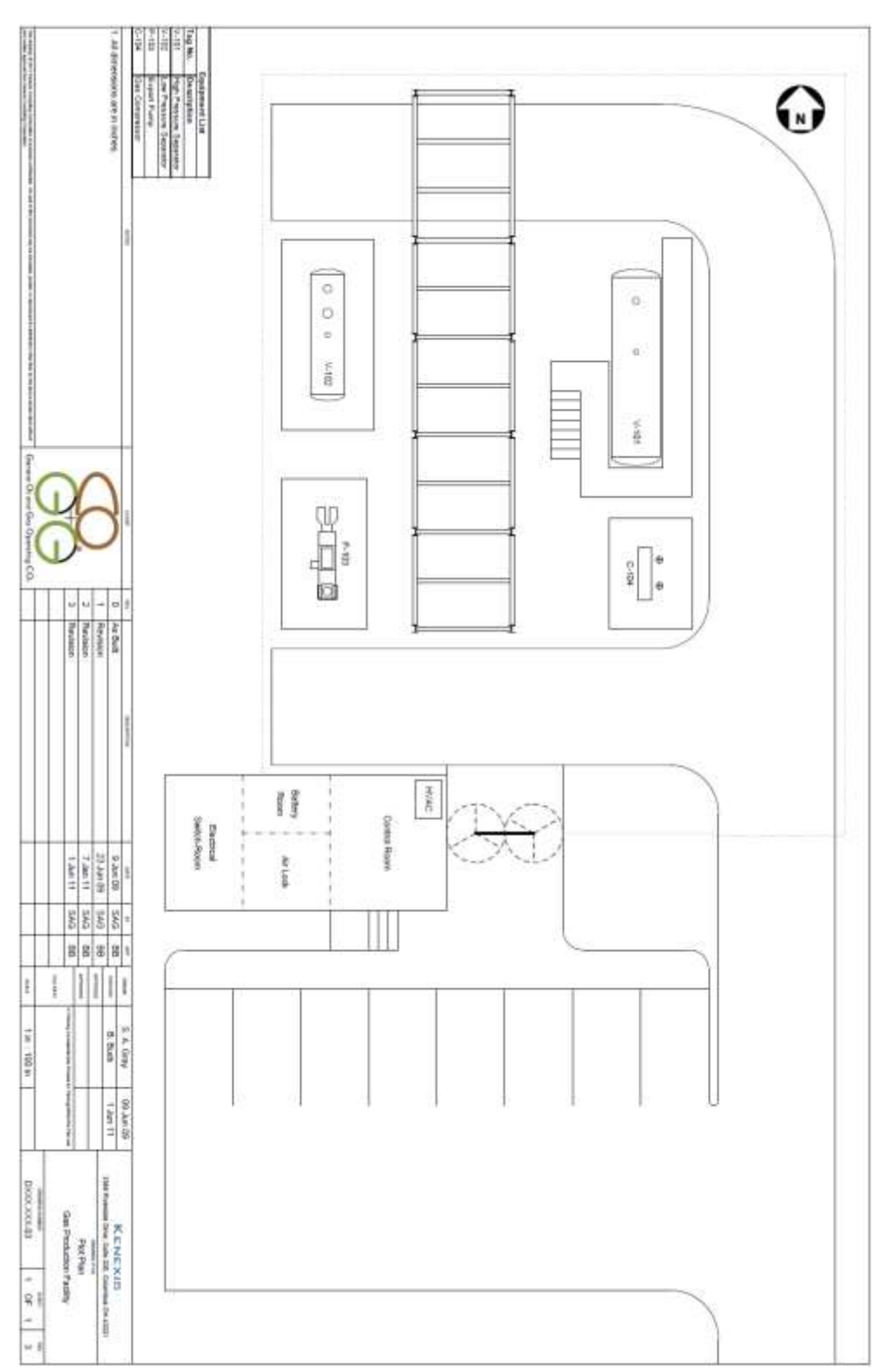

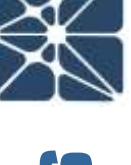

### **PHA Risk Ranking Matrix and Tables**

### **Risk Matrix**

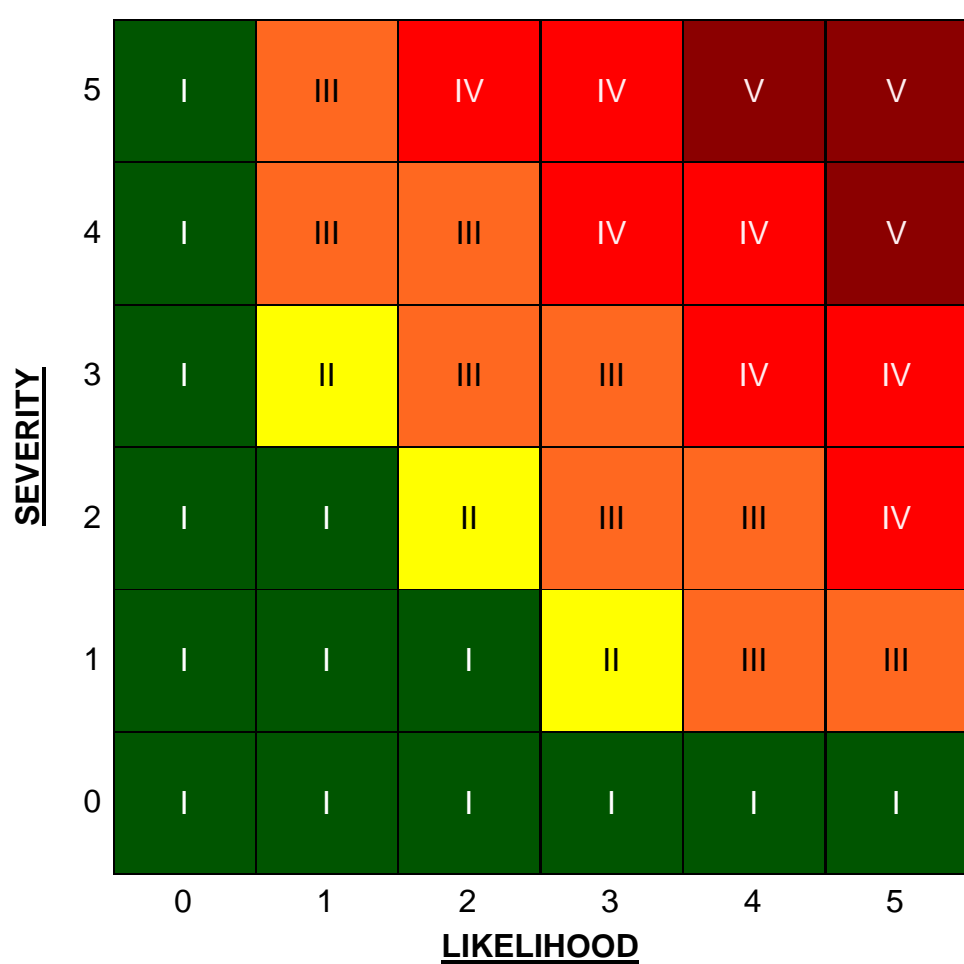

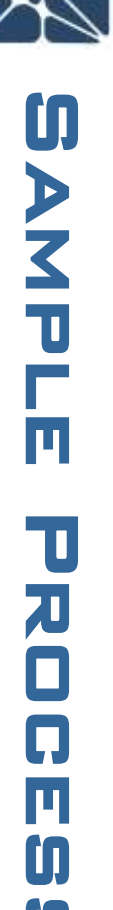

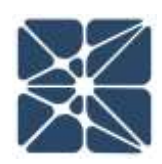

### Severity

| S | Category  | Safety Description                                            | Environmental Description                                                                                | <b>Commercial Description</b> |
|---|-----------|---------------------------------------------------------------|----------------------------------------------------------------------------------------------------|-------------------------------|
| 0 | None      | No significant safety<br>consequence                          | None                                                                                                    | None                          |
| 1 | Very Low  | Minor injury - first aid                                      | Small release with minimal clean up requirements                                                         | Less than \$50,000            |
| 2 | Low       | Lost time injury not requiring<br>extended hospitalization    | Moderate release limited to onsite<br>damage with moderate cleanup<br>effort                             | \$50,000 to \$500,000         |
| 3 | Moderate  | Severe injury (extended<br>hospitalization,<br>dismemberment) | Large release with limited offsite impact, requires significant onsite clean up                          | \$500,000 to \$5,000,000      |
| 4 | High      | Single fatality                                               | Large release offsite with<br>extensive clean up and damage to<br>sensitive areas                        | \$5,000,000 to \$50,000,000   |
| 5 | Very High | Multiple fatalities                                           | Very large release offsite with<br>extensive clean up and permanent<br>damage to several sensitive areas | Greater than \$50,000,000     |

### Likelihood

|   |           | T                                                                                                    |             |
|---|-----------|----------------------------------------------------------------------------------------------------|-------------|
| L | Category  | Description                                                                                                    | Recurrence  |
| 0 | None      | Not expected to occur                                                                                                    | N/A         |
| 1 | Very Low  | Possible to occur, but not expected to occur in the lifetime of the plant, either at the plant or at a similar facility in industry          | 1,000 years |
| 2 | Low       | Not expected to occur in the lifetime of the plant, but expected to occur within the lifetime of the plant at a similar facility in industry | 100 years   |
| 3 | Moderate  | Expected to occur within the lifetime of the plant                                                                                           | 10 years    |
| 4 | High      | Expected to occur about once per year                                                                                                    | 1 year      |
| 5 | Very High | Expected to occur many times per year                                                                                                    | 0.1 years   |

# **Risk Ranking**

| Risk<br>Ranking | Category    | Description                                                                                                    |
|-----------------|-------------|----------------------------------------------------------------------------------------------------|
| I               | Low         | Risk is low and/or sufficiently controlled - no additional risk reduction measures are required                                                                                                    |
| Ш               | Moderate    | Risk is moderate - additional controls could be considered, but are not required                                                                                                    |
| Ш               | High        | Risk is high and may not be sufficiently controlled - additional risk reduction measures should be considered                                                                                                    |
| IV              | Very High   | Risk is high and is not be sufficiently controlled - additional risk reduction measures are required, and additional operations vigilance measures are required in order to operate the plant in the interim prior to implementing risk reduction measures |
| V               | Intolerable | Risk is intolerably high - the facility cannot operate in this state. Additional risk reduction measures or process redesign to reduce risk shall be performed prior to allowing the plant to operate                                                      |

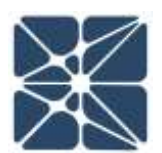

### **SIL Selection Risk Ranking Matrix and Tables**

### **Risk Matrix - Safety**

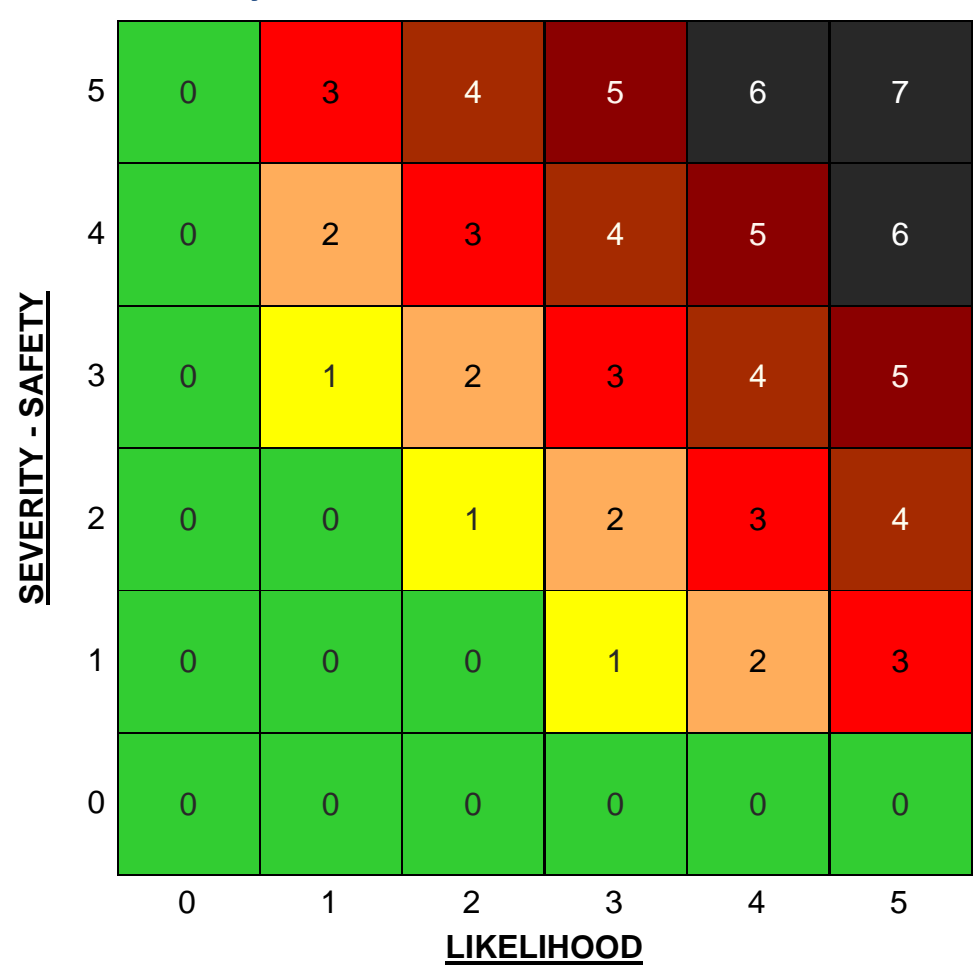

### Severity - Safety

| Severity - S | Category  | Description                                             | TMEL-S |
|--------------|-----------|---------------------------------------------------------|--------|
| 0            | None      | No significant safety consequence                       |        |
| 1            | Very Low  | Minor injury - First Aid                                | 1E-02  |
| 2            | Low       | Lost time injury not requiring extended hospitalization | 1E-03  |
| 3            | Moderate  | Severe injury (extended hospitalization, dismemberment) | 1E-04  |
| 4            | High      | Single fatality                                         | 1E-05  |
| 5            | Very High | Multiple fatalities                                     | 1E-06  |

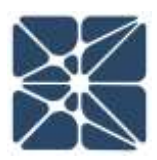

### Likelihood

| Likelihood Category |               | Description                                                                                                    | Recurrence  |  |
|---------------------|---------------|----------------------------------------------------------------------------------------------------|-------------|--|
| 0                   | None          | Not expected to occur                                                                                                    | N/A         |  |
| 1                   | Very Unlikely | Possible to occur, but not expected to occur in the lifetime of the plant, either at the plant or at a similar facility in industry                | 1,000 years |  |
| 2                   | Unlikely      | Not expected to occur in the lifetime of the plant, but<br>expected to occur within the lifetime of the plant at a<br>similar facility in industry | 100 years   |  |
| 3                   | Occasional    | Expected to occur within the lifetime of the plant                                                                                                 | 10 years    |  |
| 4                   | Frequent      | Expected to occur about once per year                                                                                                    | 1 year      |  |
| 5                   | Very Frequent | Expected to occur many times per year                                                                                                    | 0.1 year    |  |

# SAMPLE PROCESS

# **Risk Matrix - Environment**

| Severity<br>- E | Category  | Description                                                                                                    | TMEL<br>-E | Risk Matrix     |                 |                 |                 |                 |                 |  |
|-----------------|-----------|----------------------------------------------------------------------------------------------------|------------|-----------------|-----------------|-----------------|-----------------|-----------------|-----------------|--|
|                 |           |                                                                                                    |            | Likelihood      |                 |                 |                 |                 |                 |  |
|                 |           |                                                                                                    |            | 0               | 1               | 2               | 3               | 4               | 5               |  |
|                 |           |                                                                                                    |            | Risk<br>Ranking | Risk<br>Ranking | Risk<br>Ranking | Risk<br>Ranking | Risk<br>Ranking | Risk<br>Ranking |  |
| 0               | None      | None                                                                                                    | 1E+00      | 0               | 0               | 0               | 0               | 0               | 0               |  |
| 1               | Very Low  | Small release with<br>minimal clean up<br>requirements                                                         | 1E-02      | 0               | 0               | 0               | 1               | 2               |                 |  |
| 2               | Low       | Moderate release<br>limited to onsite damage<br>with moderate clean-up<br>effort                               | 1E-03      | 0               | 0               | 1               | 2               | 3               | 4               |  |
| 3               | Moderate  | Large release with<br>limited offsite impact<br>requires significant<br>onsite clean up                        | 1E-04      | 0               | 1               | 2               |                 | 4               | 5               |  |
| 4               | High      | Large release offsite<br>with extensive clean up<br>and damage to sensitive<br>areas                           | 1E-05      | 0               | 2               | 3               | 4               | 5               | 6               |  |
| 5               | Very High | Very large release<br>offsite with extensive<br>clean up and permanent<br>damage to several<br>sensitive areas | 1E-06      | 0               | 3               | 4               | 5               | 6               | 7               |  |

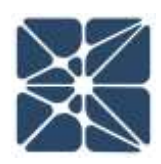

# **Risk Matrix - Commercial**

| Severity<br>- C |          | Category  | Description                 |                 | Risk Matrix     |                 |                 |                 |                 |   |
|-----------------|----------|-----------|-----------------------------|-----------------|-----------------|-----------------|-----------------|-----------------|-----------------|---|
|                 | Soverity |           |                             |                 |                 |                 |                 |                 |                 |   |
|                 | - C      |           |                             | C               | 0               | 1               | 2               | 3               | 4               | 5 |
|                 |          |           |                             | Risk<br>Ranking | Risk<br>Ranking | Risk<br>Ranking | Risk<br>Ranking | Risk<br>Ranking | Risk<br>Ranking |   |
|                 | 0        | None      | None                        |                 | 0               | 0               | 0               | 0               | 0               | 0 |
|                 | 1        | Very Low  | Less than \$50,000          | 1E-02           | 0               | 0               | 0               | 1               | 2               | 3 |
|                 | 2        | Low       | \$50,000 to \$500,000       | 1E-03           | 0               | 0               | 1               | 2               | 3               | 4 |
|                 | 3        | Moderate  | \$500,000 to \$5,000,000    | 1E-04           | 0               | 1               | 2               | 3               | 4               | 5 |
|                 | 4        | High      | \$5,000,000 to \$50,000,000 | 1E-05           | 0               | 2               | 3               | 4               | 5               | 6 |
|                 | 5        | Very High | More than \$50,000,000      | 1E-06           | 0               | 3               | 4               | 5               | 6               | 7 |

# **Appendix 2 – Quiz Solutions**

# **Post Instructional Quiz Solution**

- 1. sections and pages?
  - (d) The Navigation Bar
- 2. Many of the grids in the Vertigo application allow for sorting, filtering, and even editing multiple records at one time through a context menu. How is the connect menu displayed?

(b) By right-clicking on an item in a grid

3. The document list makes it easy to view documents that are referenced by the SIS design basis by...

(c) Storing a hyperlink to the location of the document in the user's document management system

4. Collections of instruments that are all common or related to each other so that they can be grouped for purposes such as cause-and-effect diagram development are called what in Vertigo?

(c) IPF Groups

5. What is the Vertigo page that is the central point for SIL verification and includes an inventory of all the functions in the study, including the inputs and outputs instruments to the functions?

(b) IPF List

6. How can data be entered into a Vertigo study with respect to failure rates of different types of Instruments?

(d) All of the above

7. When a subsystem is too complex to be modeled as a standard voting arrangement the data for subsystem PFD and STR can be directly entered into

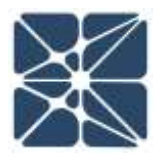

# **Appendix 2 – Quiz Solutions**

the database instead of entering failure rates and requiring calculation, what type of entry is this referred to in Vertigo?

(c) Black Box Model

8. PFD and STR can be calculated in what other Kenexis software application and directly connected to a Vertigo database?

(d) Kenexis Arbor Fault Tree Analysis Software

9. How can you tell if an SIS component type, such as a level transmitter, has failure rate data that is no longer consistent with the library from which it was imported?

(b) On the Sensor Type page the "Current with Library" button will be red

10. Where in vertigo can you access the Beta Factor Estimation tool for estimating a common cause failure percentage for SIS component subsystems?

(a) Next to the Beta Factor Label on any details form (sensor, logic solver or final element)

11. Which format of logic description is employed in the safety requirements specifications section of Vertigo?

(b) Cause-and-Effect Diagrams

12. If a result of a SIL verification calculation is being displayed as "NaN", or not a number, an error exists in the data entered to perform the calculation. How can the user obtain a list of errors identified by Vertigo during calculation?

(b) The Navigation Bar

13. What test duration should be used for automatically performed diagnostics that are performed every device scan in devices like smart transmitters and logic solvers?

(a) 0 hours

14. Which term should be included into the SIL verification calculation (by clicking on its checkbox) when tests are not always performed while the plant is

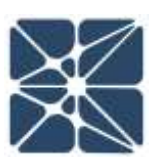
## **Appendix 2 – Quiz Solutions**

shutdown for turn-around, and require a bypass of the function because the plant is in operation?

(c) Online Testing

- 15. Which of the following is not an SRS section in Vertigo?
  - (a) Operating Procedures
- 16. Where does the user go to add or remove items that are shown on SRS datasheets and their associated reports?
  - (b) Study Settings
- 17. What part of the bypass authorization form is displayed when the type of bypass requires a non-redundant instrument that the SIF is entirely dependent upon to be put into bypass?

(b) Alternate Protection Plan Section

18. Which standard from API defines the standard classifications or types of events that are tracked and report up through management?

(c) API 754

19. When a Vertigo report is generated, all the data in the database in included in the report because filtering and selecting specific data is not possible?

(b) False

20. Which report will show a failure rate of a type of SIS component based on the actual test data collected in Vertigo's test tracking functionality?

(c) Failure Rate Based on Testing Reports

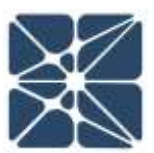